# connect. engage. succeed.

## **KEY2DEBITEUREN**

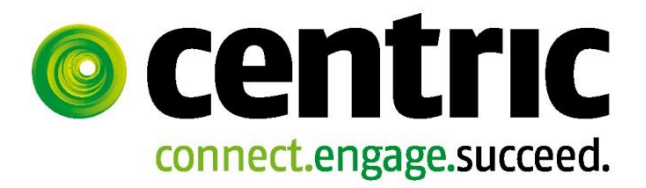

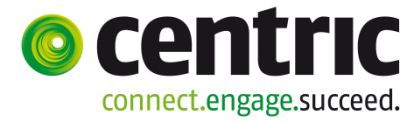

Versie: 1.0 Datum: 16 januari 2015 Auteur: Afdeling: Werk, Inkomen en Zorg

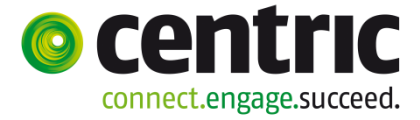

### Inhoudsopgave

| Inleiding                                                                                          | 5                              |
|----------------------------------------------------------------------------------------------------|--------------------------------|
| Hoofdstuk 1: Debiteurenvorderingen                                                                 | 6                              |
| Hoofdstuk 2: De werking van het debiteurendossier                                                  | 7                              |
| 2.1 Inleiding                                                                                      | 7                              |
| 2.2 Het activeren van de Key2Debiteuren                                                            | 7                              |
| 2.3 Het activeren en beschrijving van het det                                                      | biteurendossier8               |
| 2.4 Het aanmaken van een debiteurendossie                                                          | ۲                              |
| 2.5 Het vastleggen van een betalingsplichtige<br>Hoofdstuk 3: De deelschermen in het debiteurendos | e                              |
| 3.1 Deelscherm Vordering                                                                           |                                |
| 3.2 Deelscherm BP - Persoon                                                                        |                                |
| 3.3 Deelscherm Componenten                                                                         |                                |
| 3.4 Deelscherm Gerelateerde vorderingen                                                            | 27                             |
| 3.5 Deelscherm Statistiek                                                                          |                                |
| 3.6 Deelscherm Overig                                                                              |                                |
| 3.7 Deelscherm Boete-Frauderelatie                                                                 |                                |
| 3.8 Deelscherm Machtigingen                                                                        |                                |
| 3.9 Deelscherm Vrije velden debiteurendossi                                                        | er33                           |
| 3.10 Deelscherm Notities<br>Hoofdstuk 4: Overkoepelende aflossingsregeling                         |                                |
| 4.1 Inleiding                                                                                      | 34                             |
| 4 2 Handmatig aanmaken van overkoepelend                                                           | de aflossing 35                |
| 4.3 Automatisch aanmaken van de overkoep                                                           | elende aflossing               |
| 4.4 Hoofdelijke aansprakelijkheid m.b.v. sald                                                      | ovordering                     |
| Hoofdstuk 5: De functie boeken binnen debiteuren                                                   | 45                             |
| 5.1 Inleiding                                                                                      |                                |
| 5.2 Verschillende soorten van opboekingen.                                                         |                                |
| 5.3 Het periodiek opboeken van verhaalsbed                                                         | ragen en cessie55              |
| 5.4 Het boeken van het aflossingsschema                                                            |                                |
| 5.5 Het boeken van ontvangsten                                                                     | 57                             |
| 5.6 Het corrigeren van een achterstand                                                             | 65                             |
| 5.7 Het overboeken van boekingen                                                                   |                                |
| 5.8 Uitbetalen vanuit een debiteurendossier.<br>Hoofdstuk 6: Renteberekening                       |                                |
| 6.1 Systematiek op hoofdlijnen                                                                     |                                |
| 6.2 Renteberekening beschikbaar voor bepa                                                          | alde categorieën vorderingen73 |
| 6.3 Opboeken van de schuld                                                                         | 74                             |

|         | 6.4 Lineair / Annuïteit                       |           | 74  |
|---------|-----------------------------------------------|-----------|-----|
|         | 6.5 Renteberekening tijdens de aflossingsru   | n         | 75  |
|         | 6.6 Verwerking van ontvangsten                |           | 75  |
|         | 6.7 Relatie tussen verplichtingen en ontvang  | sten      | 76  |
|         | 6.8 Registratie gegevens renteberekening      |           | 76  |
|         | 6.9 Verwerking renteberekening bij verplichti | ingenruns | 77  |
|         | 6.10 Verwerking renteontvangst                |           | 78  |
|         | 6.11 Uitbetalen teveel ontvangen rente        |           | 79  |
|         | 6.12 Rekenvoorbeeld                           |           | 80  |
| Hoofds  | stuk 7: Afdrukfuncties en opvragen            | 82        |     |
|         | 7.1 Inleiding                                 |           | 82  |
|         | 7.2 Afdrukken                                 |           | .82 |
|         | 7.3 Opvragen                                  |           | .89 |
| Bijlage | 1: Controle invoer                            | 90        |     |
| Bijlage | 2: Voorbeelden inrichting debiteurdossiers    | 92        |     |
|         | Verhaal (Onderhoudsplicht)                    |           | .92 |
|         | Cessie 93                                     |           |     |
|         | Terugvordering                                |           | .94 |
|         | Krediethypotheek                              |           | 95  |
|         | Bijstandsbesluit zelfstandigen                |           | .97 |
| 1       | · · · · · · · · · · · · · · · · · · ·         | 99        |     |
| 2       |                                               | 99        |     |
|         |                                               |           |     |

Copyright 2015,

Niets uit deze uitgave mag worden verveelvoudigd, opgeslagen in een geautomatiseerd gegevensbestand of openbaar gemaakt, in enige vorm of op enige wijze, hetzij elektronisch, mechanisch, door fotokopieën, opnamen of enige andere manier, zonder schriftelijke toestemming van

4

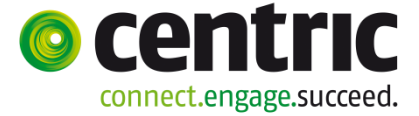

#### Inleiding

Het Geïntegreerd Welzijn Systeem (GWS**4all**) is een door Centric Netherlands B.V. gekozen oplossing voor de gemeentelijke afdelingen Werk, Inkomen en Zorg (WIZ). GWS**4all** is modulair opgebouwd. De web based versie draagt de naam Suite**4**WIZ. Deze suite is modulair opgebouwd in Suites en Keys. Iedere Key ondersteunt logisch bij elkaar behorende functionaliteiten, waarbij de gegevensuitwisseling tussen de verschillende Keys volledig transparant plaatsvindt. Vanzelfsprekend is hierbij sprak e van eenmalige invoer van basisgegevens.

Voor u ligt de instructie van de Key2Debiteuren binnen de Suite4Inkomen, die we gebruiken tijdens deze cursus. Deze instructie is zodanig opgesteld dat ze samen met de helpfunctie een handleiding vormt bij het werken met GWS4all. Indien de helpfunctie informatie bevat die relevant is voor het betreffende onderwerp, wordt ernaar verwezen.

Daarnaast wordt tijdens de cursus gebruik gemaakt van het document "Invulling gegevens in debiteurdossier in relatie tot verantwoording".

De volgende onderwerpen komen o.a. aan de orde:

- De werking en inhoud van het debiteurendossier.
- De deelschermen in het debiteurendossier.
- Overkoepelende aflossingsregeling.
- De verschillende boekingsprogramma's.
- De aanmaanprocedure.
- Boeken op persoon of dossier

Het opleidingsmateriaal is geschreven voor alle gemeenten die met GWS**4all** werken. Aangezien iedere gemeente een eigen invulling van tabellen heeft, kan het zijn dat de voorbeelden die worden gebruikt niet exact overeenkomen met de inrichting van de applicatie in uw gemeente.

Centric Netherlands B.V. Antwerpseweg 8 2803 PB Gouda Telefoon 0182 - 34 50 00 Servicedesk Overheid 0182 - 345777

5

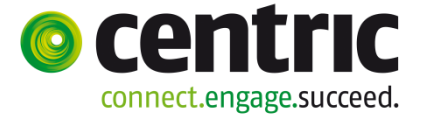

#### 1 **Debiteurenvorderingen**

Voor u ligt de instructie die hoort bij de Key2Debiteuren. Deze Key is een onderdeel van de Suite4WIZ.

Een debiteur kan binnen in de volgende vormen voorkomen:

- Een cliënt, die een schuld bij de gemeentelijke afdeling heeft en die deze schuld via een aflossingsregeling terugbetaalt (bijvoorbeeld: Bbz, Terugvordering of Leenbijstand).
- Daarnaast een organisatie of persoon die een verplichting heeft om aan een cliënt (periodiek) een bedrag te betalen. De gemeentelijke afdeling WIZ treedt in dit geval op namens de cliënt, die de gemeentelijke afdeling gemachtigd heeft (Cessie) om het bedrag voor hem/ haar te innen. De cliënt ontvangt daarbij een periodieke uitkering van de gemeente.
- Een persoon die een verplichting aan de gemeente heeft om, op basis van onderhoudsplicht (Verhaal), periodiek een bedrag te betalen.

De cursus is opgesplitst in de volgende onderwerpen:

- Vastleggen debiteurengegevens
- Betalingsplichtige
- Overkoepelende aflossingsregeling
- Boekingen m.b.t. debiteuren
- Opvragen van debiteurengegevens
- Afdrukken van debiteurengegevens

De debiteurenadministratie voert de administratie over de vorderingen op (ex-)cliënten. Door middel van terugbetaling door de debiteur dient de vordering vereffend te worden.

Bij het registeren van debiteurengegevens is het gebruik van het document "Invulling gegevens in debiteurdossier in relatie tot verantwoording" zeer aan te bevelen. In dit document komen debiteurenboekingen en mutaties aan bod die bijvoorbeeld gevolgen hebben voor de vaststelling van de definitieve fiscalisering (jaarwerk van bijstandsuitkeringen), bruteren van vorderingen en het doorboeken van netto-ontvangsten.

Het is raadzaam om de debiteurenmatrix als hulpmiddel in te zetten om een zo correct mogelijke vulling van debiteurendossiers te vereenvoudigen.

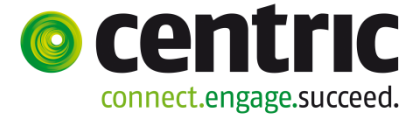

#### 2 De werking van het debiteurendossier

#### 2.1 Inleiding

Met behulp van de debiteurenmodule is het onder andere mogelijk om vorderingen op de (ex-)cliënt te registreren alsmede het aflossingsschema/betaalverplichting van de vorderingen vast te stellen.

GWS**4all** maakt in de module Debiteuren gebruik van de volgende componentsoorten om boekingen te verrichten:

| Kolom: | Omschrijving:                                                     |  |  |  |  |
|--------|-------------------------------------------------------------------|--|--|--|--|
| 01     | Aflossingsverplichting                                            |  |  |  |  |
| 02     | Correctie achterstand                                             |  |  |  |  |
| 22     | Ontvangst via uitkering of voorschottendossier                    |  |  |  |  |
| 26     | Ontvangst (acceptgiro/ losse storting)                            |  |  |  |  |
| 27     | Ontvangst rente                                                   |  |  |  |  |
| 28     | Overige ontvangsten                                               |  |  |  |  |
| 31     | Opboekingscomponent (onderhoudsbijdrage/ cessies)                 |  |  |  |  |
| 32     | Opboeking vanuit uitkering (krediethypotheek/ leenbijstand/ etc.) |  |  |  |  |
| 36     | Opboeking (hoofdsom)                                              |  |  |  |  |
| 37     | Opboeking rente                                                   |  |  |  |  |
| 38     | Overige opboekingen                                               |  |  |  |  |
| 40     | Buiten invordering stellen                                        |  |  |  |  |
| 41     | Omzetting om niet                                                 |  |  |  |  |
| 42     | Uitbetaling hoofdsom                                              |  |  |  |  |
| 43     | Uitbetaling rente                                                 |  |  |  |  |
|        |                                                                   |  |  |  |  |

#### 2.2 Het activeren van de Key2Debiteuren

Wanneer u met uw muisaanwijzer via **Suite4Inkomen** naar **Key2Debiteuren** rolt, verschijnt er een drop down menu met een aantal keuzemogelijkheden:

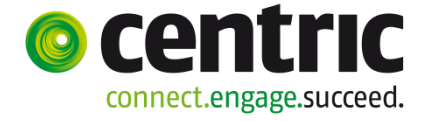

| I MENU ∎      | gws    |                  |                    |   |
|---------------|--------|------------------|--------------------|---|
| Startscherm   |        |                  |                    |   |
| Onderhoud     |        |                  |                    |   |
| ▼ Suites      | zoeken |                  |                    |   |
| Suite4Werk    | Þ      | Snelkonnel       | lingen             |   |
| Suite4Inkomen | Þ      | Key2Uitkeringen  | ingen              |   |
| Suite4Zorg    | Þ      | Key2Debiteuren   | Cliëntgegevens     |   |
|               |        | Key2Crediteuren  | Debiteurdossier    | t |
|               |        | Key2Voorschotten | Saldovordering     |   |
|               |        | Key2Handhaving   | Betalingsplichtige |   |
|               |        | $- \epsilon$     | Verwerken          | ▶ |
|               |        |                  | Invorderen         | Þ |
|               |        |                  | Afdrukken          | Þ |
|               |        |                  |                    |   |

#### 2.3 Het activeren en beschrijving van het debiteurendossier

#### 2.3.1 Het activeren van het debiteurendossier

In de voorgaande paragraaf zag u dat in het drop down menu onder andere de mogelijkheid **Debiteurdossier** staat (via **Suite4Inkomen > Key2Debiteuren > Debiteurdossier**). Dit is de toegang tot het debiteurendossier:

Voorbeeld van een vastgelegde vordering i.v.m. terugvordering van verstrekte bijstand:

| MENU                                   | gws      |                                 |                                        |                              |                      |                  |                     |
|----------------------------------------|----------|---------------------------------|----------------------------------------|------------------------------|----------------------|------------------|---------------------|
| Key2Debiteuren > Debiteurdos:          | sier > V | (ordering (v)                   |                                        |                              |                      |                  |                     |
| Onderhoud                              |          | D Onderboud - debiteurend       | occier: 221 - D V18 Inkomen 2 (728)    | - RSN: 122549074 - Vordering |                      |                  | <b>X</b> = <b>•</b> |
| <ul> <li>Suites zoeken</li> </ul>      |          |                                 |                                        | USN. 125510571 Vordering     |                      |                  |                     |
| Suite4Werk                             | Þ        | Cliënt                          | 0000000738 🔾 R V18 Inkomen 2           |                              | Datum registratie    | 24-04-2014       |                     |
| Suite4Inkomen                          | Þ        | Partner                         | 9                                      |                              |                      |                  |                     |
| Suite4Zorg                             | Þ        | Gemeente                        | 722 Gouda                              |                              |                      |                  |                     |
| <ul> <li>Dossiers</li> </ul>           |          | Groep                           | 1 Terugvordering bijstand WWB          | •                            | Soort vordering      | Clustervordering | V                   |
| 00000321                               | Þ        | Categorie                       | Terugvordering                         |                              |                      |                  |                     |
| <ul> <li>Dossiergegevens</li> </ul>    |          | Subcategorie                    | 51 Fraude: verzwijgen witte inkomste   |                              |                      |                  |                     |
| Vordering (v)                          |          |                                 |                                        |                              |                      |                  |                     |
| BP-persoon (v)                         |          | Vordering vanaf/tot en met      | 01-01-2014 31-01-2014                  |                              |                      |                  |                     |
| Componenten                            |          | Betaalplichtig vanaf/tot en met |                                        |                              |                      |                  |                     |
| Overig (v)<br>Gerelateerde vorderingen |          | Opboeken vanaf/tot en met       |                                        |                              |                      |                  |                     |
| Statistiek                             |          | Periodiciteit                   | Maand                                  |                              |                      |                  |                     |
| Machtigingen                           |          | Test op saldo                   |                                        |                              | Saldo                | € 22             | 2,31                |
| Vrije velden debiteurendossier         |          |                                 |                                        |                              | Saldo rente          |                  |                     |
| Notities                               |          | Uitkeringsdossier               |                                        |                              |                      |                  |                     |
|                                        |          | Dossier                         | 00000771                               | R                            | Dienstjaar vordering |                  | 2014                |
|                                        |          | Cliënt                          | R V18 Inkomen 2                        |                              | Bruto/netto          | Netto            | •                   |
|                                        |          | Regeling                        | 0 WET WERK EN BIJSTAND                 |                              | Soort verrekening    | Bijstand, belast | ×                   |
|                                        |          | Groep uitkering                 | 1 BASIS PERSONEN < 21                  |                              | Terugboeken dagen    |                  |                     |
|                                        |          | Soort uitkering                 | Om niet                                |                              | Doorboeken           | N                |                     |
|                                        |          | Bedrag uitkeringsadministratie  |                                        |                              |                      |                  |                     |
|                                        |          | Medewerker                      | GWS Docent                             |                              |                      |                  |                     |
|                                        |          |                                 | Vordering op basis van herberekening n | net verslagnr 103128         |                      |                  | <u> </u>            |
| Onderhoud                              |          | Toelichting                     |                                        |                              |                      |                  | v                   |
|                                        |          |                                 |                                        |                              |                      |                  | <u>12</u>           |

8

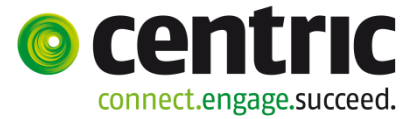

#### 2.3.2 Algemene beschrijving van het debiteurendossier

In het debiteurendossier kunt u voor een cliënt een vordering registreren. De cliënt is in dit geval tevens de debiteur. De cliënt kan meerdere schulden aan de gemeentelijke afdeling WIZ hebben, waardoor er meerdere debiteurdossiers bij één cliënt aanwezig kunnen zijn. In het debiteurdossier kunt u de ontstaansreden van de vordering aangeven, de periode waarin de vordering is ontstaan (indien van toepassing) en u legt de maandelijkse aflossingsverplichting ('de bewaking' van de betalingsregeling) en de aanmaanprocedure vast.

Het maandelijks af te lossen bedrag dient u in het deelscherm **Componenten** vast te leggen. Tevens is het mogelijk om de vordering in een cluster met andere vorderingen op te nemen, zodat de vervolgaflossing automatisch voor u is geregeld.

De hoofdsom van de vordering wordt vastgelegd via de volgende mogelijkheden:

- Het handmatig boeken van een vordering (Module > Debiteuren > Boeken > Vordering)
- Periodiek opboeken (Module > Debiteuren > Boeken > Periodiek opboeken)
- Het doorboeken van de vordering vanuit het uitkeringsdossier via een 31component (Onderhoudsplicht / Cessie) of 32-component (Lening / Krediethypotheek / Bbz).
- Geïntegreerd herberekenen (Suite4Inkomen > Key2Uitkeringen > Herberekenen > > Geïntegreerde herberekening)

Bij de periodieke boekingsrun via **Suite4Inkomen > Key2Debiteuren > Verwerken > 'Periodiek opboeken'** wordt een deel van de totale verhaalsbijdrage of cessie, maandelijks als vordering geboekt.

De periodieke aflossingsrun via **Suite4Inkomen > Key2Debiteuren > Verwerken > 'Aflossingsschema'** wordt eveneens maandelijks gedraaid. Hiermee boekt u de maandelijkse betaalverplichtingen op.

De **ontvangsten** worden in principe dagelijks geboekt. Indien er niet aan de maandelijkse aflossingsverplichting wordt voldaan, zal er een signaal vanuit GWS**4all** komen en kan er eventueel een **aanmaning** worden verstuurd.

Indien gewerkt wordt met opboeking van de reguliere rente via de debiteurenmodule, dan zal vanuit de aflossingsrun tevens de verschuldigde rente worden geboekt.

Er zijn twee mogelijkheden om een vordering af te lossen:

- 1. Via een **inhouding** in het uitkeringsdossier.
  - In dit geval heeft de cliënt een periodieke uitkering waarop ingehouden wordt.
- 2. Via **betaling** door de debiteur met bijvoorbeeld een acceptgiro, storting of via een automatische overschrijving.

*Ad 1.* Indien een cliënt een uitkering heeft, zal in het uitkeringsdossier het inhoudingsbedrag aangegeven moeten worden. Dit doet u door middel van het aanmaken van een component (kolomnummer 22). De koppeling met de debiteurenadministratie komt tot stand door bij deze component in het uitkeringsdossier het debiteurnummer in te vullen. Indien de debiteurenadministratie werkt met clustervorderingen, dan zal de aflossing plaatsvinden op de saldovordering waarin de volgorde van aflossing in het cluster is geregeld.

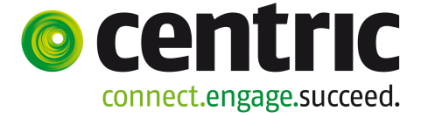

In beide gevallen wordt het openstaande saldo verlaagd met het bedrag dat door de cliënt via inhouding betaald is.

*Ad 2.* Indien een cliënt bijvoorbeeld geen uitkering meer ontvangt, kan de betaling bijvoorbeeld via een acceptgiro (storting of een automatische overschrijving) binnenkomen. De verwerking van deze betaling gaat via het programma **Boeken Ontvangst**.

Hiermee wordt het openstaande saldo verlaagd met het bedrag dat door de cliënt betaald is.

In versie 18 zitten de boekingsprogramma's nog niet in Suite4WIZ maar nog in GWS4all zelf.

Dit kunt u in GWS4all benaderen via Module > Debiteuren > Boeken > Vordering.

#### 2.4 Het aanmaken van een debiteurendossier

Om een debiteurendossier te openen of toe te voegen wordt het zogenaamde selectie-/creatiescherm gebruikt:

|    | Zoekcriteria Debiteurendossier          |           |                 |          |                               |       |                | S+ →      |                    |          |
|----|-----------------------------------------|-----------|-----------------|----------|-------------------------------|-------|----------------|-----------|--------------------|----------|
| De | biteur                                  | Cliënt    | Cliëntt         | уре      | Dossier                       | Groep |                | Categorie | Gemeente           |          |
|    | Q                                       | 0000007   | 38 🖸 Cliënt     | · ·      |                               |       | •              |           | <b>•</b>           | •        |
|    | 🗆 Zoekresultaat Debiteurendossier 🔋 🔒 👔 |           |                 |          |                               |       |                |           |                    |          |
|    | Debiteur                                | Cliënt    | Naam            | Dossier  | Groep                         |       | Categorie      | Gemeente  | Betaalplicht vanaf | Saldo    |
| С  | 00000321                                | 000000738 | R V18 Inkomen 2 | 00000771 | 1 Terugvordering bijstand WWB |       | Terugvordering | 722 Gouda |                    | € 222,31 |
| С  | 00000323                                | 000000738 | R V18 Inkomen 2 | 00000771 | 1 Terugvordering bijstand WWB |       | Terugvordering | 722 Gouda |                    | € 222,31 |

Er zijn drie mogelijkheden:

- De cliënt heeft reeds meerdere debiteurendossier(s). U vult het cliëntnummer in en activeert de knop <Zoeken>. Hierna kan het gewenste dossier worden geopend door een klik op één van de selectieregels .
- De cliënt heeft reeds één debiteurendossier. Na het invullen van het cliëntnummer zal u direct naar deze debiteur gaan na het doorstarten.
- Er is bij de cliënt nog geen debiteurendossier aanwezig en u wilt een nieuw debiteurendossier aanmaken.

Wanneer er een nieuw debiteurendossier aangemaakt moet worden, activeert u de knop 'Toevoegen', het scherm 'Nieuw debiteurendossier' verschijnt (een leeg debiteurendossier, het zogenaamde inloopscherm):

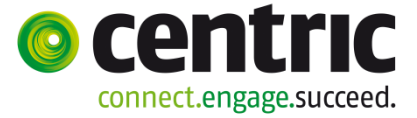

| Debiteurendossier               |          | 3 S E |
|---------------------------------|----------|-------|
| Cliënt *                        | 9        |       |
| Partner                         | 9        |       |
| Gemeente                        |          |       |
|                                 |          |       |
| Groep *                         |          |       |
| Categorie *                     |          |       |
| Subcategorie                    |          |       |
|                                 |          |       |
| Vordering vanaf/tot en met      |          |       |
| Betaalplichtig vanaf/tot en met |          |       |
| Periodiciteit                   |          |       |
|                                 |          |       |
| Invorderingswijze               |          |       |
| Status vordering                |          |       |
| Uitkeringsdossier               |          |       |
| Dossier                         | Q        |       |
| Cliënt                          |          |       |
| Regeling                        |          |       |
| Groep uitkering                 | <b></b>  |       |
| Soort uitkering                 | <b>•</b> |       |
|                                 |          |       |
| Medewerker                      | ×        |       |

#### Cliëntnummer (en evt. cliëntnummer partner)

Hier vult u het cliëntnummer in. Indien een (ex) partner medeverantwoordelijk is voor de vordering wordt ook het cliëntnummer van de (ex) partner ingevuld.

#### Gemeente

Hier vult u de gemeentecode in.

#### Groep

In het veld **Groep** dient u de vorderingsgroep in te vullen. De invulling van de groepen verschilt per gemeente. Nadat de groep is ingegeven, kan het zijn dat een aantal velden een vaste voor ingevulde waarde krijgen. Het is namelijk mogelijk om van tevoren te bepalen hoe een aantal velden en met welke waarde deze velden gevuld moeten worden. De door de applicatiebeheerder ingerichte 'debiteurenmatrix' regelt de vaste waarden. Is de gebruiker geautoriseerd om de velden te wijzigen, dan is dit mogelijk.

#### Categorie

Hier geeft u aan in wat voor soort 'hoofdgroep' u de vordering wilt indelen. Deze nadere CBS-aanduiding geeft aan wat voor soort vordering het betreft en is mede bepalend voor de wijze waarop bijvoorbeeld ontvangsten op deze vordering verantwoord worden. Met de invulling van deze rubriek dient zeer zorgvuldig omgegaan te worden. **De invulling dient dan ook te geschieden conform de debiteurenbijlage 'invulling gegevens in debiteurdossier i.r.t. verantwoording'**.

Deze categorie kan zijn:

- T = Terugvordering
- C = Cessie
- K = Krediethypotheek
- V = Verhaal
- B = Bijstandsbesluit Zelfstandigen
- A = Administratieve maatregel
- G = Geldlening

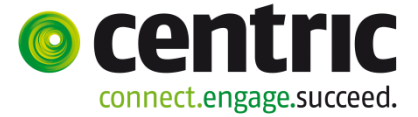

• O = Overige

Dit betreft een standaard tabel en heeft ook betrekking op de debiteurenstatistiek.

#### Subcategorie

Hier wordt een nadere specificatie van de categorie van de vordering aangegeven. Dit gegeven is relevant in verband met aanlevering van statistische gegevens aan het CBS. Via de button kan de gewenste subcategorie geselecteerd worden. De mogelijkheden zijn afhankelijk van de eerder aangegeven Categorie. Indien al eerder gegevens betreffende de vordering aan het CBS zijn aangeleverd, is het niet meer mogelijk deze rubriek te wijzigen.

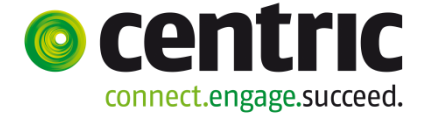

Vanaf 1 januari 2013 zijn, als gevolg van de nieuwe Bijstand Debiteuren- en Fraude Statistiek (BDFS) de volgende subcategorieën beschikbaar die, afhankelijk van het soort vordering, gekozen kunnen worden:

| Vrije<br>Code | Statistiek<br>Code | Omschrijving subcategorie                         | Categorie        |
|---------------|--------------------|---------------------------------------------------|------------------|
| 41            | n.v.t.             | Gecedeerde alimentatie                            | Cessie           |
| 42            | n.v.t.             | Overige cederingen                                | Cessie           |
| 13            | 13                 | Fraude: Oud regime                                | Terugvordering   |
| 51            | 51                 | Fraude: verzwijgen witte inkomsten                | Terugvordering   |
| 52            | 52                 | Fraude: verzwijgen zwarte inkomsten               | Terugvordering   |
| 53            | 53                 | Fraude: verzwijgen vermogen enof ink uit vermogen | Terugvordering   |
| 54            | 54                 | Fraude: onjuiste opgave woonadres                 | Terugvordering   |
| 55            | 55                 | Fraude: onjuiste opgave samenstelling huishouden  | Terugvordering   |
| 56            | 56                 | Fraude: andere fraude                             | Terugvordering   |
| 57            | 57                 | Onverschuldigde betaling                          | Terugvordering   |
| 58            | 58                 | Boete wegens fraude                               | Adm. maatregel   |
| 59            | 59                 | Boete niet wegens fraude                          | Adm. maatregel   |
| 61            | 61                 | Krediethypotheek                                  | Krediethypotheek |
| 62            | 62                 | Verhaal kind op onderhoudsplichtige               | Verhaal          |
| 63            | 63                 | Verhaal ex-partner op onderhoudsplichtige         | Verhaal          |
| 64            | 64                 | Rente en incassokosten                            | Overigen         |
| 65            | 65                 | Overige                                           | Overigen         |
| 70            | 60                 | Geldl. duurzame gebr.goederen                     | Geldlening       |
| 71            | 60                 | Geldl. overige                                    | Geldlening       |
| 75            | 60                 | Geldl. bedrijfskap. zelfst.                       | BZ               |
| 76            | 60                 | Geldl. levensonderh. zelfst.                      | BZ               |

#### Betaal plichtig vanaf ... t/m (DDMMJJJJ)

Vervolgens zien we het veld '**Betaal plichtig vanaf**' ... t/m waarmee aangegeven wordt vanaf welke datum er een aflossingsverplichting bestaat (met eventueel de einddatum). Dit is een verplicht veld, indien componenten m.b.t. het aflossingsschema (kolomnr. 01) in het debiteurendossier aanwezig zijn.

#### Vordering vanaf ... Einddatum vordering (DDMMJJJJ)

Begin- en einddatum van de periode waar de (terug)vordering betrekking op heeft. Deze is met name van belang indien het de categorie 'Terugvordering' betreft. In dat geval is invulling van deze periode verplicht. Deze periode wordt gebruikt voor het bepalen van het aantal uitkeringsdagen gelegen in de vorderingsperiode dat zal worden teruggeboekt op het uitkeringsdossier bij de definitieve fiscalisering.

#### Periodiciteit

Bij **Periodiciteit** kunt u aangeven of er bijvoorbeeld per maand of kwartaal afgelost moet worden. Doorgaans zal dit maandelijks zijn.

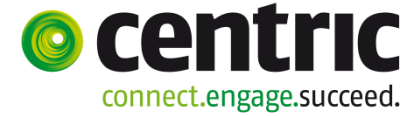

#### Invorderingswijze

Hier kunt u aangeven op welke wijze de invordering plaats vindt, bijvoorbeeld Acceptgiro, Incasso of Overig (bijvoorbeeld inhouding via de uitkering).

#### **Status vordering**

Hier wordt aangegeven of er al dan niet afgelost wordt op de vordering en op welke wijze. Tevens kan bij een eventuele (tijdelijke) opschorting van invordering de reden opgegeven worden waarom er niet tot terugvordering wordt overgegaan. Dit gegeven is relevant in verband met de aanlevering van statistische debiteurengegevens aan het CBS.

#### Dossiernummer

Het '**Dossiernummer**' is de aanduiding van het uitkeringsdossier waarop de vordering betrekking heeft. Dit nummer is o.a. van belang bij het doorboeken van ontvangsten van debiteuren naar de uitkeringsadministratie en het bruteren van vorderingen. Alleen als dit dossiernummer gevuld is, wordt het '**Bedrag uitkeringsadm**' (ontvangen aflossing dat teruggeboekt wordt naar de uitkeringsadministratie) bijgewerkt. De velden **Regeling**, **Groep uitkering** en **Soort uitkering** worden automatisch gevuld wanneer het uitkeringsdossiernummer, waar de vordering betrekking op heeft, gevuld is.

Wanneer het dossiernummer **niet** gevuld is (bijvoorbeeld niet bekend), moeten deze velden gevuld worden met de uitkeringsgegevens waar de vordering betrekking op heeft gehad. Deze gegevens worden gebruikt bij de uitsplitsing in het kader van de verantwoording aan het ministerie (jaaropgave).

#### Medewerker

Hier wordt eventueel een medewerker ingevuld die verantwoordelijk is voor dit debiteurendossier.

Na het opslaan van de bovenstaande gegevens, kan, afhankelijk van de inrichting, eerst een scherm verschijnen met de vraag of de vordering in een cluster moet worden opgenomen:

| Moet de vor | dering opgenomen worden in een cluster? |
|-------------|-----------------------------------------|
| Ja Nee      |                                         |

Hierna kunnen de overige gegevens van de vordering worden vastgelegd, met behulp van de deelschermenstructuur; het volgende scherm (voorbeeld van een vastgelegde vordering i.v.m. terugvordering) wordt na het opslaan getoond:

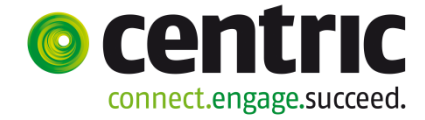

| ∢ MENU 🕁 gws                           |                                 |                                                                  |                      |                       |  |  |
|----------------------------------------|---------------------------------|------------------------------------------------------------------|----------------------|-----------------------|--|--|
| Key2Debiteuren > Debiteurdossier > 1   | Vordering (v)                   |                                                                  |                      |                       |  |  |
| Onderhoud                              | Onderhoud - debiteurend         | lossier: 324 - R V18 Inkomen 2 (738) - BSN: 123548974 - Vorderin | q                    | 🗶 🖽 C+                |  |  |
| Suites     zoeken                      | Cliant                          | 0000000738 A R V18 Jakaman 2                                     | Datum registratie    | 06-06-2014            |  |  |
| Suite4Werk                             |                                 |                                                                  |                      | 00 00 2024            |  |  |
| Suite4Inkomen                          | Partner                         |                                                                  |                      |                       |  |  |
| Suite4Zorg                             | Gemeente                        | 722 Gouda                                                        |                      |                       |  |  |
|                                        | Groep                           | 1 Terugvordering bijstand WWB                                    | Soort vordering      | Individuele vordering |  |  |
| <u>00000324</u>                        | Categorie                       | Terugvordering                                                   |                      |                       |  |  |
| <ul> <li>Dossiergegevens</li> </ul>    | Subcategorie                    | 57 Onverschuldigde betaling                                      |                      |                       |  |  |
| Vordering (v)                          |                                 |                                                                  |                      |                       |  |  |
| BP-persoon (v)                         | Vordering vanaf/tot en met      | 01-03-2014 31-03-2014                                            |                      |                       |  |  |
| Componenten                            | Betaalplichtig vanaf/tot en met |                                                                  |                      |                       |  |  |
| Overig (v)<br>Gerelateerde vorderingen | Opboeken vanaf/tot en met       |                                                                  |                      |                       |  |  |
| Statistiek                             | Periodiciteit                   | Maand                                                            |                      |                       |  |  |
| Machtigingen                           | Test op saldo                   | M                                                                | Saldo                |                       |  |  |
| Vrije velden debiteurendossier         | Gezamenlijk vorderen            |                                                                  | Saldo rente          |                       |  |  |
| Nouries                                | Uitkeringsdossier               | <i>rl</i>                                                        |                      |                       |  |  |
|                                        | Dossier                         | 00000771 Q                                                       | Dienstjaar vordering | 2014                  |  |  |
|                                        | Cliënt                          | R V18 Inkomen 2                                                  | Bruto/netto          | Netto                 |  |  |
|                                        | Regeling                        | 0 WET WERK EN BIJSTAND                                           | Soort verrekening    | Bijstand, belast      |  |  |
|                                        | Groep uitkering                 | 1 BASIS PERSONEN < 21                                            | Terugboeken dagen    | N                     |  |  |
|                                        | Soort uitkering                 | Om niet                                                          | Doorboeken           | N                     |  |  |
|                                        | Bedrag uitkeringsadministratie  |                                                                  |                      |                       |  |  |
|                                        | Medewerker                      | 11 P Lenting                                                     |                      |                       |  |  |
|                                        |                                 | Met de hand aangemaakt voorbeeld!                                |                      | <u>A</u>              |  |  |
| Onderhoud                              | Toelichting                     |                                                                  |                      | ×.                    |  |  |

Stap voor stap kan nu de vulling van het debiteurdossier worden afgerond, hetgeen in het volgende hoofdstuk wordt beschreven.

#### 2.5 Het vastleggen van een betalingsplichtige

Indien een andere instantie dan de debiteur zelf de aflossing van het cliëntdeel van de vordering regelt, is er sprake van een betalingsplichtige. De betalingsplichtige is dus een derde (bijvoorbeeld een deurwaarder die de incasso regelt of het LBIO voor de inning van kinderalimentatie), die verantwoordelijk is voor de financiële afhandeling van de vordering. Correspondentie in de vorm van acceptgirokaarten en aanmaningen worden aan deze betalingsplichtige gestuurd. Het vastleggen van een betalingsplichtige kan op twee manieren:

 Vanuit het debiteurdossier bij het deelscherm 'BP – Persoon' Hier wordt de betalingsplichtige aangemaakt via de hyperlink, de aangemaakte betalingsplichtige wordt aan de persoon gekoppeld waaruit deze is aangemaakt. Bij de eventuele andere personen kan de betalingsplichtige vervolgens worden geselecteerd uit de lijst en gekoppeld.

Het scherm waarmee de betalingsplichtige wordt aangemaakt verschijnt na het activeren van de link, de gegevens worden ingevuld:

| 🗉 Onderhoud - debiteurendossier: 325 - Z ter Zomer (739) - BSN: 212823450 - BP-persoon |                               |                  |  |            |  |  |  |
|----------------------------------------------------------------------------------------|-------------------------------|------------------|--|------------|--|--|--|
| info Cliënt                                                                            |                               | Naam             |  | Cliënttype |  |  |  |
| • • • • • • • • • • • • • • • • • • •                                                  |                               | Z ter Zomer      |  | Cliënt     |  |  |  |
| C 🔱 000000788                                                                          |                               | W. van de Winter |  | Partner    |  |  |  |
|                                                                                        |                               |                  |  |            |  |  |  |
| Details                                                                                |                               |                  |  |            |  |  |  |
| Incasso                                                                                |                               |                  |  |            |  |  |  |
| Cliënt *                                                                               | 0000000739 🔍 Z ter Zomer      |                  |  |            |  |  |  |
| Cliënttype *                                                                           | Cliënt                        | <b>v</b>         |  |            |  |  |  |
| Betalingsplichtige                                                                     | <b></b> Q                     |                  |  |            |  |  |  |
|                                                                                        |                               |                  |  |            |  |  |  |
| Status vordering                                                                       | 11 Verrekening lopende uitker | ing 💌            |  |            |  |  |  |
| Betalingskenmerk                                                                       |                               |                  |  |            |  |  |  |

Onderhoud - debiteurendossier: 325 - Z ter Zomer (739) - BSN: 212823450 - BP-persoon

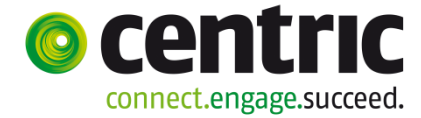

| 🗆 Zoekcriteria Betalingsplichtige 🛛 🖓 🖯 🕂 📼 |                                     |                           |           |            |                             |  |
|---------------------------------------------|-------------------------------------|---------------------------|-----------|------------|-----------------------------|--|
| Betalingsplichtige Naam                     | Α                                   | Adres                     | Sta       | tus record |                             |  |
|                                             |                                     |                           | Ac        | tief 🗾     |                             |  |
|                                             |                                     |                           |           |            | 00                          |  |
| Zoekresultaat Betalingsplichte              | ge<br>I                             |                           |           |            | Aantal:4 Pagina:1 van 1 🚺 🕨 |  |
| © 1                                         | LBIO                                | Adres<br>Kampenringweg 49 | 2803 PE   | Gouda      | 766555                      |  |
| C 2                                         | UWV                                 | Harderwijkweg 4           | 2803 PW   | Gouda      | 875544                      |  |
| С з                                         | ABP                                 | Heerlenseweg 1            | 4000 JH   | Heerlen    | 76761                       |  |
| C 4                                         | Deurwaarder Flanderijn              | Harderwijkweg5            | 2000 JJ   | Gouda      | 2147910                     |  |
|                                             |                                     |                           |           |            |                             |  |
| Uitgebreid zoekprofi                        | iel Betalingsplichtige              |                           |           |            |                             |  |
| Betalingsplichtige                          | =                                   |                           | >> •      |            |                             |  |
| Adresgegevens                               |                                     |                           |           |            |                             |  |
| Naam                                        | =                                   |                           | >> •      |            |                             |  |
| Adres                                       | = 💌                                 |                           | >> •      |            |                             |  |
| Postcode/Woonplaats                         |                                     |                           | >> • >> • |            |                             |  |
| Betaling                                    |                                     |                           |           |            |                             |  |
| Betaalwijze                                 | = •                                 | •                         | >> •      |            |                             |  |
| Girorekening                                | =                                   |                           | >> •      |            |                             |  |
| Bank                                        | =                                   |                           | >> •      |            |                             |  |
| Bankrekening                                | = •                                 |                           | >> •      |            |                             |  |
| IBAN                                        | = •                                 |                           | >> •      |            |                             |  |
| BIC                                         | = _                                 |                           | >> •      |            |                             |  |
|                                             |                                     |                           |           |            |                             |  |
| Contactpersoon                              | =                                   |                           | >> •      |            |                             |  |
| Onderboud - betalingspl                     | ichtigo: Dourwaarder Elanderiin (4) | Retalingsplichtige client |           |            |                             |  |
| la ondernoud betannigspr                    |                                     | betainigspirentige client |           |            |                             |  |
|                                             |                                     |                           |           |            |                             |  |
| Adres                                       |                                     |                           |           |            |                             |  |
| Naam *                                      | Deurwaarder Flanderijn              |                           |           |            |                             |  |
| Straat/Huisnummer *                         |                                     |                           |           |            |                             |  |
| LT                                          |                                     |                           |           |            |                             |  |
| Postcode/Woonplaats *                       | 2000 JJ 🔍 Gouda                     |                           |           |            |                             |  |
| Telefoon                                    | 0182692700                          |                           |           |            |                             |  |
| Betaling                                    |                                     |                           |           |            |                             |  |
| Betaalwijze *                               | Giro                                |                           |           |            |                             |  |
| Bank                                        |                                     |                           |           |            |                             |  |
| Bankrekening                                |                                     |                           |           |            |                             |  |
| Girorekening                                | 2147910                             |                           |           |            |                             |  |
| IBAN                                        |                                     |                           |           |            |                             |  |
| BIC                                         |                                     |                           |           |            |                             |  |
|                                             |                                     |                           |           |            |                             |  |
|                                             |                                     |                           |           |            |                             |  |
| Contactpersoon                              |                                     |                           |           |            |                             |  |
|                                             | L                                   |                           |           |            |                             |  |

16

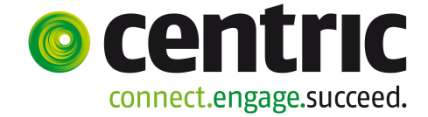

| Onderhoud - debiteuren | dossier: 325 - Z ter Zomer (739) - BSN: 21282345 |
|------------------------|--------------------------------------------------|
| info Cliënt            | Naam                                             |
| O00000739              | Z ter Zomer                                      |
| C 🔱 000000788          | W. van de Winter                                 |
| 38                     |                                                  |
| Details                |                                                  |
| Incasso                |                                                  |
| Cliënt *               | 000000739 Q Z ter Zomer                          |
| Cliënttype *           | Cliënt                                           |
| Betalingsplichtige     | 4 Deurwaarder Flanderijn                         |
|                        |                                                  |
| Status vordering       | 11 Verrekening lopende uitkering                 |
| Betalingskenmerk       |                                                  |

• Vanuit de menu via **Suite4Inkomen > Key2Debiteuren > Betalingsplichtige**. Hier wordt de betalingsplichtige alleen in de referentietabel opgevoerd maar

nog

niet gekoppeld aan het debiteurdossier. De werkwijze is gelijk aan die in het voorgaande voorbeeld

| 🗆 Zoekcriteria Betalingsplichtige |                        |                  |          |                      |                            |  |  |
|-----------------------------------|------------------------|------------------|----------|----------------------|----------------------------|--|--|
| Betalingsplichtige Naam           |                        | Adres            | Statu    | us record            |                            |  |  |
|                                   |                        |                  |          |                      |                            |  |  |
|                                   |                        |                  | Actie    | f                    |                            |  |  |
| Zoekresultaat Betalingsplichtig   | je                     |                  | Logis    | sch verwijderd 💦 🔥 🔥 | antal:4 Pagina:1 van 1 🚺 🕨 |  |  |
| Betalingsplichtige                | Naam                   | Adres            | Postcode | Woonplaats           | Rekening                   |  |  |
| C 1                               | LBIO                   | Kampenringweg 49 | 2803 PE  | Gouda                | 766555                     |  |  |
| C 2                               | uwv                    | Harderwijkweg 4  | 2803 PW  | Gouda                | 875544                     |  |  |
| C 3                               | ABP                    | Heerlenseweg 1   | 4000 JH  | Heerlen              | 76761                      |  |  |
| C 4                               | Deurwaarder Flanderijn | Harderwijkweg5   | 2000 JJ  | Gouda                | 2147910                    |  |  |

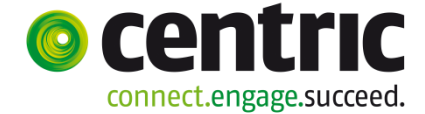

#### 3 **De deelschermen in het debiteurendossier**

#### 3.1 Deelscherm Vordering

Dit deelscherm bevat een aantal hoofdkenmerken van een vordering:

| Onderhoud - debiteurend         | lossier: 324 - R V18 Inkomen 2 (738) - BSN: 123548974 - Vordering |                      | 🗹 🗉 🗠                 |
|---------------------------------|-------------------------------------------------------------------|----------------------|-----------------------|
| Cliënt *                        | 0000000738 🕄 R V18 Inkomen 2                                      | Datum registratie    | 06-06-2014            |
| Partner                         | Q                                                                 |                      |                       |
| Gemeente                        | 722 Gouda                                                         |                      |                       |
| Groep *                         | 1 Terugvordering bijstand WWB                                     | Soort vordering      | Individuele vordering |
| Categorie *                     | Terugvordering                                                    |                      |                       |
| Subcategorie                    | 57 Onverschuldigde betaling                                       |                      |                       |
|                                 |                                                                   |                      |                       |
| Vordering vanaf/tot en met      | 01-03-2014 31-03-2014                                             |                      |                       |
| Betaalplichtig vanaf/tot en met |                                                                   |                      |                       |
| Opboeken vanaf/tot en met       |                                                                   |                      |                       |
| Periodiciteit                   | Maand                                                             |                      |                       |
| Test op saldo                   |                                                                   | Saldo                |                       |
| Gezamenlijk vorderen            |                                                                   | Saldo rente          |                       |
| Uitkeringsdossier               | ~                                                                 |                      |                       |
| Dossier                         | 00000771                                                          | Dienstjaar vordering | 2014                  |
| Cliënt                          | R V18 Inkomen 2                                                   | Bruto/netto          | Netto                 |
| Regeling                        | 0 WET WERK EN BIJSTAND                                            | Soort verrekening    | Bijstand, belast      |
| Groep uitkering                 | 1 BASIS PERSONEN < 21                                             | Terugboeken dagen    | <b>N</b>              |
| Soort uitkering                 | Om niet                                                           | Doorboeken           |                       |
| Bedrag uitkeringsadministratie  |                                                                   |                      |                       |
| Medewerker                      | 11 P Lenting                                                      |                      |                       |
| Toelichting                     | Met de hand aangemaakt voorbeeld!                                 |                      | ×                     |

Een aantal velden zijn al bij het 'inloopscherm' behandeld. Het veld cliëntnummer partner wordt gevuld in het deelscherm 'BP-persoon'.

#### Soort vordering

Aanduiding of de vordering in een cluster is opgenomen of als individuele vordering staat geregistreerd.

#### Datum registratie

Bij de registratie van het debiteurendossier wordt het veld **Datum registratie** (*DDMMJJJJ*) automatisch gevuld met de systeemdatum. Deze rubriek is niet te wijzigen.

#### **Opboeken vanaf ... Einddatum opboeking** (DDMMJJJJ)

Dit veld geeft aan vanaf welke datum de periodieke opboeking van verhaalsbedragen of cessie start. (Begin en eventuele einddatum voor de 'Periodiek opboeken' run). De begindatum 'Opboeken vanaf' is een verplicht veld, indien componenten m.b.t. verhaal en cessie (kolomnr. 31) in het debiteurendossier aanwezig zijn.

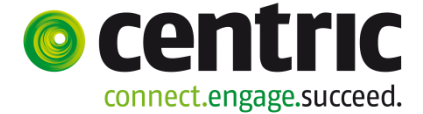

#### Test op saldo

Aanduiding of er bij inhoudingen op de uitkering c.q. bij het aanmaken van aflossingsverplichtingen een test op het saldo moet plaatsvinden. Indien deze checkbox aangevinkt is, wordt er dus niet meer ingehouden op de uitkering of aan aflossing berekend dan er aan saldo open staat. Indien aangevinkt dan wordt er, als het saldo € 0,00 geworden is, geen aflossingsverplichting meer aangemaakt. Indien niet aangevinkt, kan er bij het afboeken een negatief saldo ontstaan ("spaarpot") en wordt er altijd een aflossingsverplichting aangemaakt.

#### Let op:

Test op saldo **moet** worden aangevinkt indien de vordering is opgenomen in een cluster van vorderingen (overkoepelende aflossingsregeling).

#### Saldo

Hier wordt het actuele saldo van de vordering weergegeven. Dit is vanuit dit scherm niet muteerbaar. Tijdens het boeken via **Boeken ontvangsten**, **Boeken vordering** en het **Periodiek opboeken**, berekent GWS**4all** het saldo van de vordering. Ook vanuit de uitkeringsrun wordt het saldo bijgewerkt.

#### Saldo rente

Indien van toepassing: Hier wordt het actuele saldo van de verschuldigde rente over de rentedragende lening weergegeven. Dit is vanuit dit scherm niet muteerbaar. Tijdens het boeken via **Boeken ontvangsten**, **Boeken vordering** en het **Periodiek opboeken**, berekent GWS**4all** het saldo van de rente.

n.b.: Het **Saldo** bevat bij dit soort vorderingen het totaal verschuldigde bedrag inclusief rente.

#### Gezamenlijk vorderen

Deze Check box '**Gezamenlijk vorderen**' is alleen van toepassing bij een individuele vordering. In de debiteurenadministratie wordt gewerkt met vorderingen die van een drietal types kunnen zijn:

- Saldovorderingen
- Clustervorderingen
- Individuele vorderingen

#### Bedrag uitkeringsadministratie

Deze rubriek kunt u niet muteren. Het bijwerken van dit veld gaat automatisch. Hier wordt het bedrag aan ontvangsten getoond dat nog open staat om door te boeken naar de uitkeringsadministratie. Doorboeken naar de uitkeringsadministratie fiscaliseert de ontvangsten in het uitkeringsdossier. Het advies is dat u maandelijks deze bedragen terugboekt.

Criteria bij een debiteurdossier om in aanmerking te komen voor doorboeken van bedragen naar de uitkeringsadministratie zijn:

- indien indicatie verrekening een van de volgende waarden heeft 0 (= bijstand belast), 2 (= meebelaste alimentatie), 3 (=premie bijzonder tarief), 5 (= premie, tabel) of 6 (= bijzondere bijstand, belast) en
- bedrag ua : moet groter dan € 0,00 zijn
- dossiernr : moet gevuld zijn

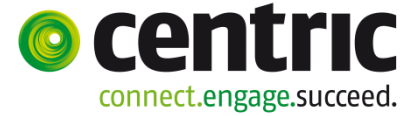

- dienstjaar
   : lopend dienstjaar voor categorie 'T' en mag leeg zijn voor de categorieën 'C' en 'V'
- categorie : 'T', 'C' (en 'V' alleen voor onderhoudsplicht);

# LET OP: door het vervallen van de kwartaaldeclaratie mogen ALLE vorderingen m.b.t. gecedeerde alimentatie de categorie 'C' hebben, ook als de (kinder)alimentatie wordt ontvangen via het LBIO.

#### Dienstjaar vordering (JJJJ)

Het betreft het jaar van de boekingsdatum waarop de terug te vorderen perioden zijn verstrekt in de uitkeringsadministratie. Is dit dienstjaar niet gelijk aan het huidige dienstjaar, dan wordt de ontvangst niet in mindering gebracht op de uitkeringsadministratie (via doorboeken uitkeringsadministratie), maar wordt deze gebruikt om een gedeelte van de bij het bruteren van de vordering berekende werkgeversheffing -premie via de maandelijkse loonaangifte terug te vragen. Dit speelt alleen bij de vorderingssoort 'Terugvordering van bijstand' (categorie terugvordering).

#### Bruto/netto

Aanduiding of de openstaande vordering een bruto (inclusief loonheffing) bedrag of een netto bedrag betreft. Dit is met name van belang voor de mogelijkheid van het **Bruteren van vorderingen** en het **Doorboeken uitkeringsadministratie**. De gemeente moet zelf bepalen in hoeverre men vorderingen met betrekking tot het lopende jaar bruto dan wel netto wil opnemen.

#### Soort Verrekening

Het veld **Soort verrekening** geeft het soort 'uitkering' aan waar de vordering betrekking op heeft, in verband met enerzijds een juiste verantwoording en anderzijds een juiste berekening van loonheffing en eventuele werkgeversheffing bij **Bruteren van vorderingen** en het **Doorboeken uitkeringsadministratie**:

- 0 = bijstand, belast
- 1 = bijstand, onbelast
- 2 = meebelaste alimentatie
- 3 = premie, bijzonder tarief
- 4 = premie, onbelast

- 5 = premie, tabel
- 6 = bijzondere bijstand belast
- 7 = bijzondere bijstand onbelast
- 9 = niet van toepassing

#### Terugboeken dagen

Deze indicatie kan alleen aangevinkt worden bij categorie T (Terugvordering) voor vorderingen voortkomende uit de Wwb in het lopend dienstjaar. Voor de gevallen waarin bijstand over een periode (bijvoorbeeld een maand) geheel is teruggevorderd, maar in dat kalenderjaar pas voor een deel is terugbetaald, moet de algemene heffingskorting (en in sommige gevallen de elders benutte algemene heffingskorting) verminderd worden evenredig aan het terugbetaalde deel van de teruggevorderde bijstand.

#### Voorbeeld:

Er is een vordering die betrekking heeft over de periode 14 maart tot en met 31 mei van het lopende jaar. De opboeking betreft € 1.500,- en in juli wordt € 500,- als aflossing ontvangen.

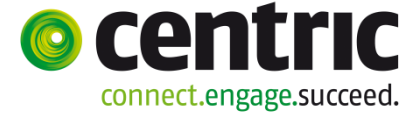

Indien er na juli een tussentijdse herberekening loonheffing plaatsvindt, levert dit de volgende mutaties op:

- Voor de periode maart worden 500/1500 \* 17 dagen = 5 dagen teruggeboekt
- Voor de periode april worden 500/1500 \* 30 dagen = 10 dagen teruggeboekt
- Voor de periode mei worden 500/1500 \* 31 dagen = 10 dagen teruggeboekt.

Stel dat in augustus opnieuw € 500,- wordt ontvangen, dan levert dit de volgende mutaties bij een nieuwe herberekening loonheffing op:

- Voor de periode maart worden 1000/1500 \* 17 dagen = 11 -/- 5 = 6 dagen teruggeboekt
- Voor de periode april worden 1000/1500 \* 30 dagen = 20 -/- 10 = 10 dagen teruggeboekt
- Voor de periode mei worden 1000/1500 \* 31 dagen = 20 -/- 10 = 10 dagen teruggeboekt.

Stel dat in november het resterende deel ad  $\in$  500,- wordt ontvangen, waardoor het saldo van de vordering op  $\in$  0,- uitkomt, levert dit de volgende mutaties bij een nieuwe herberekening loonheffing op:

- Voor de periode maart worden 1500/1500 \* 17 dagen = 17 -/- 11 = 6 dagen teruggeboekt
- Voor de periode april worden 1000/1500 \* 30 dagen = 30 -/- 20 = 10 dagen teruggeboekt
- Voor de periode mei worden 1000/1500 \* 31 dagen = 31 -/- 20 = 11 dagen teruggeboekt.

#### Doorboeken

Bij dit veld kunt u aangeven of er teruggeboekt dient te worden naar het uitkeringsdossier. Zie ook de toelichting bij **Bedrag uitkeringsadm**.

#### Brutering excl. ZFW (alleen zichtbaar indien dienstjaar < 2006)

Indien de check box is aangevinkt, betekent dit dat de vordering exclusief ZFW-premie is gebruteerd waardoor de betaalde ZFW premie via de loonaangifte kan worden teruggevraagd door het berekenen van een fictieve werkgeversheffing premie. Het veld is alleen van belang bij vorderingen met de categorie 'Terugvordering' en het dienstjaar vordering ligt vóór 2006.

Voor vorderingen die ontstaan zijn in de periode dat er nog sprake was van ZFW premie (vorderingen ontstaan in 2005 of eerder) wordt een fictieve werkgeversheffing premie berekend. De berekening gaat over vorderingen van alle regelingen. Vanaf 2007 kan de verrekening van een premie ZFW in de loonaangifte worden verrekend. Omdat in de loonaangifte geen element aanwezig is m.b.t. ZFW maar alleen werkgeversheffing, moet in deze gevallen een gefingeerde werkgeversheffing worden berekend.

Uiteraard mag alleen werkgeversheffing premie worden teruggevraagd als het bruteren van vorderingen excl. ZFW heeft plaats gevonden, dus niet in de vordering zelf. Ook geldt dat op geen andere wijze een verrekening van ZFW premie heeft plaatsgevonden. Omdat gemeenten hier verschillend mee om gaan is er een indicatie gekomen om aan te geven of verrekening van ZFW-premie in de loonaangifte van toepassing is.

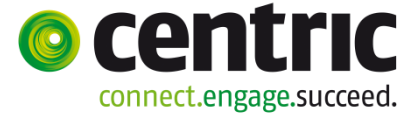

Vanaf 1 januari 2013 zal het percentage werkgeversheffing gebruikt worden uit het jaar dat de ontvangsten daadwerkelijk zijn ontvangen.

#### 3.2 Deelscherm BP - Persoon

Op dit deelscherm dient u alle hoofdelijk aansprakelijke personen vast te leggen. Voor iedere persoon (!) dient u een aantal gegevens vast te leggen. Minimaal moet 1 persoon aanwezig zijn van het cliënttype 'Cliënt'. Een tweede persoon van het cliënttype partner is optioneel. Voor de duidelijkheid: van beide cliënttypes is maximaal 1 persoon mogelijk per vordering.

Indien noodzakelijk kunt u daarna nog één of meer hoofdelijke aansprakelijke personen toevoegen van het cliënttype 'Overig'. Zolang een vordering nog niet is aangeleverd aan het CBS wat maandelijks gebeurd kunt u nog overige personen toevoegen.

| 🗉 Onderhoud - debiteurendossier: 324 - R V18 Inkomen 2 (738) - BSN: 123548974 - BP-persoon 📳 📳                                                                                                    |                                          |                   |            |          |  |  |  |  |
|----------------------------------------------------------------------------------------------------|------------------------------------------|-------------------|------------|----------|--|--|--|--|
| info Cliënt                                                                                                    | Naam                                     |                   | Cliënttype |          |  |  |  |  |
| 000000738     0     000000738     0     0     0     0     0     0     0     0     0     0     0     0     0     0     0     0     0     0     0     0     0     0     0     0     0     0     0     0     0     0     0     0     0     0     0     0     0     0     0     0     0     0     0     0     0     0     0     0     0     0     0     0     0     0     0     0     0     0     0     0     0     0     0     0     0     0     0     0     0     0     0     0     0     0     0     0     0     0     0     0     0     0     0     0     0     0     0     0     0     0     0     0     0     0     0     0     0     0     0     0     0     0     0     0     0     0     0     0     0     0     0     0     0     0     0     0     0     0     0     0     0     0     0     0     0     0     0     0     0     0     0     0     0     0     0     0     0     0     0     0     0     0     0     0     0     0     0     0     0     0     0     0     0     0     0     0     0     0     0     0     0     0     0     0     0     0     0     0     0     0     0     0     0     0     0     0     0     0     0     0     0     0     0     0     0     0     0     0     0     0     0     0     0     0     0     0     0     0     0     0     0     0     0     0     0     0     0     0     0     0     0     0     0     0     0     0     0     0     0     0     0     0     0     0     0     0     0     0     0     0     0     0     0     0     0     0     0     0     0     0     0     0     0     0     0     0     0     0     0     0     0     0     0     0     0     0     0     0     0     0     0     0     0     0     0     0     0     0     0     0     0     0     0     0     0     0     0     0     0     0     0     0     0     0     0     0     0     0     0     0     0     0     0     0     0     0     0     0     0     0     0     0     0     0     0     0     0     0     0     0     0     0     0     0     0     0     0     0     0     0     0     0     0     0     0     0     0     0     0     0     0     0     0     0 | R V18 Inkomen 2                          |                   | Cliënt     | <u>w</u> |  |  |  |  |
|                                                                                                    |                                          |                   |            |          |  |  |  |  |
| Details                                                                                                    |                                          |                   |            | 🗹 🗠 🗐    |  |  |  |  |
| Incasso                                                                                                    |                                          |                   |            |          |  |  |  |  |
| Cliënt                                                                                                    | 000000738 🔾 R V18 Inkomen 2              |                   |            |          |  |  |  |  |
| Cliënttype                                                                                                    | Cliënt                                   |                   |            |          |  |  |  |  |
| Betalingsplichtige                                                                                                    | <u> </u>                                 |                   |            |          |  |  |  |  |
| Invorderingswijze                                                                                                    | Overig, bijv. inhouding via de uitkering |                   |            |          |  |  |  |  |
| Status vordering                                                                                                    | 11 Verrekening lopende uitkering         |                   |            |          |  |  |  |  |
| Betalingskenmerk                                                                                                    |                                          |                   |            |          |  |  |  |  |
| Aanmaningen                                                                                                    |                                          |                   |            |          |  |  |  |  |
| Aanmaanprocedure                                                                                                    | 1 Aanmaning vriendelijk                  | Aanmaanniveau     |            |          |  |  |  |  |
| Aanmaandrempel                                                                                                    |                                          | Aanmaandatum      |            |          |  |  |  |  |
|                                                                                                    |                                          |                   |            |          |  |  |  |  |
| Netto                                                                                                    |                                          |                   |            |          |  |  |  |  |
| Loonheffing                                                                                                    |                                          |                   |            |          |  |  |  |  |
|                                                                                                    |                                          | Werkgeversheffing |            |          |  |  |  |  |

#### Betalingsplichtige

Het veld **Betalingsplichtige** geeft aan of er iemand anders dan persoon in de vordering is die de aflossing van de vordering regelt (of voor een persoon in de vordering).

De betalingsplichtige is meestal een instantie of derde (deurwaarder die de incasso regelt of het LBIO voor de inning van kinderalimentatie), die verantwoordelijk is voor de financiële afhandeling van de vordering. Eventueel kunt u de acceptgiro's of aanmaningen sturen naar deze betalingsplichtigen. Bij vorderingen die betrekking hebben op alimentatie of onderhoudsplicht is het niet de bedoeling de ex-partners als betalingsplichtige op te nemen. Deze vorderingen dienen op naam en cliëntnummer van deze ex-partners aangemaakt te zijn, voor een juiste aanlevering aan het CBS.

#### Invorderingswijze

Hier kunt u aangeven op welke wijze de invordering plaats vindt, bijvoorbeeld Acceptgiro, Incasso of Overig (bijvoorbeeld inhouding via de uitkering).

#### Status vordering

Hier wordt aangegeven of er al dan niet afgelost wordt op de vordering en op welke wijze. Tevens kan bij een eventuele (tijdelijke) opschorting van invordering de reden opgegeven worden waarom er niet tot terugvordering wordt overgegaan. Dit gegeven

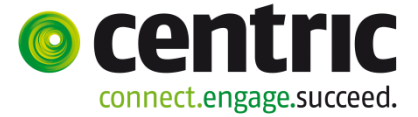

is relevant in verband met de aanlevering van statistische debiteurengegevens aan het CBS.

#### Betalingskenmerk

Betalingskenmerk van boekingen. Dit gegeven is relevant voor verwerking van boekingen met GMU. Bij opdrachtsoorten ongelijk aan incasso of acceptgiro is het betalingskenmerk van belang bij het zoeken voor welke debiteur er betaald is.

#### Aanmaanprocedure

Het eerste veld **Aanmaanprocedure** geeft weer welke aanmaanprocedure wordt opgestart, indien de debiteur niet betaalt. De aanmaanprocedures zijn afhankelijk van gemeentelijk beleid. (Zie voor de methodiek m.b.t. aanmanen verder in paragraaf 7.2) Is deze rubriek niet gevuld, dan zal geen aanmaanprocedure worden opgestart bij een betalingsachterstand.

Indien een persoon niet voldoet aan de verplichting tot terugbetaling binnen de gestelde termijn, zal er een betalingsachterstand ontstaan. Door het versturen van aanmaningen wordt de persoon geattendeerd dat hij of zij een betalingsachterstand bij de gemeentelijke afdeling WIZ heeft. Het aantal verstuurde aanmaningen wordt ook bijgehouden. Daarnaast heeft de debiteurenadministratie de mogelijkheid om cliënten uit te sluiten van verzending van aanmaningen.

#### Aanmaandrempel

In dit veld geeft u aan hoe hoog de betalingsachterstand moet zijn, voordat er een aanmaanprocedure wordt opgestart. Wanneer er een aanmaanprocedure van toepassing is en geen drempelbedrag aangegeven is, zal er direct een aanmaning de deur uitgaan bij de eerste achterstand. Met een drempel kan er een marge ingebouwd worden.

#### Aanmaanniveau

Vervolgens zien we het veld **Aanmaanniveau**. Dit is het actuele aanmaanniveau met betrekking tot deze vordering (per persoon in de bijstandspartij). Standaard wordt begonnen met niveau 0. ledere keer dat aangemaand wordt, wordt ook automatisch deze code opgehoogd indien de debiteur in gebreke blijft. De code wordt terug op 0 gezet via het programma **Terugzetten aanmaanniveau** als tijdens de aanmaanprocedure blijkt dat de achterstand ingelopen is. Vanaf niveau 5 wordt niet meer aangemaand en ook niet meer automatisch teruggezet. De debiteurenadministratie kan zelf bepalen welke betekenis hieraan gekoppeld kan worden. Deze rubriek wordt automatisch gevuld vanuit het programma **Aanmaken aanmaningen**, maar kan ook handmatig worden onderhouden.

Let op: indien het veld niet gevuld is ('leeg'), dan is dat identiek aan niveau 0.

#### Aanmaandatum

In dit veld komt de datum van de laatste aangemaakte aanmaning te staan. Deze rubriek wordt automatisch gevuld vanuit **Aanmaken aanmaningen**, maar kan eventueel ook handmatig worden onderhouden.

# Loonheffing brutering/ ZVW premie brutering (vorderingen dienstjaar 2006 < 2013)

Versie 1.0

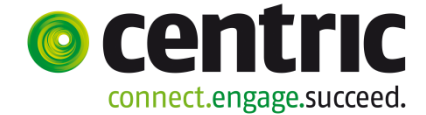

Na de jaarlijkse brutering verschijnt in deze velden de waarde van de loonheffing en premie ZVW en de hoogte van de netto vordering van cliënt of (ex)partner voordat brutering heeft plaats gevonden. Zie onderstaand voorbeeld.

| Netto       | Zvw-bijdrage      |  |
|-------------|-------------------|--|
| Loonheffing | Zvw-vergoeding    |  |
|             |                   |  |
|             |                   |  |
| Netto       |                   |  |
| Loonheffing |                   |  |
|             | Werkgeversheffing |  |

**Let op:** Indien handmatig een bruto terugvordering wordt aangemaakt wordt vaak vergeten de velden Netto, Loonheffing, Inhouding ZVW en Vergoeding ZVW per persoon vast te leggen. Voor bruto terugvorderingen ontstaan over een periode na 01-01-2006 is het in GWS *4all* verplicht gesteld om genoemde velden te vullen, teneinde van de ontvangsten een juiste 'negatieve loonaangifte' te kunnen maken en om (als inhoudings-plichtige) via de loonaangifte de teveel verstrekte premie ZVW terug te kunnen vragen van de belastingdienst.

Hoewel het programma 'Ontvangsten vorige dienstjaren' eerst op lijst gedraaid kan worden is vulling van deze veldjes verplicht voor bruto terugvordering met dienstjaar >= 2006.

De blokkerende validatiemelding die gegenereerd wordt is bijvoorbeeld: "Netto moet worden ingevuld bij bruto terugvorderingen die niet zijn uitgesloten voor de loonaangifte"

#### Loonheffing brutering/ ZVW werkgeversheffing (vorderingen > 2012)

De velden ZVW-inhouding en vergoeding blijven bestaan in het tabblad BP-persoon in debiteurendossier. Deze zijn alleen zichtbaar als het dienstjaar van de vordering 2006 t/m 2012 is. Deze velden worden nog wel gevuld bij brutering eind 2012 en aanmaak van bruto vorderingen over deze perioden via geïntegreerd herberekenen, echter deze velden worden niet meer gebruikt bij het bepalen van de ZVW bedragen bij het programma "Verwerken ontvangsten vorige dienstjaren".

#### Dienstjaar vordering 2006-2012:

| Netto<br>Loonheffing         |  | Zvw-bijdrage<br>Zvw-vergoeding |  |  |  |  |  |  |  |
|------------------------------|--|--------------------------------|--|--|--|--|--|--|--|
| Dienstjaar vordering > 2012: |  |                                |  |  |  |  |  |  |  |
| Netto                        |  |                                |  |  |  |  |  |  |  |
| Loonheffing                  |  |                                |  |  |  |  |  |  |  |
|                              |  | Werkgeversheffing              |  |  |  |  |  |  |  |

Voor vorderingen met een dienstjaar van 2013 en hoger geldt dat in plaats van de oude Zvw velden een nieuw veld "Werkgeversheffing" zichtbaar wordt. Dit veld wordt ook gevuld bij het bruteren van vorderingen en bij de aanmaak van vorderingen via geïntegreerd herberekenen die betrekking hebben op dienstjaren 2013 en hoger.

Vanaf 2013 worden voor alle bruto vorderingen ongeacht dienstjaar vordering, ongeacht of er destijds Zvw inhouding/vergoeding of werkgeversheffing is berekend,

Versie 1.0

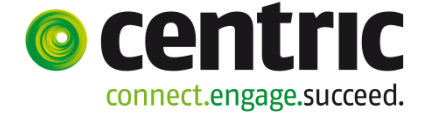

altijd Zvw werkgeversheffing berekend op basis van het geldende tarief van het jaar waarin de ontvangst wordt ontvangen. Hierbij wordt wel rekening gehouden met de dan geldende pensioengerechtigde leeftijd en verschil in percentages van werkgeversheffing van boven en beneden deze pensioengerechtigde leeftijd. Deze aanpassing is conform de nieuwe rekenregels van de belastingdienst.

De controles op vulling van de "oude" Zvw velden en het nieuwe Zvw veld werkgeversheffing bij bruto terugvordering zijn vervallen. Het is niet meer verplicht deze velden te vullen.

#### 3.3 Deelscherm Componenten

Voor individuele vorderingen heeft u via het deelscherm **Componenten** toegang tot het scherm 'Componenten'.

| Onderhoud - debiteurendoss | ier: 323 - R V18 Inkomen 2 (738) - BSN: 123548974 - | Componenten |            |            |           |                 | 1    |
|----------------------------|-----------------------------------------------------|-------------|------------|------------|-----------|-----------------|------|
| info Kolomnummer           | Volgnummer                                          | Bedrag      | Normbedrag | Begindatum | Einddatum | Soort component |      |
| I Aflossingsverplichting   | 8 Betalingsverplichting per mnd                     | € 50,00     |            | 01-07-2014 |           | Periodiek       |      |
|                            |                                                     |             |            |            |           |                 |      |
| Details                    |                                                     |             |            |            |           |                 | 22 🗐 |
| Kolomnummer *              | 1 Aflossingsverplichting                            |             |            |            |           |                 |      |
| Volgnummer *               | 8 Betalingsverplichting per mnd                     |             |            |            |           |                 |      |
|                            |                                                     |             |            |            |           |                 |      |
| Bedrag                     | € 50,00                                             |             |            |            |           |                 |      |
| Normbedrag                 |                                                     |             |            |            |           |                 |      |
| Begindatum/Einddatum       | 01-07-2014                                          |             |            |            |           |                 |      |
|                            |                                                     |             |            |            |           |                 |      |
| Soort component *          | Periodiek                                           |             |            |            |           |                 |      |
|                            |                                                     |             |            |            |           |                 |      |
| Omschrijving               |                                                     |             |            |            |           |                 |      |
| BP-persoon                 | 000000738 🔍 R V18 Inkomen 2                         |             |            |            |           |                 |      |
| Betrekking op              | Cliënt                                              |             |            |            |           |                 |      |
|                            |                                                     |             |            |            |           |                 |      |
| Achterstand                | € 0,00                                              |             |            |            |           |                 |      |

Hier worden componenten vastgelegd voor de aflossingsverplichting (kolomnummer 01) en

- indien van toepassing - voor de periodieke opboeking van bedragen voor cessie en onderhoudsplicht (kolomnummer 31).

Let op: In verband met een juiste uitvoering in het kader van hoofdelijke aansprakelijkheid is het belangrijk zorgvuldig om te gaan met de invulling van de rubriek 'Betrekking op'. Dit veld geeft aan op wie de component (met name de aflossingsverplichting) betrekking heeft.

Bij 01 componenten kan hier worden gekozen voor de waarde zoals hier weergegeven: ledere boeking zal dan worden gesplitst over de aanwezige personen in de bijstandspartij.

Ook kan men hier via de hyperlink BP-persoon een specifieke persoon uit de bijstandspartij kiezen, de volledige boeking zal dan bij deze persoon worden weg geschreven.

In een saldovordering kan alleen voor 'Dossier' worden gekozen.

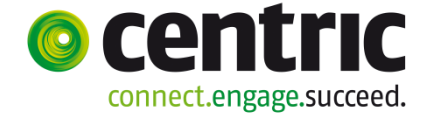

De actuele achterstand in de aflossingsverplichting wordt ook in dit scherm getoond.In een vordering kan een betalingsverplichting worden vastgelegd:

|   | 🗆 Onderhoud - debiteurendossier: 323 - R V18 Inkomen 2 (738) - BSN: 123548974 - Componenten |                                 |         |            |            |           |                 |  |  |  |
|---|---------------------------------------------------------------------------------------------|---------------------------------|---------|------------|------------|-----------|-----------------|--|--|--|
|   | info Kolomnummer                                                                            | Volgnummer                      | Bedrag  | Normbedrag | Begindatum | Einddatum | Soort component |  |  |  |
| • | 1 Aflossingsverplichting                                                                    | 8 Betalingsverplichting per mnd | € 50,00 |            | 01-07-2014 |           | Periodiek       |  |  |  |

Hierbij kan deze worden gekoppeld aan een persoon of er wordt op dossier geboekt, zoals hier:

| BP-persoon    | Q       |   |
|---------------|---------|---|
| Betrekking op | Dossier | Ŧ |

De geboekte verplichting wordt dan verdeeld over de personen in de bijstandspartij.

| 🗉 Onderhoud - debiteurendossier: 304 - Z ter Zomer (739) - BSN: 212823450 - BP-persoon |                  |            |  |  |  |  |
|----------------------------------------------------------------------------------------|------------------|------------|--|--|--|--|
| info Cliënt                                                                            | Naam             | Cliënttype |  |  |  |  |
| • 1000000739                                                                           | Z ter Zomer      | Cliënt     |  |  |  |  |
| С 🔱 0000000788                                                                         | W. van de Winter | Partner    |  |  |  |  |

#### Resultaat: € 100,00 wordt opgesplitst in € 50,00 cliënt en € 50,00 partner

| Vordering | 00000304           | Terugvordering bi | istand WWB |              |       |              |      |    |            |            |         |
|-----------|--------------------|-------------------|------------|--------------|-------|--------------|------|----|------------|------------|---------|
| Verslag   | Periode Component  | it Vordering      | Aflossing  | Verplichting | Rente | V. Clientnr. | B.w. | BA | Mut.datum  | Ref.datum  | Saldo   |
| 103153    | 201401 01/ 990 TO  | TAALIAFL          |            | 50.00        | )     | N 0000000788 |      |    | 01-07-2014 | 01-07-2014 |         |
| 103153    | 201401 01/990 TO   | TAALAFL           |            | 50.00        | )     | N 0000000739 |      |    | 01-07-2014 | 01-07-2014 |         |
| 103152    | 201401 36/ 001 Opt | boeking 1000      | .00        |              |       |              |      |    | 01-07-2014 | 01-07-2014 | 1000.00 |
|           |                    |                   |            |              |       |              |      |    |            |            |         |

#### Ook een ontvangst kan geboekt worden met de indicatie dossier:

| Ontvangst               |          |             |         |                       |        |              |              |
|-------------------------|----------|-------------|---------|-----------------------|--------|--------------|--------------|
| Debiteur                | Volgnr   | Doss/Client | Periode | Component             | Bedrag | Omschrijving | Mutatiedatum |
| 00000304<br>Z ter Zomer | <u> </u> | Dossier     | 201401  | 26 / 051<br>Ontvangst | 50.00  |              | 01-07-2014   |

#### Resultaat: € 25,00 cliënt en € 25,00 partner

| Vordering | 0).200304 Terugy          | ordering bijst | tand WWB  |                    |              |         |            |            |         |
|-----------|---------------------------|----------------|-----------|--------------------|--------------|---------|------------|------------|---------|
| Verslag   | Periode Component         | Vordering      | Aflossing | Verplichting Rente | V. Clientnr. | B.w. BA | Mut.datum  | Ref.datum  | Saldo   |
| 103154    | 201401 26/ 051 Ontvangst  |                | 25.0      | D                  | 0000000788   |         | 01-07-2014 | 01-07-2014 | 950.00  |
| 103154    | 201401 26/051 Ontvangst   |                | 25.0      | D                  | 0000000739   |         | 01-07-2014 | 01-07-2014 | 975.00  |
| 103153    | 201401 01/ 990 TOTAAL AFI | L              |           | 50.00              | D 0000000788 |         | 01-07-2014 | 01-07-2014 |         |
| 103153    | 201401 01/ 990 TOTAAL AFI | L              |           | 50.00              | D 0000000739 |         | 01-07-2014 | 01-07-2014 |         |
| 103152    | 201401 36/ 001 Opboeking  | 1000.00        | 0         |                    |              |         | 01-07-2014 | 01-07-2014 | 1000.00 |

Cumulatief:

| Vordering 00000304 Terugvordering bijstand WWB |     |         |                |                   | NB           |         |       |         |      |              |        |  |
|------------------------------------------------|-----|---------|----------------|-------------------|--------------|---------|-------|---------|------|--------------|--------|--|
|                                                |     |         |                |                   |              |         | Cumu  | Ilatief | 8    | Stand per 31 | -12    |  |
| Totaal ontvan                                  | gen | (       | 50.00          | Vordering         |              |         |       | 1000.00 |      |              | 0.00   |  |
| Totaal geboel                                  | kt  | 10      | 00.00          | Uitb              | etaling      |         |       | 0.00    |      |              | 0.00   |  |
| Laatst geboe                                   | kt  |         | 0.00           | Afge              | lost         |         |       | 50.00   |      |              | 0.00   |  |
| Achterstand                                    |     | 6       | 50.00          | Buite             | en invorder  | ing     |       | 0.00    |      |              | 0.00   |  |
| Door te boek                                   | en  | 6       | 50.00          | Omz               | tetting om r | niet    |       | 0.00    |      |              | 0.00   |  |
|                                                |     |         |                | Sald              | lo           |         |       | 950.00  |      |              | 0.00   |  |
|                                                |     |         |                |                   |              |         |       |         |      |              |        |  |
|                                                |     |         | Geboekte rente |                   |              |         |       | 0.00    |      | 0.00         |        |  |
| ~                                              |     |         |                | Ontvangen rente   |              |         | 0.00  |         |      |              | 0.00   |  |
|                                                |     |         |                | Uitbetaalde rente |              |         | 0.00  |         |      | 0.00         |        |  |
|                                                |     |         |                | Sald              | Saldo rente  |         |       | 0.00    |      |              | 0.00   |  |
| Specificatie:                                  |     |         |                |                   |              |         |       |         |      |              |        |  |
|                                                |     | Dossier |                | Cliënt            |              | Partner |       | Overig  |      | Totaal       |        |  |
| Totaal ontvan                                  | gen |         | 0.00           |                   | 25.00        |         | 25.00 |         | 0.00 |              | 50.00  |  |
| Totaal geboel                                  | kt  |         | 0.00           |                   | 50.00        |         | 50.00 |         | 0.00 |              | 100.00 |  |
| Laatst geboe                                   | kt  |         | 0.00           |                   | 0.00         |         | 0.00  |         | 0.00 |              | 0.00   |  |
| Achterstand                                    |     |         | 0.00           |                   | 25.00        | 25.00   |       |         | 0.00 |              | 50.00  |  |
| A                                              | -   |         |                |                   |              |         |       |         |      |              |        |  |

Uitgangsituatie vóór versie 16:

- De verplichting is gesplitst. Wanneer bij beide personen de invorderingswijze 'acceptgiro' is gekozen worden in het programma 'aanmaken acceptgiro's' 2 acceptgiro's vervaardigd van € 50,00.
- Wanneer aanmaningen worden vervaardigd zullen 2 aanmaningen met een achterstand van € 25,00 worden vervaardigd.

Vanaf versie 16 is in het debiteurendossier bij individuele vorderingen (!) een nieuwe indicatie beschikbaar: Gezamenlijk vorderen

| Vordering vanaf/tot en met      | 01-01-2013 30-12-2013 🔽 |
|---------------------------------|-------------------------|
| Betaalplichtig vanaf/tot en met | 01-01-2014              |
| Opboeken vanaf/tot en met       |                         |
| manufacture.                    |                         |
| Periodiciteit                   | Maand                   |
| Test op saldo                   | Maand 💌                 |

Wanneer deze indicatie wordt geactiveerd zal voor deze debiteur in het voorbeeld slechts

1 acceptgiro (€ 100,00) en 1 aanmaning (€ 50,00) worden aangemaakt

#### 3.4 Deelscherm Gerelateerde vorderingen

Hier kunt u (informatief) de relatie vastleggen tussen verschillende debiteurendossiers die betrekking hebben op dezelfde situatie. Onderstaand een voorbeeld van het scherm dat verschijnt wanneer u het deelscherm activeert.

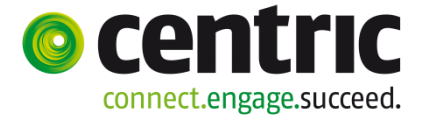

| 🗉 Onderhoud - debiteurendossier: 304 - Z ter Zomer (739) - BSN: 212823450 - Gerelateerde vorderingen 🖉 🕂 |                |                        |              |                                  |                |  |  |  |  |  |
|----------------------------------------------------------------------------------------------------|----------------|------------------------|--------------|----------------------------------|----------------|--|--|--|--|--|
| Cliënt                                                                                                   | Naam           | Relatie debiteur       | Regeling     | Groep                            | Relatie        |  |  |  |  |  |
| © 000000739                                                                                              | Z ter Zomer    | 00000289               | 8 DEBITEUREN | 80 Leenbijstand WWB bijz. bijst. | BN Vorderingen |  |  |  |  |  |
|                                                                                                    |                |                        |              |                                  |                |  |  |  |  |  |
| Details                                                                                                  |                |                        |              |                                  | 22 😋 🗐         |  |  |  |  |  |
| Cliënt                                                                                                   | 000000739      | Q Z ter Zomer          |              |                                  |                |  |  |  |  |  |
|                                                                                                    |                |                        |              |                                  |                |  |  |  |  |  |
| Relatie debiteur                                                                                         | * 00000289     | Q Z ter Zomer          |              |                                  |                |  |  |  |  |  |
| Regeling                                                                                                 | 8 DEBITEURE    | N                      |              |                                  |                |  |  |  |  |  |
| Groep                                                                                                    | 80 Leenbijsta  | and WWB bijz. bijst. 📃 |              |                                  |                |  |  |  |  |  |
| Relatie                                                                                                  | * BN Vordering | jen 🔽                  |              |                                  |                |  |  |  |  |  |

**Voorbeeld 1:** Men stelt in februari vast dat een cliënt teveel uitkering heeft ontvangen in de maand december van het vorige dienstjaar en de maand januari. Er worden vervolgens twee debiteurendossiers aangemaakt, één met een bruto deel (van december vorig dienstjaar) en één met een netto deel (van januari huidig dienstjaar). Omdat beide dossiers samenhangen wordt in bovenstaand scherm de relatie gelegd.

**Voorbeeld 2:** Een cliënt heeft teveel algemene en bijzondere bijstand ontvangen. Er worden twee debiteurendossiers aangemaakt, één met de vordering algemene bijstand en één met de vordering bijzondere bijstand. Omdat beide dossiers samenhangen, wordt via dit scherm de relatie gelegd

#### 3.5 Deelscherm Statistiek

Het deelscherm **Statistiek** kan gebruikt worden als de debiteurenadministratie ervoor kiest om aanvullende statistische gegevens te registreren ten behoeve van managementinformatie.

| Onderhoud - debit | teurendossier: 304 - Z ter Zomer | (739) - BSN: 212823450 - Statistie | k |        | 1 |
|-------------------|----------------------------------|------------------------------------|---|--------|---|
| Statistiek        |                                  |                                    |   | Waarde |   |
| 1 waarde A        |                                  |                                    |   | 1      |   |
|                   |                                  |                                    |   |        | _ |
| Details           |                                  |                                    |   |        |   |
| Statistiek        | * 1 waarde A                     |                                    |   |        |   |
| Waarde            |                                  | 1                                  |   |        |   |

Deze statistische gegevens hebben geen relatie met de debiteurenstatistiek die aangeleverd wordt aan het CBS.

28

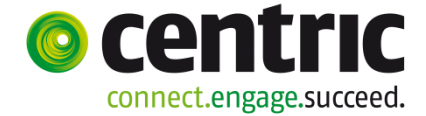

#### 3.6 Deelscherm Overig

| 🗆 Onderhoud - debiteurendossier: 304 - Z ter Zomer (739) - BSN: 212823450 - Overig |                          |   |                           |  |  |  |  |  |  |
|------------------------------------------------------------------------------------|--------------------------|---|---------------------------|--|--|--|--|--|--|
| Besluit                                                                            |                          |   |                           |  |  |  |  |  |  |
| Besluitnummer                                                                      | 1                        | ] | Recidive                  |  |  |  |  |  |  |
| Datum beschikking                                                                  | 10-04-2013               |   | Robuuste incasso          |  |  |  |  |  |  |
| Werkproces                                                                         | 9                        |   | Hoogte bestuurlijke boete |  |  |  |  |  |  |
| Beslag                                                                             | Niet vatbaar voor beslag | 1 |                           |  |  |  |  |  |  |
| Actief dossier                                                                     |                          |   |                           |  |  |  |  |  |  |
| Referentie derden                                                                  |                          | ] |                           |  |  |  |  |  |  |
|                                                                                    |                          |   |                           |  |  |  |  |  |  |
|                                                                                    |                          |   | Soort sanctie             |  |  |  |  |  |  |
| Stopdatum lening                                                                   |                          |   | Parketnummer              |  |  |  |  |  |  |
| Verjaardatum                                                                       |                          |   |                           |  |  |  |  |  |  |
| Overdrachtsdatum                                                                   |                          |   |                           |  |  |  |  |  |  |
| Renteberekening                                                                    |                          |   |                           |  |  |  |  |  |  |
| Indicatie renteberekening                                                          | Geen                     | 1 |                           |  |  |  |  |  |  |
|                                                                                    |                          |   |                           |  |  |  |  |  |  |
|                                                                                    |                          |   |                           |  |  |  |  |  |  |
|                                                                                    |                          |   |                           |  |  |  |  |  |  |
|                                                                                    | ~                        |   |                           |  |  |  |  |  |  |
|                                                                                    |                          |   |                           |  |  |  |  |  |  |
|                                                                                    |                          |   |                           |  |  |  |  |  |  |
|                                                                                    |                          |   |                           |  |  |  |  |  |  |
| Uitsluiten voor loonaangifte                                                       |                          |   | Uitsluiten voor brutering |  |  |  |  |  |  |
|                                                                                    |                          |   | Uitsluiten voor DKD       |  |  |  |  |  |  |

In dit scherm wordt de mogelijkheid gegeven om aan aantal kenmerken te registreren:

#### **Besluitnummer**

Hier kan het nummer aangegeven worden, dat door de gemeentelijke afdeling WIZ aan het betreffende besluit (nummer beschikking) is toegekend.

#### Datum beschikking

De datum van de beschikking betreffende het (terug)vorderingsbesluit. Dit is een gegeven dat aan het CBS moet worden aangeleverd

#### Werkproces

Hier kan het bijbehorende debiteurenwerkproces van de geselecteerde cliënt opgevraagd en vastgelegd worden.

#### Beslag

Hier kan worden aangegeven of de vordering wel of niet onder 'beslag' valt. Indien de vordering wel onder beslag valt moet er in het uitkeringsdossier een inhoudingscomponent (kolomnummer 22) worden aangemaakt. Het bedrag van deze component moet leeg zijn en verder moet de component verwijzen naar het betreffende debiteuren- of saldodossier. Het voor beslag vatbare bedrag wordt automatisch bepaald bij de uitkeringsrun. Afhankelijk van de parameterinstelling zal het jaarlijkse vakantiegeld ook afgelost worden op de openstaande vordering danwel aan de cliënt worden uitbetaald.

Bij saldovorderingen wordt de indicatie wel of niet vatbaar voor beslag bij de clustervordering aangegeven en dus niet in de saldovordering.

Als er gebruik gemaakt wordt van saldovorderingen moeten de vorderingen waarop beslag van toepassing is vooraan staan. Met combinaties van beslag voor verrekeningen en beslag aan derden wordt in principe geen rekening gehouden. Het

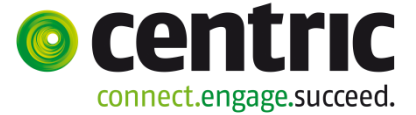

wordt gesignaleerd waarna handmatig kan worden ingegrepen. Bij een herberekening over een periode waarbij inhoudingen zijn t.b.v. beslag, worden deze 1 op 1 overgenomen.

Het kan voorkomen dat de vordering waarop beslag van toepassing is door deze inhouding afgelost wordt en de eerstvolgende vordering in het cluster geen vordering is waarop beslag van toepassing is. In dat geval wordt standaard het restant van het bedrag afgelost op de volgende vordering. Ook zou het kunnen zijn dat er nog een restant over is terwijl er ook sprake is van beslag voor derden (kolom 23). Dit zijn situaties die niet af te vangen zijn: dit wordt gesignaleerd op de meldingenlijst voordat de run wordt gedraaid. Op grond hiervan kan men handmatig de gepaste actie ondernemen.

#### Actief dossier

Hiermee kunt u aangeven of een debiteurendossier nog actief is zonder bijvoorbeeld dat er saldo op staat. Dit veld heeft een relatie met het inboeken van hercontroles. Hercontroles kunt u namelijk specifiek inboeken voor actieve dossiers, niet actieve dossiers of beide.

#### **Referentie Derden**

Hier kunt u het referentienummer van een derden bijvoorbeeld de deurwaarder in vastleggen.

#### Stopdatum lening (DDMMJJJJ)

In dit veld kunt u de datum (moet groter dan de systeemdatum zijn) ingeven waarop gecontroleerd moet worden in hoeverre bijvoorbeeld gedurende 3 jaren aan de aflossingsverplichting is voldaan en of er vervolgens mogelijke kwijtschelding aan de orde is. Bij het programma 'selectiescherm controle overgangsdata' bestaat de mogelijkheid hierop te selecteren (module Algemeen > Afdrukken > Signalering datums).

#### Verjaardatum (DDMMJJJJ)

Hier kunt u de datum ingeven wanneer de vordering zal gaan verjaren. Bij het programma 'selectiescherm controle overgangsdata' bestaat de mogelijkheid hierop te selecteren.

#### Overdrachtsdatum

Hier staat de datum die aangeeft wanneer de vordering is overgedragen aan de afdeling c.q. het team dat belast is met de verdere behandeling/incasso.

#### Renteberekening

Indicatie of bij de vordering de (reguliere) renteberekening van toepassing is. Er kan hier alleen voor vorderingen van de categorie Bijstand zelfstandigen (B), Krediethypotheek (K) en Geldlening (G) de indicatie voor reguliere rente worden aangegeven.

De reguliere rente wordt gehanteerd bij verstrekking in de vorm van een geldlening waarbij de vordering die daarbij ontstaat rentedragend is. Hierbij gaat het binnen de Wwb dan om verstrekking van bijstand onder verband van krediethypotheek en in de Bbz voor leenbijstand. Zie verder hoofdstuk 6.

30

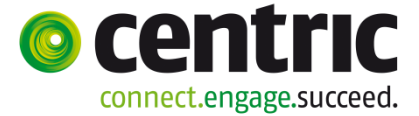

#### Uitsluiten voor loonaangifte

Nog niet alle terugvorderingen kunnen via de loonaangifte verrekend worden. Indien bijvoorbeeld een cliënt bijstand heeft ontvangen terwijl er nog recht was op een voorliggende voorziening (WW) ontstaat er een vordering op het UWV.

# Let op: Ontvangsten van het UWV en Sociale Verzekeringsbank mogen NIET in de loonaangifte worden verrekend.

Dit houdt in dat er een mogelijkheid moet zijn om per vordering aan te geven of eventueel ontvangsten niet in de loonaangifte meegenomen moeten worden. Een cliënt kan gedurende een bepaalde periode een bijstandsuitkering hebben ontvangen en later blijkt dat er in die periode nog recht was op een voorliggende voorziening, bijvoorbeeld WW. Dan zal de bijstandsuitkering worden beëindigd en vanaf dat moment door het UWV een WW-uitkering worden verstrekt. De afdeling WIZ levert aan het UWV een opgave van de ten onrechte betaalde (bruto) uitkering en er ontstaat een vordering op het UWV.

De financiële afwikkeling hiervan vindt buiten de uitkeringsadministratie van GWS**4all** plaats en mag dus niet op de uitkering in mindering worden gebracht. Dit laatste kan al bij de vordering worden meegegeven via het veld 'Doorboeken'. Bij 'netto' terugvorderingen staat deze vrijwel altijd aan, bij 'bruto' vorderingen staat deze per definitie uit. Met de invoering van de loonaangifte is het ook mogelijk geworden ontvangsten op bruto vorderingen in de maandelijkse loonaangifte mee te nemen maar dat is in dergelijke gevallen niet van toepassing. Derhalve is het mogelijk om aan te geven of ontvangsten op bruto vorderingen in de maandelijkse loonaangifte moeten worden verwerkt.

Voor bruto UWV terugvorderingen (verrekeningen) over deze perioden is het niet noodzakelijk deze velden te vullen. Immers deze bruto UWV verrekeningen mogen niet mee met de loonaangifte. Om dit te voorkomen dient de checkbox 'Uitsluiten voor loonaangifte' gevuld te worden. Indien dit veldje is gevuld vervalt de verplichting om de velden netto, loonheffing en ZVW te vullen.

#### Uitsluiten voor brutering

Er zijn omstandigheden dat een vordering op een cliënt ontstaan is buiten de schuld van de cliënt om. Voor dergelijke situaties moet het mogelijk zijn deze vorderingen buiten de brutering te houden en als netto te behandelen.

Indien de checkbox is aangevinkt betekent dit uitsluiten. Het veld is alleen van belang bij vorderingen met de categorie 'Terugvordering'. Alleen bij categorie 'Terugvordering' wordt het veld getoond. Indien 'Uitsluiten voor brutering' is aangevinkt zal de vordering niet gebruteerd worden maar blijft als netto staan. In alle overige gevallen vindt brutering wel plaats (mits aan de overige voorwaarden wordt voldaan).

Indien de verplichting ontstaat tot het vullen van de velden netto, loonheffing en ZVW zal het alleen mogelijk zijn deze velden te vullen met posititeve bedragen of 0,00. Vulling van negatieve bedragen zal een blokkerende validatiemelding opleveren, bijvoorbeeld: "Loonheffing client moet een positieve waarde bevatten."

#### **Uitsluiten DKD**

Met dit vinkje kunt u voorkomen dat een vordering via SUWINET inkijk zichtbaar is.

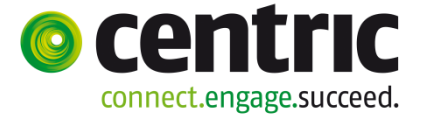

(III)

De velden **Recidive**, **Robuuste incasso**, **Hoogte bestuurlijke boete** dienen gevuld te worden als de vordering een Administratieve maatregel (subcategorie 58: bestuurlijke boete wegens fraude) betreft die vastgesteld is in het kader van het sanctiebeleid (kenmerken in kader van de BDFS).

De velden **Soort sanctie**, **Zaaksnummer (= parketnummer) en , Datum definitief besluit** dienen gevuld te worden als de vordering een Terugvordering in het kader van geconstateerde fraude (subcategorie 51 t/m 56 wegens fraude) betreft (kenmerken in kader van de BDFS).

#### 3.7 Deelscherm Boete-Frauderelatie

Indien er sprake is van een opgelegde Administratieve maatregel (subcategorie 58: bestuurlijke boete wegens fraude) kan via het deelscherm 'Fraude relatie' de bijbehorende debiteurendossier(s) worden gekoppeld (subcategorie 51 t/m 56 wegens fraude) die geleid hebben tot het sanctioneren.

Omgekeerd geldt dat dit deelscherm ook als 'Boete relatie' beschikbaar is in het debiteurendossier wegens terugvordering van fraude om de bijbehorende administratieve maatregel te kunnen koppelen.

Let op: Voor andere vorderingssoorten (bijvoorbeeld krediethypotheek, BZ-leningen etc) is dit deelscherm niet aanwezig.

| info Boetevord.                                                                                                    | Groep                         | Subcategorie    |                         | Begindatum       | Einddatum  |  |  |  |  |  |
|----------------------------------------------------------------------------------------------------|-------------------------------|-----------------|-------------------------|------------------|------------|--|--|--|--|--|
| O 0000325     O     O | 70 Bestuurlijke boete         | 58 Boete wegens | fraude                  | 01-01-2013       | 30-12-2013 |  |  |  |  |  |
|                                                                                                    |                               |                 |                         |                  |            |  |  |  |  |  |
| Details                                                                                                    |                               |                 |                         |                  |            |  |  |  |  |  |
| Cliënt                                                                                                    | 000000739 C Z ter Zomer       |                 | Naam client (volledig)  | Z ter Zomer      |            |  |  |  |  |  |
| Partner                                                                                                    | 0000000788 🔾 W. van de Winter |                 | Partner naam (volledig) | W. van de Winter |            |  |  |  |  |  |
|                                                                                                    |                               |                 |                         |                  |            |  |  |  |  |  |
| Saldo                                                                                                    | € 950,00                      |                 |                         |                  |            |  |  |  |  |  |
|                                                                                                    |                               |                 |                         |                  |            |  |  |  |  |  |

Saide C 950,00

Onderhoud - debiteurendossier; 325 - Z ter Zomer (739) - BSN: 212823450 - Fraude relatie

Genereer

info/Fraudevord.
Creep
Subcategorie
Guboand
T Terugvordering bijstand WW8
S1 Fraude: verzwijgen witte inkomsten
01-01-2013
30-12-2013

| Details |                               |                         |                  |
|---------|-------------------------------|-------------------------|------------------|
| Cliënt  | 000000739 Q Z ter Zomer       | Naam client (volledig)  | Z ter Zomer      |
| Partner | 0000000788 Q W. van de Winter | Partner naam (volledig) | W. van de Winter |
|         |                               |                         |                  |
| Saldo   | € 950,00                      |                         |                  |

#### 3.8 Deelscherm Machtigingen

| Onderhoud - debiteurendossi | onderhoud - debiteurendossier: 304 - Z ter Zomer (739) - BSN: 212823450 - Machtigingen 📳 🖶 |                                 |   |  |  |  |  |  |
|-----------------------------|--------------------------------------------------------------------------------------------|---------------------------------|---|--|--|--|--|--|
| info Cliënt                 | Naam                                                                                       | Kenmerk machtiging              |   |  |  |  |  |  |
| © 000000739                 | Z ter Zomer                                                                                | GWS-0722-00000304-0000000739-01 |   |  |  |  |  |  |
|                             |                                                                                            |                                 |   |  |  |  |  |  |
| Details                     |                                                                                            | 22 😋 🖬                          | i |  |  |  |  |  |
|                             |                                                                                            |                                 |   |  |  |  |  |  |
| Cliënt *                    | 000000739 🔾 Z ter Zomer                                                                    |                                 |   |  |  |  |  |  |
| Kenmerk machtiging *        | GWS-0722-00000304-0000000739-01                                                            |                                 |   |  |  |  |  |  |
| Machtigingstype *           | Doorlopende machtiging                                                                     |                                 |   |  |  |  |  |  |
| Ingangsdatum                | 01-01-2014                                                                                 |                                 |   |  |  |  |  |  |
| Intrekkingsdatum            |                                                                                            |                                 |   |  |  |  |  |  |
| Incassant ID                |                                                                                            |                                 |   |  |  |  |  |  |
| Statusdatum incasso         |                                                                                            |                                 |   |  |  |  |  |  |

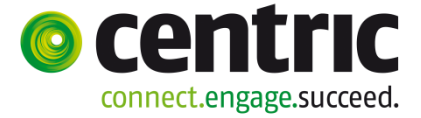

Dit deelscherm is alleen te vullen als de invorderingswijze op deelscherm BP-Persoon van deze desbetreffende persoon op 'Incasso' staat.

| Invorderingswijze | Incasso |  |
|-------------------|---------|--|
|                   |         |  |

Op dit deelscherm dient u de afgegeven machtigen vast te leggen met betrekking tot het automatisch incasseren van ontvangsten.

Het daadwerkelijk werken met incasso bestanden vereist onder andere:

- Een speciaal contract met uw bank.
- Kennis van de wettelijke regels omtrent het vastleggen van machtigingen.
- De machtigingenadministratie dient zowel fysiek als digitaal opgezet te zijn.

#### 3.9 Deelscherm Vrije velden debiteurendossier

| 🛛 Onderhoud - debiteurendossier: 304 - Z ter Zomer (739) - BSN: 212823450 - Vrije velden debiteurendossier |   |      |                                              |          |  |  |  |  |  |  |
|----------------------------------------------------------------------------------------------------|---|------|----------------------------------------------|----------|--|--|--|--|--|--|
|                                                                                                    |   | 0001 | Vraag 1 (j/n)                                |          |  |  |  |  |  |  |
|                                                                                                    |   | 0002 | Vraag 2 (numeriek)                           |          |  |  |  |  |  |  |
|                                                                                                    |   | 0003 | Vraag 3 (referentietabel)                    |          |  |  |  |  |  |  |
|                                                                                                    |   | 0004 | Vraag 4 (datum + toelichting)                |          |  |  |  |  |  |  |
| +                                                                                                    | - | 0005 | Vraag 5 (alfanumeriek + meerdere antwoorden) | <u>×</u> |  |  |  |  |  |  |

Op dit deelscherm zijn eventueel de door uw organisatie eigen aanvullende ontwikkelde vragen en antwoorden te zien.

#### 3.10 Deelscherm Notities

| Onderhoud - debiteu | rendossier: 304 - Z ter Zo  | mer (739) - BSN: 21282345 | 0 - Notities  |                 |        |         | ±          |
|---------------------|-----------------------------|---------------------------|---------------|-----------------|--------|---------|------------|
| Notitienumme        | ·                           | Datum aangemaakt          | Onderwerp     | Omschr          | ijving | Notitie | Bestand    |
|                     |                             |                           | Geen gegevens |                 |        |         |            |
|                     |                             |                           |               |                 |        |         |            |
|                     |                             |                           |               |                 |        |         |            |
| Onderhoud - debited | urendossier: 304 - Z ter Zo | mer (739) - BSN: 21282345 | 50 - Notities |                 |        |         | ? 22 🗄 🗘 🗸 |
| Onderwerp           | 5 Overig                    | •                         |               |                 |        |         |            |
| Omschrijving        | zomaar een test             |                           |               |                 |        |         |            |
| Datum aangemaakt    | 01-07-2014                  |                           |               | Aangemaakt door | GWS    |         |            |
| Datum gewijzigd     | 01-07-2014                  |                           |               | Gewijzigd door  | GWS    |         |            |
| Notitie             |                             |                           |               |                 |        |         |            |
| Bestand koppelen    | Toevoegen                   |                           |               |                 |        |         |            |
| Body                | Toevoegen                   |                           |               | Sjabloon        |        |         | ¥          |
| Bestand toevoegen   | Genereren                   | Brows                     | se            |                 |        |         |            |
| Bestand tonen       |                             |                           |               |                 |        |         |            |

Op dit deelscherm is het mogelijk tekstuele notities vast te leggen waaraan een bestaand document gekoppeld kan worden of waarmee een nieuw document gegenereerd kan worden. Dit is naar wens in te richten of en hoe uw organisatie dit wilt gebruiken.

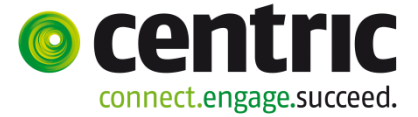

#### 4 **Overkoepelende** aflossingsregeling

#### 4.1 Inleiding

Binnen de debiteurenadministratie van de gemeentelijke afdeling WIZ komen vaak cliënten voor bij wie meerdere vorderingen zijn vastgelegd. Het terugvorderen kan plaatsvinden per vordering of met behulp van een samengesteld cluster van vorderingen. In dit hoofdstuk wordt uitgegaan van het laatste: de zogenaamde overkoepelende aflossingsregeling . Vorderingen in het kader van Cessie en Verhaal zijn echter uitgesloten van de overkoepelende aflossingsregeling.

De debiteurenadministratie kan zelf bepalen hoe de aflossing van de schulden geregeld moet worden en in welke volgorde afgelost wordt op verschillende schulden in het cluster.

Zo ontstaat inzicht in de totalen per cluster (en per individuele vordering). Per cliënt kan één cluster van vorderingen worden samengesteld.

Door het clusteren van de vorderingen ontstaat de mogelijkheid om het boeken van ontvangsten, versturen van aanmaningen / acceptgiro's en verdere bewaking te regelen vanuit het totale pakket van vorderingen (cluster).

Hieronder volgen de definities van de verschillende begrippen:

**Cluster van vorderingen:** Pakket van clustervorderingen waarin de volgorde van aflossen wordt bepaald.

Clustervordering: Een 'echte' vordering die onderdeel uitmaakt van een cluster.

**Saldovordering:** Een vordering die gebruikt wordt voor het bepalen van de aflossingsregeling, aanmaanprocedure en het bijhouden van de totalen van het cluster. Met andere woorden: de saldovordering stuurt het cluster aan en is dus geen 'echte' vordering.

(Voor applicatiebeheer: de saldovordering wordt opgenomen in dezelfde tabel als de overige vorderingen (SZDEBADM))

**Individuele vordering**: Een 'echte' vordering die geen onderdeel vormt van een cluster, maar individueel behandeld wordt m.b.t. aflossingsregeling en aanmaanprocedure.

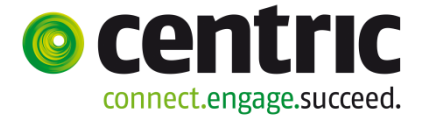

#### 4.2 Handmatig aanmaken van overkoepelende aflossing

Uit onderstaand scherm blijkt dat de cliënt vier individuele vorderingen heeft. Deze zullen geclusterd gaan worden, zodat de aflossing via een saldovordering gaat verlopen.

| Cliënt 000000739 Z ter Zomer<br>Onderwerp HISD Listorie debiteuren         |           | BS<br>Ge | SN 212823450 Beursweg1<br>eb.datum 15-10-1963 Geslacht V T | oestemming            | 2805 GB Go<br>N Geheim | ouda<br>Geen bep | erking   |         |          |
|----------------------------------------------------------------------------|-----------|----------|------------------------------------------------------------|-----------------------|------------------------|------------------|----------|---------|----------|
| Onderwerp                                                                  | Vordering | C        | Groep                                                      | Categorie             | Soort                  | Relatie          | Saldo NF | Saldo   | Gemeente |
| E-@ Opvragen                                                               | 289       | С        | Leenbijstand VWVB bijz. bijst.                             | Geldlening            | Individueel            | J                |          | 1500.00 | Gouda    |
| in @ Algemeen                                                              | 304       | С        | Terugvordering bijstand WWVB                               | Terugvordering        | Individueel            | J                |          | 950.00  | Gouda    |
|                                                                            | 325       | С        | Bestuurlijke boete                                         | Administratieve boete | Individueel            | N                |          | 100.00  | Gouda    |
| Participatie                                                               | 326       | С        | Saldo vordering                                            | Saldovordering        | Saldo                  | N                |          | 0.00    | Gouda    |
| Inkomensbeheer client (0/0)                                                | 327       | С        | Terugvordering bijstand WW/B                               | Terugvordering        | Individueel            | N                |          | 1000.00 | Gouda    |
| 🗖 🗀 Debiteuren (4/5)                                                       |           |          |                                                            |                       |                        |                  |          |         |          |
| Debiteurdossier     Debiteurdossier     Historie debiteuren     Debiteuren |           |          |                                                            |                       |                        |                  |          | 6       |          |

De volgorde die aangehouden dient te worden is:

- 1. Aanmaken van individuele vordering (in het voorbeeld is dit reeds gedaan).
- 2. Aanmaken van een saldovordering.
- 3. Samenstellen van een cluster. De individuele vordering(en) overhalen naar het cluster, de individuele vordering wordt een clustervordering.
- 4. Het bepalen van de aflossingsvolgorde in het cluster.

Met het de menu optie 'Saldovordering' kan een saldovordering worden aangemaakt. Deze saldovordering is geen 'echte' vordering op de cliënt. Het is een 'vordering' die als ondersteuning gebruikt wordt voor het bepalen van de aflossingsregeling, de aanmaanprocedure en het bijhouden van totalen voor een cluster van 'echte' vorderingen. De saldovordering stuurt een cluster van echte vorderingen aan. Deze aangestuurde vordering heten dan ook clustervorderingen.

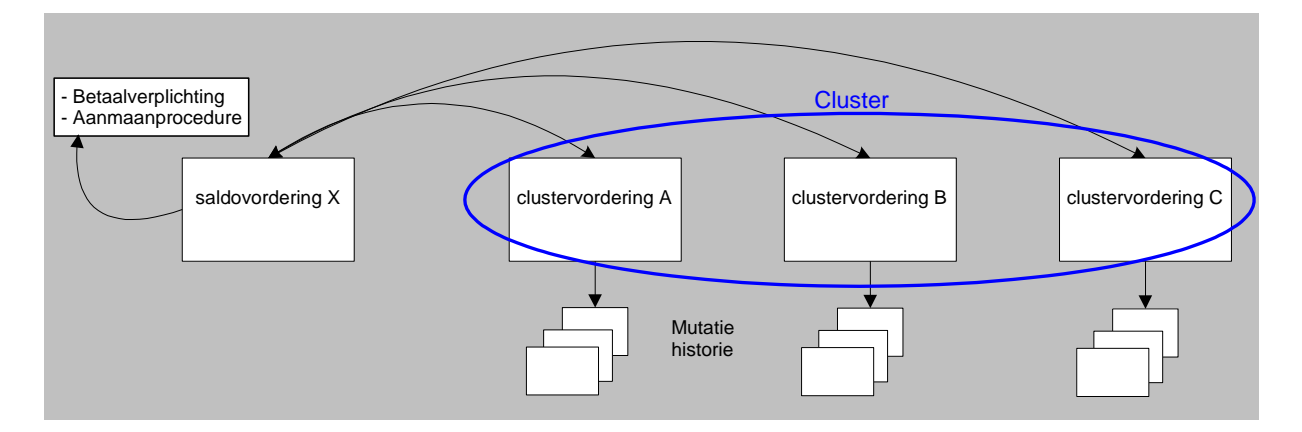

Wanneer de debiteur aflost via de periodieke uitkering, dan zal de aflossingscomponent in het uitkeringsdossier moeten verwijzen naar de saldovordering. Wanneer de debiteur aflost m.b.v. een acceptgiro, dan kan het debiteurnummer van de saldovordering in de omschrijving op de acceptgiro worden vermeld.

Het scherm 'Saldovordering' kan worden opgeroepen door vanuit de menubalk te kiezen voor **Suite4Inkomen > Key2Debiteuren > Saldovordering**.

Versie 1.0

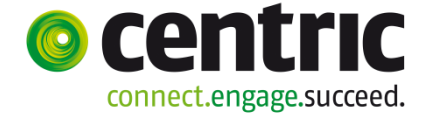

Saldovordering (een zogenaamd inloopscherm):

| Zoekcriteria Saldo | vordering |            |       |           | Ø 🕽 🕂 🖦  |
|--------------------|-----------|------------|-------|-----------|----------|
| Debiteur           | Cliënt    | Cliënttype | Groep | Categorie | Gemeente |
| Q                  | Q         | Cliënt     |       |           | <b>•</b> |

Via de knop (+) 'Toevoegen' wordt onderstaand scherm geopend:

| Onderhoud - saldovorde | ring: 326 - Z ter Zomer (739) - BSN: 212823450 - Saldovordering |                     |            | 🛫 🗉 C+ P+ |  |
|------------------------|-----------------------------------------------------------------|---------------------|------------|-----------|--|
|                        |                                                                 |                     |            |           |  |
| Cliënt *               | 0000000739 C ter Zomer                                          | Datum registratie   | 01-07-2014 |           |  |
| Partner                | 000000788 🕄 W. van de Winter                                    |                     |            |           |  |
| Gemeente               | 722 Gouda                                                       |                     |            |           |  |
| Groep *                | SV Saldo vordering                                              |                     |            |           |  |
| Categorie *            | Saldovordering                                                  |                     |            |           |  |
|                        |                                                                 |                     |            |           |  |
| Betaalplichtig vanaf   | 01-01-2014                                                      | Betaalplichtig t/m  |            |           |  |
| Periodiciteit          | Maand                                                           | Saldo cluster       |            | € 0,00    |  |
|                        |                                                                 | Saldo rente cluster |            | € 0,00    |  |
| Incasso                |                                                                 |                     |            |           |  |
| Betalingsplichtige     | <u> </u>                                                        |                     |            |           |  |
| Invorderingswijze      | Overig, bijv. inhouding via de uitkerin                         |                     |            |           |  |
| Betalingskenmerk       |                                                                 |                     |            |           |  |
| Aanmaningen            |                                                                 |                     |            |           |  |
| Aanmaanprocedure       | 1 Aanmaning vriendelijk                                         | Aanmaanniveau       |            |           |  |
| Aanmaandrempel         |                                                                 | Aanmaandatum        |            |           |  |
|                        |                                                                 |                     |            |           |  |
| Medewerker             |                                                                 |                     |            |           |  |
| Toelichting            |                                                                 |                     |            | ×         |  |

Het scherm wordt (afhankelijk van de inrichting van de matrix) gedeeltelijk gevuld getoond. De velden dienen als volgt gevuld te worden:

| Veld               | WAARDE                                                              |
|--------------------|---------------------------------------------------------------------|
| CLIËNTNUMMER       | Het cliëntnummer invullen.                                          |
| CLIËNTNUMMER       | Indien van toepassing; het cliëntnummer van de partner              |
| PARTNER            | invullen indien de partner mede-aansprakelijk is voor de vordering. |
| GEMEENTE           | De gemeente waartoe de cliënt behoort.                              |
| GROEP              | Kies voor de groep die de gemeente gereserveerd heeft voor          |
| CATEGODIE          | Gentrelear of hier "Coldeverdering" staat (mag goon andere          |
| CATEGORIE          | waarde hebben).                                                     |
| BETAALPLICHTIG     | Vul in vanaf welke datum de verplichting start om af te lossen      |
| VANAF T/M          | en wat de eventuele einddatum is.                                   |
| PERIODICITEIT      | De periodiciteit van de aflossingsverplichting op de vordering.     |
| BETALINGSPLICHTIGE | Indien van toepassing; de betalingsplichtige (Correspondentie       |
|                    | in de vorm van acceptgirokaarten en aanmaningen wordt aan           |
|                    | deze betalingsplichtige gestuurd).                                  |
| INVORDERINGSWIJZE  | Kies voor 'Incasso', 'Acceptgiro' of 'Overig, bijv. inhouding via   |
|                    | de uitkering'.                                                      |
| Medewerker         | Vul de medewerkercode in die van toepassing is.                     |

36
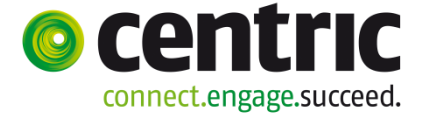

Na het aanmaken van een saldovordering zijn er zeven deelschermen:

### 4.2.1 Deelscherm Saldovordering

Hier dienen een aantal extra velden t.o.v. het inloopscherm gevuld te worden. Al deze velden zijn in het voorgaande hoofdstuk behandeld met dien verstande dat de waarden nu voor het gehele cluster gelden.

| Key2Debiteuren > Sald             | lovordering > S | Galdovordering (v)    |                                          |                              |                     | 0.9.6.6    |
|-----------------------------------|-----------------|-----------------------|------------------------------------------|------------------------------|---------------------|------------|
| Onderhoud                         |                 | Onderboud - caldeverd |                                          | 21222450 - Caldovordoring    |                     |            |
|                                   | eken            |                       | ering. 320 - 2 ter zonier (739) - Ban    | . 212823450 - Saluovordering |                     |            |
| Suite4Werk                        | Þ               |                       |                                          |                              |                     |            |
| Suite4Inkomen                     | Þ               | Cliënt *              | 0000000739 🖸 Z ter Zomer                 |                              | Datum registratie   | 01-07-2014 |
| Suite4Zorg                        | Þ               | Partner               | 000000788 🔍 W. van de Winter             |                              |                     |            |
| ▼ Dossiers                        |                 | Gemeente              | 722 Gouda                                | •                            |                     |            |
| Niet actief (1)                   | Þ               | Groep *               | SV Saldo vordering                       | Y                            |                     |            |
| <ul> <li>Dossiergegeve</li> </ul> | ns              | Categorie             | Saldovordering                           | Y                            |                     |            |
| Saldovordering (v)                |                 |                       |                                          |                              |                     |            |
| BP-persoon (v)                    |                 | Betaalplichtig vanaf  |                                          |                              | Betaalplichtig t/m  |            |
| Componenten                       |                 | Periodiciteit         | Maand                                    | •                            | Saldo cluster       | € 0,00     |
| Machtigingen                      |                 |                       |                                          |                              | Saldo rente cluster | € 0,00     |
| Cluster                           |                 | Incasso               |                                          |                              |                     |            |
| Notities                          | ndossier        | Betalingsplichtige    | <u> </u>                                 | R                            |                     |            |
|                                   |                 | Invorderingswijze     | Overig, bijv. inhouding via de uitkering | ¥                            |                     |            |
|                                   |                 | Betalingskenmerk      |                                          |                              |                     |            |
|                                   |                 | Aanmaningen           |                                          |                              |                     |            |
|                                   |                 | Aanmaanprocedure      | 1 Aanmaning vriendelijk                  | <b>v</b>                     | Aanmaanniveau       |            |
|                                   |                 | Aanmaandrempel        |                                          |                              | Aanmaandatum        |            |
|                                   |                 |                       |                                          |                              |                     |            |
|                                   |                 | Medewerker            |                                          | •                            |                     |            |
|                                   |                 | Toelichting           |                                          |                              |                     |            |

#### SALDO CLUSTER

Hier wordt het actuele saldo getoond van het cluster, met andere woorden het totaal aan schuld van alle clustervorderingen te samen. Bij het aanmaken van de saldovordering is het saldo nog 0,00. Zodra vorderingen zijn toegevoegd aan het cluster, wordt het veld saldo automatisch bijgewerkt. Dit geldt tevens voor het veld 'Saldo rente cluster'.

### 4.2.2 Deelscherm Componenten

De componenten zijn ook behandeld in het vorige hoofdstuk. Ook hier geldt weer dat de componenten van kracht zijn voor het gehele cluster. Bij 01 componenten kan bij een saldovordering alleen voor Betrekking op 'Dossier' worden gekozen.

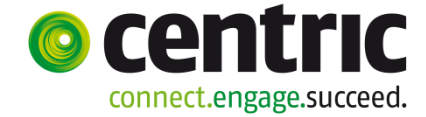

| Onderhoud                                                 | Onderhoud - saldovordering                      | : 326 - Z ter Zomer (739) - BSN: 212823450 - Comp              | onenten           |                                     |            |                              | <b>I</b> + |
|-----------------------------------------------------------|-------------------------------------------------|----------------------------------------------------------------|-------------------|-------------------------------------|------------|------------------------------|------------|
| Suites     Zoeken  Suite4Werk  Suite4Inkomen              | Info Kolomnummer     Ø 1 Aflossingsverplichting | Volgnummer<br>8 Betalingsverplichting per mnd                  | Bedrag<br>€ 50,00 | Normbedrag Begindatum<br>01-01-2014 | Einddatum  | Soort component<br>Periodiek |            |
| Suite4Zorg                                                | Details                                         |                                                                |                   |                                     |            |                              | 22 🗊       |
| Niet actief (1)                                           | Kolomnummer 4                                   | 1 Aflossingsverplichting       8 Betalingsverplichting per mnd |                   |                                     |            |                              |            |
| Dossiergegevens Saldovordering (v)                        | Badasa                                          | C 50.00                                                        |                   |                                     |            |                              |            |
| BP-persoon (v) Componenten                                | Normbedrag                                      |                                                                |                   |                                     |            |                              |            |
| Machtigingen<br>Cluster<br>Vrije velden debiteurendossier | Begindatum/Einddatum                            | 01-01-2014                                                     |                   |                                     |            |                              |            |
| Notities                                                  | Soort component                                 | Periodiek                                                      |                   |                                     |            |                              |            |
|                                                           | Omschrijving                                    |                                                                |                   |                                     |            |                              |            |
|                                                           | Betrekking op                                   | Dossier 👻                                                      |                   |                                     |            |                              |            |
|                                                           | Achterstand                                     | € 0,00                                                         |                   |                                     | <b>k</b> ₂ |                              |            |

**N.B.** er is nu alleen nog maar een saldovordering aangemaakt met een leeg cluster. Deze krijgt pas een functie als er vorderingen opgenomen worden in het cluster.

### 4.2.3 Deelscherm BP – Persoon

| . MENU 🛱 gws                      |                                                                                                    |                                  |                               |               |            |          |
|-----------------------------------|----------------------------------------------------------------------------------------------------|----------------------------------|-------------------------------|---------------|------------|----------|
| Key2Debiteuren > Saldovordering > | BP-persoon (v)                                                                                                    |                                  |                               |               |            |          |
| Onderhoud                         | Onderboud - saldovord                                                                                                    | oring: 226 - 7 tor 70mor (720    | - BSN: 212822450 - BB-persoon |               |            | m H      |
| ✓ Suites zoeken                   |                                                                                                    | crind, 520 - 2 ter zomer (759    |                               |               |            |          |
| Suite4Werk                        | info Client                                                                                                    |                                  | Naam                          |               | Clienttype | -        |
| Suite4Inkomen                     | • 😲 000000739                                                                                                    |                                  | Z ter Zomer                   |               | Cliënt     | ⊻        |
| Suite4Zorg                        | C 🔱 000000788                                                                                                    |                                  | W. van de Winter              |               | Partner    | <u>v</u> |
| ▼ Dossiers                        |                                                                                                    |                                  |                               |               |            |          |
|                                   | Details                                                                                                    |                                  |                               |               |            | 🛩 C+ 🗊   |
| Niet actier (1)                   | Incasso                                                                                                    |                                  |                               |               |            |          |
| ▼ Dossiergegevens                 | Cliënt                                                                                                    | 0000000739 🔍 Z ter Zomer         |                               |               |            |          |
| Saldovordering (v)                | Clinethone                                                                                                    | Cliant                           |                               |               |            |          |
| BP-persoon (v)                    | Chenttype                                                                                                    |                                  |                               |               |            |          |
| Componenten (v)                   | Betalingsplichtige                                                                                                    | 9                                |                               |               |            |          |
| Machtigingen                      | Invorderingswijze                                                                                                    | Overig, bijv. inhouding via de u | itkerin                       |               |            |          |
| Cluster                           |                                                                                                    |                                  |                               |               |            |          |
| Vrije velden debiteurendossier    | Betalingskenmerk                                                                                                    |                                  |                               |               |            |          |
| Notities                          | Aanmaningan                                                                                                    |                                  |                               |               |            |          |
|                                   | , and a second second sec | -                                |                               |               |            |          |
|                                   | Aanmaanprocedure                                                                                                    | 1 Aanmaning vriendelijk          |                               | Aanmaanniveau |            |          |
|                                   | Aanmaandrempel                                                                                                    |                                  |                               | Aanmaandatum  |            |          |

In dit deelscherm kunt u de personen vastleggen die een gezamenlijke betaalafspraak hebben en betalen via één bedrag per maand. De verplichting en de ontvangsten die door u geboekt worden via deze saldovordering gelden dan voor beiden personen.

| Onderhoud - saldovordering: 326 - Z ter Zomer (739) | ) - BSN: 212823450 - BP-persoon |  |            |          | 1        |
|-----------------------------------------------------|---------------------------------|--|------------|----------|----------|
| info Cliënt                                         | Naam                            |  | Cliënttype |          |          |
| C 🔱 0000000739                                      | Z ter Zomer C                   |  |            | Cliënt 🛩 |          |
| • 1 000000788                                       | W. van de Winter                |  | Partner    |          | <u>w</u> |
|                                                     |                                 |  |            |          |          |
| E Details                                           |                                 |  |            |          | 🛩 C+ 🗐   |
| Incasso                                             |                                 |  |            |          |          |
| Cliënt * 0000000788 🔍 W. van de Winter              |                                 |  |            |          |          |
| Cliënttype * Partner                                | * Partner                       |  |            |          |          |
|                                                     |                                 |  |            |          |          |
|                                                     |                                 |  |            |          |          |
| N                                                   |                                 |  |            |          |          |
| -10                                                 |                                 |  |            |          |          |
| Aanmaningen                                         |                                 |  |            |          |          |
|                                                     |                                 |  |            |          |          |
|                                                     |                                 |  |            |          |          |

Alleen bij de cliënt kunt u zaken vastleggen met betrekking tot de invordering van bedragen voor dit 'Cluster van vorderingen'. Bij partners en overige personen zijn de velden 'Invorderingswijze', 'Betaalkenmerk', 'Aanmaanprocedure', 'Aanmaandrempel', 'Aanmaanniveau' en 'Aanmaandatum' dan ook niet aanwezig:

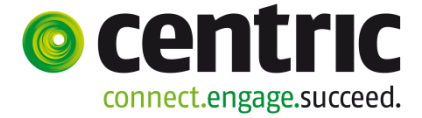

# 4.2.4 Deelscherm Cluster

Via het deelscherm 'Cluster' kunt u regelen welke individuele vorderingen en in welke volgorde tot het cluster moeten gaan behoren. Deze individuele vorderingen worden dan clustervorderingen. De aansturing van deze clustervorderingen gaat via de saldovordering.

De aflossing en de aflossingsverplichting worden via de saldovordering doorgesluisd naar het cluster. Het samenstellen van een cluster kan pas plaatsvinden, nadat een saldovordering is aangemaakt voor de cliënt. Om een individuele vordering te kunnen opnemen onder een saldovordering dient minimaal één cliëntnummer van de individuele vordering overeen te komen met een cliëntnummer uit de saldovordering.

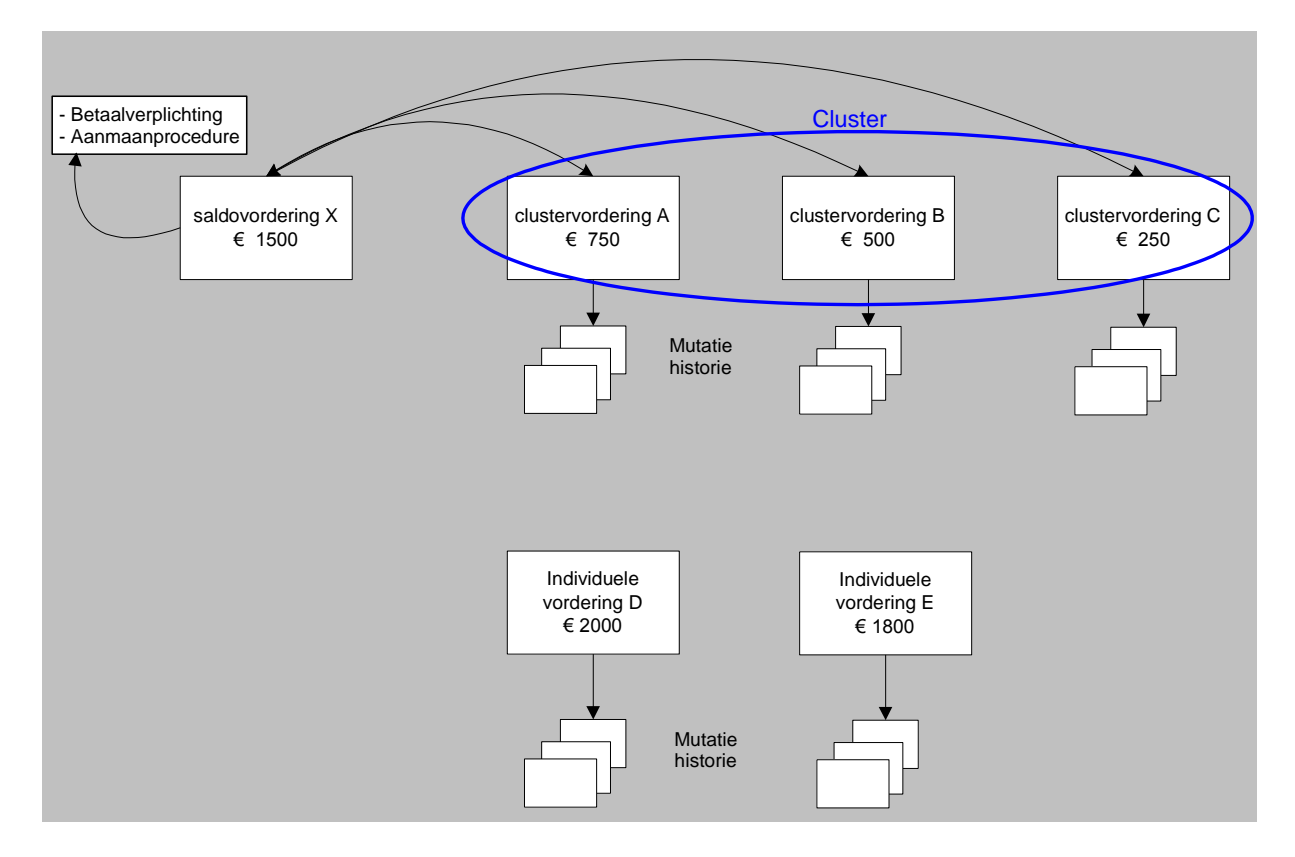

Het cluster is in de Suite4WIZ alleen samen te stellen via een deelscherm van de saldovordering. Dit deelscherm heet 'Cluster'.

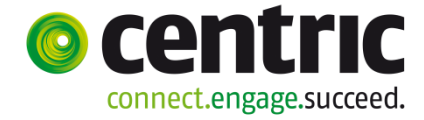

| MENU                           | gws     |                                |               |              |                    |                |           |              |                      |       |      |
|--------------------------------|---------|--------------------------------|---------------|--------------|--------------------|----------------|-----------|--------------|----------------------|-------|------|
| Key2Debiteuren > Saldovorder   | ing > C | luster                         |               |              |                    |                |           |              | 00                   |       |      |
| Onderhoud                      |         | Onderhoud - saldovorderi       | na: 326 - 7 1 | er Zomer (73 | 9) - BSN: 21282    | 3450 - Cluster |           |              |                      |       | 周日   |
| ▼ Suites zoeken                |         |                                |               | 1            |                    |                |           |              |                      |       |      |
| Suite4Werk                     | Þ       | Selecteer toe te voegen cluste | rvorderingen  | Selecteer te | verwijderen cluste | rvorderingen   |           |              |                      |       |      |
| Suite4Inkomen                  | Þ       | Clustervordering               | Client        | Partner      | Cliënttype         | Groep          | Categorie | Subcategorie | Begindatum vordering | Saldo |      |
| Suite4Zorg                     | Þ       | ٠                              |               |              |                    |                |           |              |                      |       |      |
| ▼ Dossiers                     |         | Details                        |               |              |                    |                |           |              |                      |       | C+ 🗐 |
| Niet actief (1)                | Þ       |                                |               |              |                    |                |           |              |                      |       |      |
| ▼ Dossiergegevens              |         | Clustervordering               |               | Q            |                    |                |           |              |                      |       |      |
| Saldovordering (v)             |         | Client                         |               | 0            |                    |                |           |              |                      |       |      |
| BP-persoon (v)                 |         |                                |               |              |                    |                |           |              |                      |       |      |
| Componenten (v)                |         | Partner                        |               | <u> </u>     |                    |                |           |              |                      |       |      |
| Machtigingen                   |         |                                |               |              |                    |                |           |              |                      |       |      |
| Cluster                        |         |                                |               |              |                    |                |           |              |                      |       |      |
| Vrije velden debiteurendossier |         |                                |               |              |                    |                |           |              |                      |       |      |

Toevoegen van vorderingen aan cluster:

- Via de knop (+) <Toevoegen> kunt u één voor één vorderingen toevoegen.
- Via de knop <Selecteer toe te voegen clustervorderingen> kunt u meerdere vorderingen ineens toevoegen.

Verwijderen van vorderingen uit cluster:

- Via de knop 💷 < Verwijderen> kunt u één voor één vorderingen verwijderen.
- Via de knop <Selecteer te verwijderen clustervorderingen> kunt u meerdere vorderingen ineens verwijderen.

<Selecteer toe te voegen clustervorderingen>

| Zoekcri   | 🛚 Zoekcriteria Debiteurendossier 🖉 🔊 🔿 🗹 |              |              |                       |                         |             |                       |                                       |                  |             |  |  |
|-----------|------------------------------------------|--------------|--------------|-----------------------|-------------------------|-------------|-----------------------|---------------------------------------|------------------|-------------|--|--|
| Debiteur  | iteur Cliënt                             |              | Soort vorder | Soort vordering       |                         |             | Categorie 0           | emeente                               |                  |             |  |  |
|           |                                          |              | Q            |                       | -                       |             | •                     |                                       | -                | 1           |  |  |
|           |                                          |              |              |                       |                         |             |                       |                                       |                  |             |  |  |
| Zoekres   | sultaat Del                              | biteurendoss | ier          |                       |                         |             |                       |                                       | Aantal:4 Pagina: | L van 1 📢 🕨 |  |  |
| Selecteer | Debiteur                                 | Cliënt       | Naam         | Soort vordering       | Groep                   |             | Categorie             | Subcategorie                          | Vordering vanaf  | Saldo       |  |  |
| V         | 00000289                                 | 000000739    | Z ter Zomer  | Individuele vordering | 80 Leenbijstand WWB b   | ijz. bijst. | Geldlening            | 35 Geldl. ter overbugging             | 01-02-2012       | € 1.500,00  |  |  |
| V         | 00000304                                 | 000000739    | Z ter Zomer  | Individuele vordering | 1 Terugvordering bijsta | nd WWB      | Terugvordering        | 51 Fraude: verzwijgen witte inkomsten | 01-01-2013       | € 950,00    |  |  |
| V         | 00000325                                 | 000000739    | Z ter Zomer  | Individuele vordering | 70 Bestuurlijke boete   |             | Administratieve boete | 58 Boete wegens fraude                | 01-01-2013       | € 100,00    |  |  |
| V         | 00000327                                 | 000000739    | Z ter Zomer  | Individuele vordering | 1 Terugvordering bijsta | nd WWB      | Terugvordering        | 57 Onverschuldigde betaling           | 01-01-2013       | € 1.000,00  |  |  |

Nadat u de gewenste vorderingen heeft geselecteerd (of allemaal tegelijk) kunt u via de

knop Knop 
Selectie meenemen> deze vorderingen meenemen naar de saldovordering.

|     | 🗉 Onderhoud - saldovordering: 326 - Z ter Zomer (739) - BSN: 212823450 - Cluster 🔠 🗄     |           |            |              |                                  |                       |                                       |                      |              |     |
|-----|------------------------------------------------------------------------------------------|-----------|------------|--------------|----------------------------------|-----------------------|---------------------------------------|----------------------|--------------|-----|
|     | Selecteer toe te voegen clustervorderingen   Selecteer te verwijderen clustervorderingen |           |            |              |                                  |                       |                                       |                      |              |     |
|     | Clustervordering                                                                         | Client    | Partner    | Cliënttype   | Groep                            | Categorie             | Subcategorie                          | Begindatum vordering | Saldo        |     |
| ۲   | 00000289                                                                                 | 000000739 | 000000788  | Cliënt       | 80 Leenbijstand WWB bijz. bijst. | Geldlening            | 35 Geldl. ter overbugging             | 01-02-2012           | € 1.500,00   | V   |
| 0   | 00000304                                                                                 | 000000739 | 000000788  | Cliënt       | 1 Terugvordering bijstand WWB    | Terugvordering        | 51 Fraude: verzwijgen witte inkomsten | 01-01-2013           | € 950,00 (   | A V |
| 0   | 00000325                                                                                 | 000000739 | 000000788  | Cliënt       | 70 Bestuurlijke boete            | Administratieve boete | 58 Boete wegens fraude                | 01-01-2013           | € 100,00 (   | A V |
| О   | 00000327                                                                                 | 000000739 | 000000788  | Cliënt       | 1 Terugvordering bijstand WWB    | Terugvordering        | 57 Onverschuldigde betaling           | 01-01-2013           | € 1.000,00 ( | Λ   |
|     | Dataila                                                                                  |           |            |              |                                  |                       |                                       |                      |              |     |
|     | Details                                                                                  |           |            |              |                                  |                       |                                       |                      |              |     |
|     |                                                                                          |           |            | -            |                                  |                       |                                       |                      |              |     |
| Ch  | istervordering                                                                           | l         | 00000289   | C Ter Zome   | 2r                               |                       |                                       |                      |              |     |
| Cli | ent                                                                                      | [         | 0000000739 | 🕄 Z ter Zome | er                               |                       |                                       |                      |              |     |
| Pa  | rtner                                                                                    | [         | 000000788  | 🔍 W. van de  | Winter                           |                       |                                       |                      |              |     |

De knop <Selecteer toe te voegen clustervorderingen> is nu uitgegrijsd omdat er geen andere vorderingen meer voldoen aan de criteria om vorderingen toe te voegen. Via de

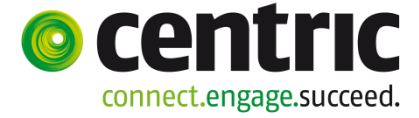

| knoppen rechts         | kunt u de vorderingen hoger of lager in de |
|------------------------|--------------------------------------------|
| saldovordering zetten. |                                            |

In het selectie scherm worden alleen die '**Individuele vorderingen**' getoond welke vorderingen eventueel overgezet kunnen worden naar het cluster. Vorderingen die nooit in een cluster kunnen worden opgenomen zijn:

- Cessie
- Verhaal

Wanneer een individuele vordering wordt overgezet naar een cluster, terwijl er nog een aflossingscomponent en aanmaanprocedure in de vordering staan, dan worden deze verwijderd.

<Selecteer te verwijderen clustervorderingen> Het verwijderen van vorderingen werkt vergelijkbaar als de knop <Selecteer toe te voegen clustervorderingen>.

#### Let op:

In de clustervorderingen moet test op saldo **wel** aanstaan wil GWS**4all** doorgaan met de aflossing (wanneer het saldo  $\in$  0,00 geworden is van de actuele clustervordering) op de volgende clustervordering.

Bij opvragen algemeen in de map **Clustersamenstelling** kunt u zien hoe de cluster is samengesteld, wat de cumulatieven van de saldovordering zijn en de cumulatieven van de afzonderlijke clustervorderingen. Zie onderstaand voorbeeld.

| Onderwerp                       | Vordering C      | Groep                   |            | Cat           | tegorie      |         |              | Relatie | Saldo |
|---------------------------------|------------------|-------------------------|------------|---------------|--------------|---------|--------------|---------|-------|
| 🖃 🎯 Opvragen 🔺                  | 326 C            | Saldo vordering         |            | Sal           | Idovordering |         |              | N       | 3550  |
| 庄 💿 Algemeen                    |                  | _                       |            |               | _            |         |              |         |       |
| 🗄 🗀 Werkbeheersing (3/31)       |                  |                         |            |               |              |         |              |         |       |
| 🗄 🗀 Participatie                | Clientnummer     | 0000000739 Z ter Zom    | er         |               |              |         |              |         |       |
| 🗄 🗀 Uitkeringen (1/1)           | Vordering        | 00000326                |            |               |              |         |              |         |       |
| 🖅 🗀 Inkomensbeheer client (0/0) |                  |                         |            |               |              |         |              |         |       |
| - Debiteuren (5/5)              | Categorie        | Begindatum Einddatum    | Hoofdsom ( | Ontvangst Afg | geboekt S    | Saldo   | Verplichting |         |       |
| 🕂 🚞 Debiteurdossier             | Saldovordering   | 01-01-2014              | 4400.00    | 850.00        | 0.00         | 3550.00 | 0.00         |         |       |
| Historie debiteuren             |                  |                         |            |               |              |         |              |         |       |
| Niet gefratteerde mutaties      | Clustervormingen | ,                       |            |               |              |         |              |         |       |
| Cumulatieven debiteuren         | Pr. Vordering C  | lient/Partner Categorie | Hoofdsom   | Ontvangst Afg | geboekt      | Saldo   | Verplichting |         |       |
| Cumulatieven ner dienstiger     | 001 00000289 C   | Geldlening              | 2300.00    | 800.00        | 0.00         | 1500.00 | 0.00         |         |       |
| Debiteurencomnonenten           | 002 00000304 C   | Terugvordering          | 1000.00    | 50.00         | 0.00         | 950.00  | 0.00         |         |       |
|                                 | 003 00000325 C   | Administratieve bo      | € 100.00   | 0.00          | 0.00         | 100.00  | 0.00         |         |       |
| Clustersamenstelling            | 004 00000327 C   | Terugvordering          | 1000.00    | 0.00          | 0.00         | 1000.00 | 0.00         |         |       |
| Statistiek debiteuren           |                  |                         |            |               |              |         |              |         |       |
| CBS-statistiek debiteuren       |                  |                         |            |               |              |         |              |         |       |
| BDFS-statistiek debiteuren      |                  |                         |            |               |              |         |              |         |       |

| Vordering | C | Groep                          | Categorie             | Soort   | Relatie | Saldo NF | Saldo   | Gemeente |
|-----------|---|--------------------------------|-----------------------|---------|---------|----------|---------|----------|
| 289       | С | Leenbijstand VWVB bijz. bijst. | Geldlening            | Cluster | J       |          | 1500.00 | Gouda    |
| 304       | С | Terugvordering bijstand VWVB   | Terugvordering        | Cluster | J       |          | 950.00  | Gouda    |
| 325       | С | Bestuurlijke boete             | Administratieve boete | Cluster | N       |          | 100.00  | Gouda    |
| 327       | С | Terugvordering bijstand VWVB   | Terugvordering        | Cluster | N       |          | 1000.00 | Gouda    |
| 326       | С | Saldo vordering                | Saldovordering        | Saldo   | N       |          | 3550.00 | Gouda    |

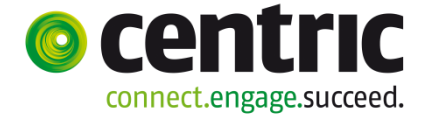

# 4.2.5 Deelscherm Machtigingen

| MENU                                | gws        |                            |                                    |                                 |  |  |  |  |  |  |  |
|-------------------------------------|------------|----------------------------|------------------------------------|---------------------------------|--|--|--|--|--|--|--|
| Key2Debiteuren > Saldovord          | ering > I  | Machtigingen               |                                    |                                 |  |  |  |  |  |  |  |
| Onderhoud                           |            | Conderboud - saldovorderig | ng: 226 = 7 ter Zomer (720) = BSN: | 212822450 - Machtigingen        |  |  |  |  |  |  |  |
| ▼ Suites zoeken                     |            |                            |                                    |                                 |  |  |  |  |  |  |  |
| Suite4Werk                          | Þ          | into Client                | Naam                               | Kenmerk machtiging              |  |  |  |  |  |  |  |
| Suite4Inkomen                       | Þ          | • \$\$ 0000000739          | Z ter Zomer                        | GWS-0722-00000326-0000000739-01 |  |  |  |  |  |  |  |
| Suite4Zorg                          |            | = Details                  |                                    |                                 |  |  |  |  |  |  |  |
| ▼ Dossiers                          |            |                            |                                    |                                 |  |  |  |  |  |  |  |
| Niet actief (1)                     | Þ          |                            |                                    |                                 |  |  |  |  |  |  |  |
|                                     | _          | Client                     | * 0000000739 🖸 Z ter Zomer         |                                 |  |  |  |  |  |  |  |
| <ul> <li>Dossiergegevens</li> </ul> |            | Kenmerk machtiging         | * GWS-0722-00000326-00000073       | 9-01                            |  |  |  |  |  |  |  |
| Saldovordering (v)                  |            | Machtigingstype            | Doorlopende machtiging             |                                 |  |  |  |  |  |  |  |
| BP-persoon (v)                      |            |                            |                                    |                                 |  |  |  |  |  |  |  |
| Componenten (v)                     |            | Ingangsdatum               | 01-01-32014                        |                                 |  |  |  |  |  |  |  |
| Machtigingen                        |            | Intrekkingsdatum           |                                    |                                 |  |  |  |  |  |  |  |
| Cluster (v)                         |            | Incassant ID               |                                    |                                 |  |  |  |  |  |  |  |
| Vrije velden debiteurendossi        | 8 <b>6</b> | Statusdatum incasso        |                                    |                                 |  |  |  |  |  |  |  |

Dit deelscherm is alleen te vullen als de invorderingswijze op deelscherm BP-Persoon van deze desbetreffende persoon op 'Incasso' staat.

| Invorderingswijze | Incasso 🔽 |  |
|-------------------|-----------|--|
|                   |           |  |

Op dit deelscherm dient u de afgegeven machtigen vast te leggen met betrekking tot het automatisch incasseren van ontvangsten.

Het daadwerkelijk werken met incasso bestanden vereist onder andere:

- Een speciaal contract met uw bank.
- Kennis van de wettelijke regels omtrent het vastleggen van machtigingen.
- De machtigingenadministratie dient zowel fysiek als digitaal opgezet te zijn.

#### 4.2.6 Deelscherm Vrije velden debiteurendossier

| MENU                                   | gws      |          |              |            |           |                                                                        |          |  |
|----------------------------------------|----------|----------|--------------|------------|-----------|------------------------------------------------------------------------|----------|--|
| Key2Debiteuren > Saldovorde            | ring > \ | rije vel | den debiteur | rendossier |           |                                                                        |          |  |
| Onderhoud                              |          |          | Onderhou     | d - salde  | ovorderir | ag: 326 - 7 ter Zomer (739) - RSN: 212823450 - Vrije velden debiteurer | ndossier |  |
| <ul> <li>Suites zoeken</li> </ul>      |          |          |              |            |           |                                                                        |          |  |
| Suite4Werk                             | Þ        |          |              |            | 0001      | Vraag 1 (j/n)                                                          | <b>_</b> |  |
| Suite4Inkomen                          | Þ        |          |              |            | 0002      | Vraag 2 (numeriek)                                                     |          |  |
| Suite4Zorg                             | Þ        |          |              |            | 0003      | Vraag 3 (referentietabel)                                              | ×        |  |
| - Dossiers                             |          |          |              |            | 0004      | Vraag 4 (datum + toelichting)                                          |          |  |
| Niet actief (1)                        | Þ        |          | +            | -          | 0005      | Vraag 5 (alfanumeriek + meerdere antwoorden)                           |          |  |
| Dossiergegevens     Saldovordering (v) |          |          |              |            |           |                                                                        |          |  |
| BP-persoon (v)                         |          |          |              |            |           |                                                                        |          |  |
| Componenten (v)                        |          |          |              |            |           |                                                                        |          |  |
| Cluster (v)                            |          |          |              |            |           |                                                                        |          |  |
| Vrije velden debiteurendossie          | da       |          |              |            |           |                                                                        |          |  |
| Notities                               | $\sim$   |          |              |            |           |                                                                        |          |  |

Op dit deelscherm zijn eventueel de door uw organisatie eigen aanvullende ontwikkelde vragen en antwoorden te zien.

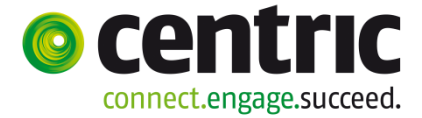

# 4.2.7 Deelscherm Notities

| Onderhoud - sal    | dovordering: 326     | - Z ter Zomer (739) - BS   | SN: 212823450 - Notities |           |                 |              |              |         |
|--------------------|----------------------|----------------------------|--------------------------|-----------|-----------------|--------------|--------------|---------|
| Notitien           | immer                | Datum a                    | angemaakt                |           | Onderwerp       | Omschrijving | Notitie      | Bestand |
|                    |                      |                            |                          | Geen gege | vens            |              |              |         |
| Onderhoud - saldov | ordering: 326 - Z te | er Zomer (739) - BSN: 2128 | 23450 - Notities         |           |                 |              | ? 22 🗏 🗘 🗸 🗸 |         |
| Onderwerp          | 5 Overig             | •                          |                          |           |                 |              |              |         |
| Omschrijving       | test voorbeeld       |                            |                          |           |                 |              |              |         |
| Datum aangemaakt   | 07-07-2014           |                            |                          |           | Aangemaakt door | GWS          |              |         |
| Datum gewijzigd    | 07-07-2014           |                            |                          |           | Gewijzigd door  | GWS          |              |         |
| Notitie            |                      |                            |                          |           |                 |              | V            |         |
| Bestand koppelen   |                      |                            |                          |           |                 |              |              |         |
| Body               | Toevoegen            |                            |                          |           | Sjabloon        |              | <b>V</b>     |         |
| Bestand toevoegen  | Genereren            |                            | Browse                   |           |                 |              |              |         |
| Bestand tonen      |                      |                            |                          |           |                 |              |              |         |

Op dit deelscherm is het mogelijk tekstuele notities vast te leggen waaraan een bestaand document gekoppeld kan worden of waarmee een nieuw document gegenereerd kan worden. Dit is naar wens in te richten of en hoe uw organisatie dit wilt gebruiken.

# 4.3 Automatisch aanmaken van de overkoepelende aflossing

Allereerst moet er een individuele vordering aangemaakt worden. Bij het wegschrijven van de vordering kunt u de volgende melding krijgen:

| Moet | de vord | ering opgenomen worden in een cluster? |
|------|---------|----------------------------------------|
| Ja   | Nee     |                                        |

Kiest u voor ja, dan wordt er automatisch een clustervordering en een bijbehorende saldovordering aangemaakt.

Vervolgens komt u dan automatisch in het ingevulde scherm van de saldovordering. Hier kunt u via het tabblad **Componenten** de aflossingsverplichting (01-component) vastleggen en in het tabblad **Saldovordering** de eventuele aanmaanprocedure vastleggen.

Wordt er opnieuw een vordering voor de cliënt aangemaakt, dan wordt u weer met de vraag geconfronteerd of de vordering opgenomen moet worden in een cluster. Wordt deze vraag met ja beantwoordt, dan komt de nieuw aangemaakte vordering onderaan in het cluster te staan. Wilt u achteraf de prioriteit van de clustervorderingen wijzigen, dan kan dat via het menu **Samenstellen cluster** (zie onderdeel samenstellen van een cluster).

#### Let op:

Via de applicatiebeheerder is het ook mogelijk om vast te leggen dat bepaalde vorderingssoorten altijd verplicht moeten worden opgenomen in een cluster. Er wordt

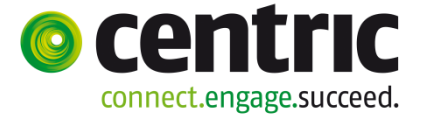

dan direct en ongevraagd een cluster van vorderingen en een saldovordering aangemaakt. Bestaat een saldovordering al, dan wordt de vordering direct toegevoegd aan het cluster van vorderingen. (Voor applicatiebeheer: een en ander wordt gerealiseerd door een indicatieveld in de tabel SZGROEP (cliëntgroepen) bij regeling 08 Debiteuren).

# 4.4 Hoofdelijke aansprakelijkheid m.b.v. saldovordering

Bij het uit elkaar gaan van de cliënt en partner, die een gezamenlijk cluster en saldovordering hebben, moet er het volgende gebeuren.

De cliënt krijgt een eigen saldovordering met cluster en de ex-partner krijgt een eigen saldovordering met cluster. Vorderingen waar gezamenlijk op afgelost dient te worden in verband met hoofdelijke aansprakelijkheid, komen zowel voor in het cluster van de cliënt als in die van de ex-partner. Voor de cliënt en ex-partner kan er nu onafhankelijk van elkaar een aflossingsregeling en aanmaanprocedure worden aangemaakt.

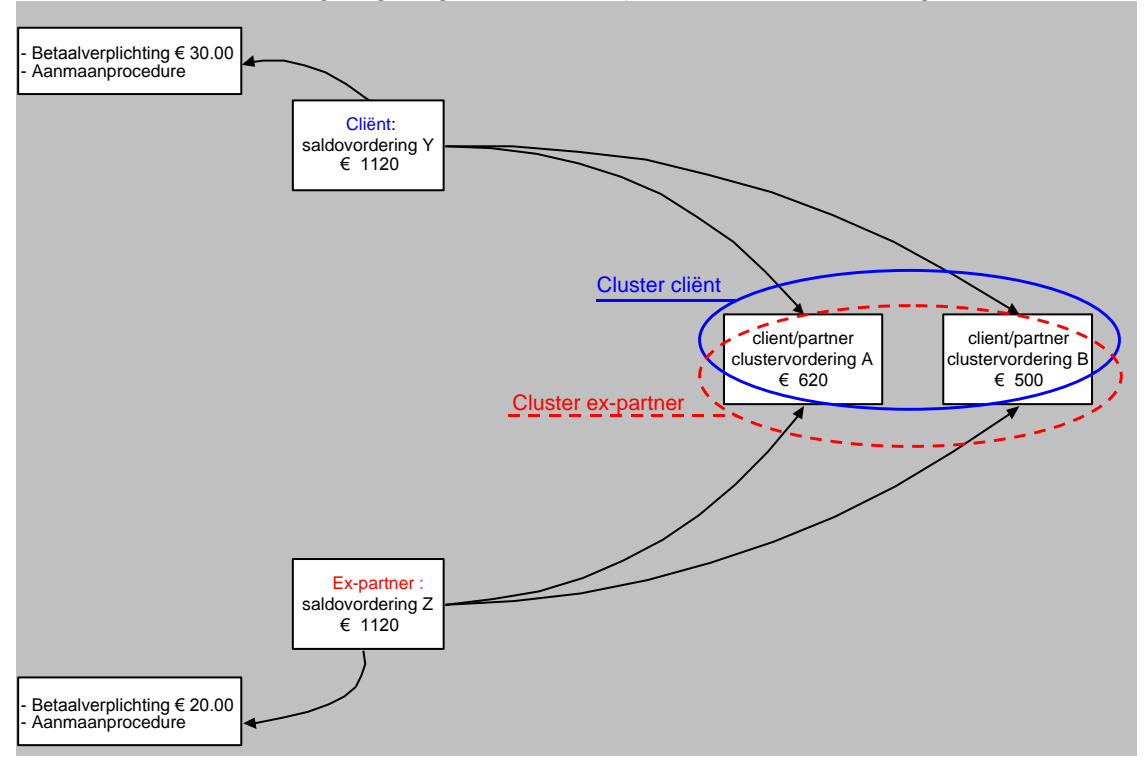

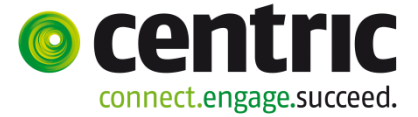

# 5 **De functie boeken binnen debiteuren**

# 5.1 Inleiding

Onder de menuoptie **Module > Debiteuren > Boeken** vindt u de volgende boekingsfuncties:

| Bestand | Bewerken | Module  | Debiteur     | Boeken      | Opvrage    | n Afdrukken     | Help   |                                  |  |
|---------|----------|---------|--------------|-------------|------------|-----------------|--------|----------------------------------|--|
|         |          | Algem   | neen         |             | - <b>F</b> |                 |        |                                  |  |
|         |          | Werkt   | peheersing   |             | - <b>F</b> |                 |        |                                  |  |
|         |          | Partici | ipatie       |             | - <b>F</b> |                 |        |                                  |  |
|         |          | Uitker  | ingen        |             | - <b>F</b> |                 |        |                                  |  |
|         |          | Inkom   | ensbeheer    | client      | - <b>F</b> |                 |        |                                  |  |
|         |          | Period  | dieke contro | oles        |            |                 |        | 1                                |  |
|         |          | Debite  | euren        |             | •          | Debiteurdossie  | er     |                                  |  |
|         |          | Credit  | euren        |             | •          | Saldovordering  | ]      |                                  |  |
|         |          | Voors   | chotten      |             | •          | Betalingsplicht | ige    |                                  |  |
|         |          | Wmo     |              |             | • •        | Samenstellen (  | luster |                                  |  |
|         |          | Stads   | pas          |             | • • •      | Boeken          | •      | Vordering                        |  |
|         |          | Vrage   | nlijsten     |             | •          | Opvragen        | •      | Correctie afgekeurde vordering   |  |
|         |          | ROA /   | / VVTV       |             | •          | Afdrukken       | •      | Periodiek opboeken               |  |
|         |          | Dossie  | erregistrati | e           | • T        |                 |        | Aflossingsschema                 |  |
|         |          | Budge   | etbeheer     |             | - • I      |                 |        | Ontvangst                        |  |
|         |          | Manag   | gementinfo   | rmatie      | - • I      |                 |        | Uitbetaling                      |  |
|         |          | Maatv   | verk (X)     |             | - • I      |                 |        | Correctie afgekeurde uitbetaling |  |
|         |          | Applic  | atiebeheer   | algemeen    | - • I      |                 |        | Corrigeren achterstand           |  |
|         |          | Applic  | atiebeheer   | tabellen (C | ະ 🖌        |                 |        | Collectief verhogen              |  |
|         |          |         |              |             |            |                 |        | Overboeken mutaties              |  |

In versie 18 zitten de volgende bovenstaande programma's ook in de Suite4Inkomen.

| Distinction   |        |                  |                    |                           |
|---------------|--------|------------------|--------------------|---------------------------|
| Onderhoud     |        |                  |                    |                           |
| ▼ Suites      | zoeken |                  |                    |                           |
| Suite4Werk    | Þ      | Snelkonnel       | lingen             |                           |
| Suite4Inkomen | Þ      | Key2Uitkeringen  | ingen              |                           |
| Suite4Zorg    | Þ      | Key2Debiteuren   | Cliëntgegevens     |                           |
|               |        | Key2Crediteuren  | Debiteurdossier    | 1                         |
|               |        | Key2Voorschotten | Saldovordering     |                           |
|               |        | Key2Handhaving   | Betalingsplichtige |                           |
|               |        | - ()             | Verwerken          | Aflossingsschema          |
|               |        |                  | Invorderen 🕨       | Periodiek opboeken        |
|               |        |                  | Afdrukken          | Collectief verhogen       |
|               |        |                  |                    | Doorboeken uitkeringsadm. |
|               |        |                  |                    | Bruteren vorderingen      |
|               |        |                  |                    | Inlezen mutaties VerwInfo |

In de volgende paragrafen worden een aantal van deze functies besproken, die relevant zijn voor de eindgebruiker.

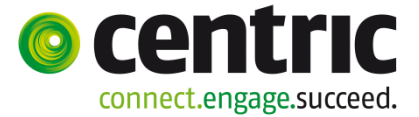

# 5.2 Verschillende soorten van opboekingen

Het opboeken van de vordering vindt doorgaans plaats via de menuoptie **Boeken** > **Vordering**. De hierbij te gebruiken component heeft het kolomnummer 36, 37, 38, 40 of 41. Het boeken van de vordering is de registratie van het bedrag (hoofdsom) dat de cliënt dient terug te betalen. Om te voorkomen dat er vorderingen worden vastgelegd die later weer moeten worden teruggedraaid, is het **ook** mogelijk om de opvoer en verwerking van vorderingen te scheiden. Dit maakt het mogelijk om het bedrag van de vordering na opvoer te fiatteren en dan pas te verwerken. De werkwijze van het boeken, met of zonder fiatteren, blijft echter dezelfde. (Voor applicatiebeheer: indien men kiest om de boeking van de vordering te fiatteren moet bij de parameters 'Onderhoud numeratoren' het veld 'fiat\_deb\_vord' op de waarde 1 worden gezet).

De inhoud van de kolomnummers is:

| Kolomnummer 36<br>Kolomnummer 37<br>geboekt. | <ul><li>: Vorderingen worden met dit kolomnummer geboekt.</li><li>: De rente over deze vordering wordt met dit kolomnummer</li></ul>         |
|----------------------------------------------|----------------------------------------------------------------------------------------------------|
| Kolomnummer 38                               | : Overige opboekingen: dit kolomnummer wordt gebruikt bij<br>overgenomen vorderingen van bijvoorbeeld een andere<br>gemeente.                |
| Kolomnummer 40<br>Kolomnummer 41             | <ul><li>Hiermee kunt u een vordering buiten invordering stellen.</li><li>Hiermee kunt u de vordering omzetten in bijstand om niet.</li></ul> |

Let op: GWS4all maakt bij de kolomnummers 40 en 41 zelf een negatief bedrag van het af

te boeken of om te zetten bedrag om niet.

### N.B.:

Indien bij de uitkeringsrun gesignaleerd wordt dat een inkomstenverrekening niet meer verrekend mag worden in verband met de 3-maanden termijn, wordt niet automatisch een vordering aangemaakt. Er moet handmatig een vordering worden aangemaakt, waarbij het nog openstaande te verrekenen bedrag wordt opgeboekt.

Bij het opboeken van de vordering is de mogelijkheid aanwezig om het bedrag vanuit de herberekeningshistorie in relatie met de inkomstenverrekening over te boeken naar de debiteurenadministratie. Dit doet u door in het scherm 'Vordering' niet zelf het bedrag in te vullen, maar via de detailknop achter het veld **Bedrag** het op te boeken opstaande bedrag te selecteren.

### 5.2.1 Het boeken van een vordering

Als u **Boeken > Vordering** aanklikt verschijnt het scherm 'Vordering'. Hier kunt u de vordering gaan boeken. U kunt direct het nummer van het debiteurendossier invullen in het veld **Debiteur**, of via de detailknop op naam, cliëntnummer, etc. zoeken. In onderstaand schermvoorbeeld is debiteurendossiernummer 301 geselecteerd.

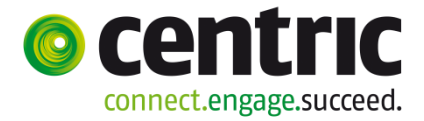

| 환 Vordering                                                                                                    | <u>- 0 ×</u>                                                                            |
|----------------------------------------------------------------------------------------------------|-----------------------------------------------------------------------------------------|
| Debiteur Periode Component Bedrag Verhouding Omschrijving Mutatiedatum Betalen Bet.wijze<br>Extra omschr. 1 Extra omschr. 2 Extra omschr. 3            |                                                                                         |
| 00000289          201403         36         / 001          500.00          07-07-2014          Giro            Z ter Zomer         Opboeking vordering | Verwerking<br>C In batch<br>C Direct<br>Afdrukken<br>C Direct<br>C Later<br>C Op scherm |
| Boekingsdatum vorderingen 07-07-2014                                                                                                    |                                                                                         |
| Verwijder                                                                                                    |                                                                                         |

Vervolgens vult u het **Periodenummer** (JJJJMM) in waarop de verstrekking geboekt moet worden, in dit geval 201403 (maart 2014).

**LET OP!** Het veld **Periode** wordt standaard gevuld met het actuele periodenummer op basis van het debiteurenschema. Het is mogelijk dat applicatiebeheer heeft ingesteld dat een het veld periode standaard gevuld wordt en niet door u is aan te passen.

Daarna dient u in het veld **Component** het kolomnummer (36, 37, 38, 40, 41) en het volgnummer in te vullen. U kunt via de detailknop de totale lijst opvragen, waaruit u kunt kiezen.

In het veld **Bedrag** dient u het betreffende bedrag, de hoofdsom van de lening of het bedrag dat teruggevorderd wordt, in te vullen. Met behulp van de detailknop kan een eventueel nog te vorderen bedrag, in verband met inkomstenverrekening, opgehaald worden.

Het veld **Verhouding** wordt standaard door GWS**4all** ingevuld en is bedoeld voor beleidsinformatie (informatief). Het geeft namelijk de verhouding basisnorm en toeslag aan.

In het veld **Omschrijving** kunt u een vrije tekst ingeven dat te raadplegen is in de debiteurenhistorie via opvragen algemeen.

Het veld **Mutatiedatum** (*DDMMJJJ*) bevat de datum waarop de vordering wordt opgeboekt en zal standaard met de systeemdatum gevuld zijn. Deze datum kan eventueel worden overschreven.

In het vakje **Betalen** kunt u door middel van een vinkje aangeven of betaling plaats moet vinden door de afdeling WIZ. Een lening kan hiermee bijvoorbeeld verstrekt worden zonder dat er sprake is van een uitkeringsdossier.

Versie 1.0

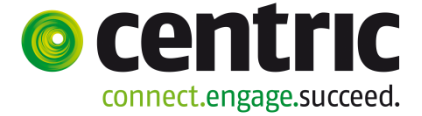

Het veld **Bet. Wijze** waarin de betaalwijze (bank, giro, etc.) ingevuld kan worden. Deze rubriek is alleen relevant als **Betalen** is aangevinkt. De **Extra omschrijving** bij het veld **Bet. Wijze** is de omschrijving die wordt opgenomen in het betaalbestand. Deze omschrijving wordt derhalve vermeld op het bank- of giroafschrift.

De **Boekingsdatum vorderingen** (*DDMMJJJ*) is de referentiedatum die voor alle boekingen in de journaalposten en binnen de historische gegevens van de betreffende runs gebruikt wordt. Het jaartal uit de boekingsdatum moet overeenkomen met het jaartal uit de periode.

# 5.2.2 Het boeken van een vordering met fiatteren

Het kan zo zijn dat binnen de debiteurenadministratie de keuze is gemaakt dat boekingen van vorderingen eerst gefiatteerd moeten worden. Na het boeken van de vordering van bijvoorbeeld € 150,00, staat dit bedrag gereed om gefiatteerd te worden. Deze € 150,00 is nog niet definitief verwerkt, want de boeking kan door de fiatteur nog worden afgekeurd.

De definitieve verwerking vindt plaats na de goedkeuring door de fiatteur.

In de map Debiteurengegevens is op het rechterdeel van het scherm bovenin een kolom 'Saldo NF' aanwezig. Onder deze kolom staat per vordering of er nog een bedrag openstaat om te fiatteren. Bij een saldovordering wordt het totaalbedrag van de onderliggende clustervorderingen getoond.

| Vordering | C | Groep                         | Categorie             | Soort       | Relate | Saldo NF     | Saldo   | Gemeente |
|-----------|---|-------------------------------|-----------------------|-------------|--------|--------------|---------|----------|
| 289       | С | Leenbijstand WWB bijz. bijst. | Geldlening            | Cluster     | 1      | 250.00       | 1000.00 | Gouda    |
| 304       | С | Terugvordering bijstand VWVB  | Terugvordering        | Individueel | 4      |              | 950.00  | Gouda    |
| 325       | С | Bestuurlijke boete            | Administratieve boete | Cluster     | N      |              | 100.00  | Gouda    |
| 326       | С | Saldo vordering               | Saldovordering        | Saldo       | N      | 250.00       | 2100.00 | Gouda    |
| 327       | С | Terugvordering bijstand WWB   | Terugvordering        | Cluster     | N      | $\checkmark$ | 1000.00 | Gouda    |

Voor de eindgebruiker is direct zichtbaar in dit scherm wat de gevolgen zijn van de nog niet gefiatteerde mutaties.

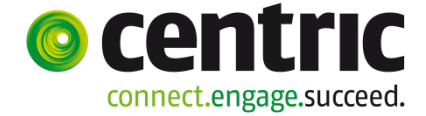

Binnen opvragen algemeen is de boeking te raadplegen in de map 'Niet gefiatteerde mutaties' (Opvragen algemeen > map Debiteuren > map Niet gefiatteerde mutaties).

| 🚦 Opvragen algemeen, client: 0000000739 - Z t                        | er Zomer - B | 5N: 21282  | 3450                                                  |                         |                       |                  |                |               | _ 🗆 🗙     |
|----------------------------------------------------------------------|--------------|------------|-------------------------------------------------------|-------------------------|-----------------------|------------------|----------------|---------------|-----------|
| Cliënt 0000000739 Z ter Zomer<br>Onderwerp FIAD Niet geflatteerde mu | taties       | BSI<br>Gel | N 212823450 Beursweg 1<br>b.datum 15-10-1963 Geslacht | V Toestemming           | 2805 GB G<br>N Geheim | ouda<br>Geen bep | erking         |               |           |
| Onderwerp                                                            | Vordering    | C          | Groep                                                 | Categorie               | Soort                 | Relatie          | Saldo NF       | Saldo         | Gemeente  |
| 🛓 👰 Algemeen 🔺                                                       | 289          | С          | Leenbijstand VAVB bijz. bijst.                        | Geldlening              | Cluster               | J                | 250.00         | 1000.00       | Gouda     |
| 🖶 🛄 Werkbeheersing (3/31)                                            | 304          | С          | Terugvordering bijstand VWVB                          | Terugvordering          | Individueel           | J                |                | 950.00        | Gouda     |
| 🖶 🛄 Participatie                                                     | 325          | С          | Bestuurlijke boete                                    | Administratieve boete   | Cluster               | N                |                | 100.00        | Gouda     |
| 🖶 🛄 Uitkeringen (1/1)                                                | 326          | С          | Saldo vordering                                       | Saldovordering          | Saldo                 | N                | 250.00         | 2100.00       | Gouda     |
| 🗄 🛄 Inkomensbeheer client (0/0)                                      | 327          | С          | Teruqvordering bijstand VWVB                          | Teruqvordering          | Cluster               | N                |                | 1000.00       | Gouda     |
| E Debiteuren (5/5)                                                   | 1            |            | 2 2 7                                                 |                         |                       |                  |                | 1             | Þ         |
| i Debiteurdossier                                                    |              |            |                                                       |                         |                       |                  |                | 1             | <u></u>   |
|                                                                      | Vordoring    |            | 00000290 Loophilotond MMR                             | bit bitt                |                       |                  |                |               |           |
| Niet gefiatteerde mutaties                                           | vordening    |            | Concerning and www.                                   | bijz. bijst.            |                       |                  |                |               |           |
| Cumulatieven debiteuren                                              | Verelag      | Doriodo    | Component Asny                                        | ome Mordoring Aflaceing | Diamlichti            | na l¤otr         | okking [Bw]    | us I Mut dotu | m [ Coldo |
| Cumulatieven per dienstjaar                                          | 102150       | 201402     | 267 001 Ophoeking vc                                  | 250.00                  | Verplicitu            | ing [Bell        | ekking [D.W.]C | 07-07-20      |           |
| Debiteurencomponenten                                                | 103138       | 201403     | Ser our Oppoeking v                                   | 230.00                  |                       |                  |                | 07-07-20      | 14        |

De fiatteur moet via het werkproces of het menu het volgende scherm opstarten om de boeking te fiatteren (Werkbeheersing > Activiteiten > Fiatteren boekingen).

| 🚦 Fiatteren boeking                           | en                          |          |
|-----------------------------------------------|-----------------------------|----------|
| Soort mutatie                                 | Boeking debiteurenvordering | Mutaties |
| Client<br>Debiteur<br>Gebruiker<br>Verslagnr. | 0000000739 Z ter Zomer      |          |
| Datum mutatie van                             | t/m                         |          |
| Volledige voorraad fi                         | attering tonen 🗖            |          |
| X Annuleer                                    | 🗶 Wissen                    |          |

In dit scherm dient de fiatteur een keuze te maken welk type mutatie gefiatteerd moet worden. Vervolgens kan via de button **Mutaties** de mutatie worden goed- of afgekeurd. Wordt de mutatie afgekeurd dan kan via het programma 'Correctie afgekeurde Vordering' de afgekeurde mutatie worden gecorrigeerd en afgehandeld.

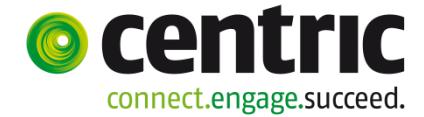

#### Goedkeuring van de mutatie:

| 🚦 Fiatteren n                         | nutaties vorde      | eringen   |                   |            |                              |                                 |                               | <u>_   ×</u> |
|---------------------------------------|---------------------|-----------|-------------------|------------|------------------------------|---------------------------------|-------------------------------|--------------|
| Debiteur                              | Periode             | Component | Bedrag            | Verhouding | Omschrijving<br>Evtra omschr | Datum Betalen<br>Evtra omschr 2 | Betaalwijze<br>Evtra omeetr 3 |              |
| OK Afg                                | Opmerking fi        | attering  |                   |            | Exila omstin.                |                                 | Extra offischi. 5             |              |
| 0000 <mark>0289</mark><br>Ziter Zomer | <mark>201403</mark> | 36 / 001  | 250.00<br>Onboeki | 078.22     |                              | 07-07-2014                      |                               |              |
|                                       |                     |           | opporta           |            |                              |                                 |                               |              |

Na goedkeuring van de boeking wordt de boeking **verwerkt** en is verdwenen uit opvragen bij 'Niet gefiatteerde mutaties':

| Vordering | C                                                                                       | Groep                                                                                                    | Categorie                                                                                                    | Soort                                                                                                    | Relatie                                                                                                    | Saldo NF                                                                                                    | Saldo                                                                                                    | Gemeente                                                                                                    |
|-----------|-----------------------------------------------------------------------------------------|----------------------------------------------------------------------------------------------------|----------------------------------------------------------------------------------------------------|----------------------------------------------------------------------------------------------------|----------------------------------------------------------------------------------------------------|----------------------------------------------------------------------------------------------------|----------------------------------------------------------------------------------------------------|----------------------------------------------------------------------------------------------------|
| 289       | С                                                                                       | Leenbijstand WWB bijz. bijst.                                                                                                    | Geldlening                                                                                                    | Cluster                                                                                                    | J                                                                                                    |                                                                                                    | 1250.00                                                                                                    | Gouda                                                                                                    |
| 304       | С                                                                                       | Terugvordering bijstand WWB                                                                                                    | Terugvordering                                                                                                    | Individueel                                                                                                    | J                                                                                                    |                                                                                                    | 950.00                                                                                                    | Gouda                                                                                                    |
| 325       | С                                                                                       | Bestuurlijke boete                                                                                                    | Administratieve boete                                                                                                    | Cluster                                                                                                    | N                                                                                                    |                                                                                                    | 100.00                                                                                                    | Gouda                                                                                                    |
| 326       | С                                                                                       | Saldo vordering                                                                                                    | Saldovordering                                                                                                    | Saldo                                                                                                    | N                                                                                                    |                                                                                                    | 2350.00                                                                                                    | Gouda                                                                                                    |
| 327       | С                                                                                       | Terugvordering bijstand WWB                                                                                                    | Terugvordering                                                                                                    | Cluster                                                                                                    | N                                                                                                    |                                                                                                    | 1000.00                                                                                                    | Gouda                                                                                                    |
|           |                                                                                         |                                                                                                    |                                                                                                    |                                                                                                    |                                                                                                    |                                                                                                    |                                                                                                    |                                                                                                    |
|           |                                                                                         |                                                                                                    |                                                                                                    |                                                                                                    |                                                                                                    |                                                                                                    |                                                                                                    |                                                                                                    |
|           |                                                                                         |                                                                                                    |                                                                                                    |                                                                                                    |                                                                                                    |                                                                                                    |                                                                                                    |                                                                                                    |
| •         |                                                                                         |                                                                                                    |                                                                                                    |                                                                                                    |                                                                                                    |                                                                                                    |                                                                                                    | Þ                                                                                                    |
|           |                                                                                         |                                                                                                    |                                                                                                    |                                                                                                    |                                                                                                    |                                                                                                    |                                                                                                    |                                                                                                    |
| Vordering |                                                                                         | 00000289 Leephiistand WWB biiz bi                                                                                                    | st                                                                                                    |                                                                                                    |                                                                                                    |                                                                                                    |                                                                                                    |                                                                                                    |
|           |                                                                                         |                                                                                                    |                                                                                                    |                                                                                                    |                                                                                                    |                                                                                                    |                                                                                                    |                                                                                                    |
| Verslag F | Periode                                                                                 | e Component Aanv.oms.                                                                                                    | Vordering Aflossing                                                                                                    | Verplichtir                                                                                                    | ng Betrekki                                                                                                    | ng   B.w.   B/                                                                                                    | A Mut.datu                                                                                                    | m Saldo                                                                                                    |
|           |                                                                                         |                                                                                                    |                                                                                                    |                                                                                                    |                                                                                                    |                                                                                                    |                                                                                                    |                                                                                                    |
|           | Vordering           289         304           325         326           327         327 | Vordering         C           289         C           304         C           325         C           326         C           327         C | Vordering         C         Groep           289         C         Leenbijstand WWB bijz. bijst.           304         C         Terugvordering bijstand WWB           325         C         Bestuurlijke boete           326         C         Saldo vordering           327         C         Terugvordering bijstand WWB           327         C         Terugvordering bijstand WWB           Vordering         00000289         Leenbijstand WWB bijz. bij           Verslag         Periode         Component         Aanv.oms. | Vordering         C         Groep         Categorie           289         C         Leenbijstand WWB bijz. bijst.         Geldlening           304         C         Terugvordering bijstand WWB         Terugvordering           325         C         Bestuurlijke boete         Administratieve boete           326         C         Saldovordering         Saldovordering           327         C         Terugvordering bijstand WWB         Terugvordering           327         C         Terugvordering bijstand WWB         Terugvordering           Vordering         00000289         Leenbijstand WWB bijz. bijst.         Vordering | Vordering         C         Groep         Categorie         Soort           289         C         Leenbijstand WWB bijz. bijst.         Geldlening         Cluster           304         C         Terugvordering bijstand WWB         Terugvordering         Individueel           325         C         Bestuurlijke boete         Administratieve boete         Cluster           326         C         Saldvordering         Saldvordering         Saldvordering           327         C         Terugvordering bijstand WWB         Terugvordering         Cluster           4 | Vordering         C         Groep         Categorie         Soort         Relatie           289         C         Leenbijstand WWB bijz, bijst.         Geldlening         Cluster         J           304         C         Terugvordering bijstand WWB         Terugvordering         Individuel         J           325         C         Bestuurlijke boete         Administratieve boete         Cluster         N           326         C         Saldo vordering         Saldo N         Saldo N           327         C         Terugvordering bijstand WWB         Terugvordering         Cluster         N           327         C         Terugvordering bijstand WWB         Terugvordering         Cluster         N           4 | Vordering         C         Groep         Categorie         Soort         Relatie         Saldo NF           289         C         Leenbijstand WWB bijz. bijst.         Geldlening         Cluster         J           304         C         Terugvordering bijstand WWB         Terugvordering         Individueel         J           325         C         Bestuurlijke boete         Administratieve boete         Cluster         N           326         C         Saldo vordering         Saldo vordering         Saldo NF         N           327         C         Terugvordering bijstand WWB         Terugvordering         Cluster         N           327         C         Terugvordering bijstand WWB         Terugvordering         Cluster         N | Vordering         C         Groep         Categorie         Soort         Relatie         Saldo NF         Saldo NF         Sald |

De boeking is nu te raadplegen in de map 'Historie debiteuren'.

| Vordering | C Groep                  |                    | Categorie          |            | Soort        | Relatie | Saldo N   | IF Saldo        | Gemeente    |
|-----------|--------------------------|--------------------|--------------------|------------|--------------|---------|-----------|-----------------|-------------|
| 289       | C Leenbijstand           | Geldlening         |                    | Cluster    | J            |         | 1250.00   | Gouda           |             |
| Vordering | 00000289 <mark>Le</mark> | eenbijstand VWVB t | pijz. bijst.       |            |              |         |           |                 |             |
| Verslag   | Periode Component        | Vordering          | Aflossing Verplich | ting Rente | V. Clientnr. | B.w     | . BA Mut. | datum Ref.dati  | um Saldo    |
| 103160    | 201403-36/ 001 Opboe     | king 250.00        |                    |            |              |         | 07-0      | 7-2014 07-07-20 | 014 1250.00 |

#### 5.2.3 Verwerken van een afgekeurde vordering

Via de werkvoorraad of het menu dient de gebruiker, die de boeking heeft uitgevoerd, de door de fiatteur afgekeurde mutatie af te handelen. De afgekeurde mutatie is in de werkvoorraad te vinden onder het tabblad **Afgekeurde boekingen**.

| 🚦 Overzicht werkvo | orraad                                                                                   |                                     |            |
|--------------------|------------------------------------------------------------------------------------------|-------------------------------------|------------|
| Gebruiker          | GWS GWS4all                                                                              |                                     |            |
|                    | Mutaties                                                                                 |                                     | 💈 Vernieuw |
|                    | Afgekeurde mutaties Afgekeurde boekingen                                                 |                                     |            |
| Clienten (37)      | WD         Cliënt/Deb.nr         Neam           D         0000000304         Z ter Zomer | Mut.datum Toelichting<br>07-07-2014 |            |
| Brocescen (20)     |                                                                                          |                                     |            |
|                    |                                                                                          |                                     |            |
| Afspraken          | R                                                                                        |                                     |            |
|                    |                                                                                          |                                     |            |
| Mutaties (16)      |                                                                                          |                                     |            |

Via de module **Debiteuren > Boeken > Correctie afgekeurde vordering** of door het dubbelklikken op de betreffende regel via Overzicht werkvoorraad wordt het volgende scherm geopend:

| Correctie afgekeurde vorde             | ring             |                                             |                                                                           |                        |
|----------------------------------------|------------------|---------------------------------------------|---------------------------------------------------------------------------|------------------------|
| Debiteur Periode<br>Opmerking fiatteur | Component Bedr   | ag Verhouding<br>Gebruiker                  | i Omschrijving Datum Betalen Betaa<br>Extra omschr. 1 Extra omschr. 2 Ext | lwijze<br>ra omschr. 3 |
| 00000304 201403<br>Z ter Zomer         | 36 / 001 <u></u> | 150.00 078.22<br>Opboeking vordering<br>GWS | 07-07-2014                                                                |                        |

In dit scherm is de opmerking (indien aanwezig) van de fiatteur te lezen en kunnen de wijzigingen eventueel worden doorgevoerd. Vervolgens dient de fiatteur opnieuw de boeking te fiatteren en deze ziet dan het volgend scherm:

| 🚦 Fiatteren mutaties vorderingen |              |           |                     |                     |                               |                                 |                                |  |  |  |
|----------------------------------|--------------|-----------|---------------------|---------------------|-------------------------------|---------------------------------|--------------------------------|--|--|--|
| Debiteur                         | Periode      | Component | Bedrag              | Verhouding          | Omschrijving<br>Extra omschr. | Datum Betalen<br>Extra omschr 2 | Betaalwijze<br>Extra omschr. 3 |  |  |  |
| OK Afg                           | Opmerking fi | attering  |                     |                     |                               |                                 |                                |  |  |  |
| 00000304<br>Z ter Zomer          | 201403       | 36 /001   | 150.00<br>Opboeking | 078.22<br>vordering |                               | 07-07-2014                      |                                |  |  |  |

Na goedkeuring van de boekingen **zijn deze boekingen verwerkt** en zijn de volgende zaken te raadplegen binnen opvragen algemeen.

De map **Niet gefiatteerde mutaties** is leeg en in de map **Historie debiteuren** is de boeking van de vordering terug te vinden.

#### 5.2.4 Buiten invorderingstelling/ afboeken vordering

In deze paragraaf volgt de werkwijze om de buiten invorderingstelling/ afboekingen van vorderingen te regelen. Het kan natuurlijk altijd zo zijn dat er in uw organisatie van

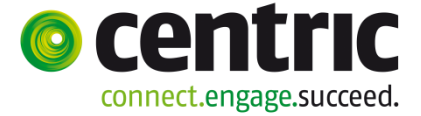

deze werkwijze wordt afgeweken. Zie het dan ook als een mogelijke werkwijze waarbij aan de diverse onderdelen gedacht is, die gerelateerd zijn aan het buiten invordering stellen/ afboeken.

# Stap 1: AFBOEKEN VORDERING

Door het boeken van een buiten invorderingstelling wordt de vordering afgeboekt. Met het scherm 'Vordering' kan door middel van een 40-component het saldo van de vordering of een gedeelte daarvan worden afgeboekt.

Het scherm Vordering kan worden opgeroepen door vanuit de menubalk te kiezen voor **Module > Debiteuren > Boeken > Vordering**.

| Vordering               |         |           |                                    |            |                                                                                                |
|-------------------------|---------|-----------|------------------------------------|------------|------------------------------------------------------------------------------------------------|
| Debiteur                | Periode | Component | Bedrag                             | Verhouding | Omschrijving Mutatiedatum Betalen Bet.wijze<br>Extra omschr. 1 Extra omschr. 2 Extra omschr. 3 |
| 00000289<br>Z ter Zomer | 201403  | 40 / 007  | 500.00 <mark></mark><br>Overlijden | 078.22     | 07-07-2014 Giro 💌                                                                              |

Het scherm wordt leeg getoond. De volgende velden dienen als volgt gevuld te worden:

| Veld      | WAARDE                                                                        |
|-----------|-------------------------------------------------------------------------------|
| DEBITEUR  | Vul het debiteurendossiernummer in en geef een "Tab".                         |
|           | Na het geven van een Tab wordt de cliëntnaam en de huidige periode opgehaald. |
| COMPONENT | Dit mag alleen een component met kolomnummer 40 zijn.                         |
| BEDRAG    | Vul het totaalbedrag van de afboeking in.                                     |

Wanneer de informatie correct is, klik dan op "**OK**". De afboeking van het saldo is nu verwerkt in het debiteurdossier en het saldo is nul geworden. Het bedrag komt als een negatief bedrag in de debiteurenhistorie.

| ٢             |      |                                |                     |           |                  |        |         |         |           |        |         |          |
|---------------|------|--------------------------------|---------------------|-----------|------------------|--------|---------|---------|-----------|--------|---------|----------|
| Vordering     | C    | Groep                          |                     | Cate      | egorie           |        | Soort   | Relatie | Sa        | Ido NF | Saldo   | Gemeente |
| 289           | С    | Leenbijstand VWVE              | ) bijz. bijst.      | Gelo      | llening          |        | Cluster | J       |           |        | 1000.00 | Gouda    |
| 304           | С    | Terugvordering bijs            | stand VWVB          | Teru      | gvordering       |        | Cluster | J       |           |        | 950.00  | Gouda    |
| 325           | С    | Bestuurlijke boete             |                     | Adm       | ninistratieve bo | ete    | Cluster | N       |           |        | 100.00  | Gouda    |
| 326           | С    | Saldo vordering                |                     | Sald      | lovordering      |        | Saldo   | N       |           |        | 3050.00 | Gouda    |
| 327           | С    | Terugvordering bijs            | stand WWB           | Teru      | gvordering       |        | Cluster | N       |           |        | 1000.00 | Gouda    |
|               |      |                                |                     |           |                  |        |         |         |           |        |         |          |
| Vordering     | 0000 | )0289 <mark>Leenbijstar</mark> | nd WWB bijz, bijst, |           |                  |        |         |         |           |        |         |          |
|               |      |                                |                     |           |                  | Cumu   | latief  | Sta     | and per 3 | 1-12   |         |          |
| Totaal ontvar | ngen | 800.00                         | Vorderi             | ng        |                  |        | 2300.00 |         | 8         | 00.00  |         |          |
| Totaal geboe  | ekt  | 750.00                         | Uitbeta             | ling      |                  |        | 0.00    |         |           | 0.00   |         |          |
| Laatst geboo  | ekt  | 0.00                           | Afgelos             | st        |                  |        | 800.00  |         | 8         | 00.00  |         |          |
| Achterstand   |      | -50.00                         | Buiten              | invorderi | ng 🧹             | 500.00 |         |         |           | 0.00   |         |          |
| Door te boek  | æn   | 800.00                         | Omzett              | ing om n  | g om niet        |        | 0.00    |         |           | 0.00   |         |          |
|               |      |                                | Saldo               |           |                  |        | 1000.00 |         |           | 0.00   |         |          |
|               |      |                                |                     |           |                  |        |         |         |           |        |         |          |
|               |      |                                | Geboe               | kte rente |                  |        | 0.00    |         |           | 0.00   |         |          |
|               |      |                                | Ontvan              | gen renti | e                |        | 0.00    |         |           | 0.00   |         |          |
|               |      |                                | Uitbeta             | alde rent | te               |        | 0.00    |         |           | 0.00   |         |          |
|               |      |                                | Saldo (             | ente      |                  |        | 0.00    |         |           | 0.00   |         |          |
| Specificatie: |      |                                |                     |           |                  |        |         |         |           |        |         |          |
|               |      | Dossier                        | Cliënt              |           | Partner          |        | Overig  |         | Totaal    |        |         |          |
| Totaal ontvar | ngen | 0.00                           | 26                  | 6.66      | 266              | .66    |         | 266.68  |           | 800.00 | )       |          |
| Totaal geboe  | ekt  | 0.00                           | 25                  | 0.00      | 250              | .00    |         | 250.00  |           | 750.00 | )       |          |
| Laatst geboe  | ∋kt  | 0.00                           |                     | 0.00      | 0                | .00    |         | 0.00    |           | 0.00   | )       |          |
| Achterstand   |      | 0.00                           | -1                  | 6.66      | -16              | .66    |         | -16.68  |           | -50.00 | )       |          |
| Overige       |      |                                |                     |           |                  |        |         |         |           |        |         |          |

#### Stap 2: DEBITEURDOSSIER UIT HET CLUSTER HALEN

Deze stap is alleen van toepassing als de vordering onderdeel uitmaakt van een cluster. Is dit niet het geval ga dan door met "Stap 3: *WIJZIGEN VAN STATUS VORDERING IN HET DEBITEURDOSSIER*".

De soort vordering gaat automatisch van clustervordering naar een individuele vordering. De omzetting gebeurt vanuit het deelscherm "Cluster" binnen een saldovordering.

#### Stap 3: WIJZIGEN VAN STATUS VORDERING IN HET DEBITEURDOSSIER

Open het debiteurendossier waarop zojuist de afboeking dan wel kwijtschelding heeft plaats gevonden. Het scherm 'Debiteurendossier' kan worden opgeroepen door vanuit de menubalk te kiezen voor Suite4Inkomen > Key2Debiteuren > **Debiteurdossier**.

Het volgende veld op het deelscherm 'BP-persoon' dient als volgt aangepast te worden (per persoon in de bijstandspartij!):

| VELD             | WAARDE                                                       |
|------------------|--------------------------------------------------------------|
| STATUS VORDERING | Wijzig de status van de vordering in de code die overeenkomt |
|                  | met de eerder gekozen component.                             |

Voorbeeld status vordering:

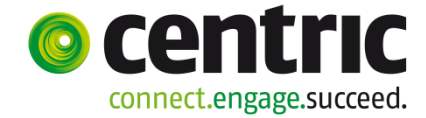

| ■ Onderhoud - debiteurendossier: 304 - Z ter Zomer (739) - BSN: 212823450 - BP-persoon |                           |                  |   |  |            |  |  |  |
|----------------------------------------------------------------------------------------|---------------------------|------------------|---|--|------------|--|--|--|
| info Cliënt                                                                            |                           | Naam             |   |  | Cliënttype |  |  |  |
| Ø 000000739                                                                            |                           | Z ter Zomer      |   |  | Cliënt     |  |  |  |
| C 😲 000000788                                                                          |                           | W. van de Winter |   |  | Partner    |  |  |  |
|                                                                                        |                           |                  |   |  |            |  |  |  |
| Details                                                                                |                           |                  |   |  |            |  |  |  |
| Incasso                                                                                |                           |                  |   |  |            |  |  |  |
| Cliënt *                                                                               | 0000000739 🔍 Z ter Zomer  |                  |   |  |            |  |  |  |
| Cliënttype *                                                                           | Cliënt                    | T                |   |  |            |  |  |  |
| Betalingsplichtige                                                                     | <u> </u>                  |                  | R |  |            |  |  |  |
|                                                                                        |                           |                  |   |  |            |  |  |  |
| Status vordering                                                                       | 27 Verblijf in buitenland |                  |   |  |            |  |  |  |
| Betalingskenmerk                                                                       |                           |                  |   |  |            |  |  |  |

Bij de partner moet de status vervolgens ook worden aangepast, na het selecteren van de partner werkt dit precies hetzelfde.

#### Stap 4: BEËINDIGEN BETALINGSPLICHT DEBITEURENDOSSIER

In het deelscherm scherm 'Debiteurendossier' kan de betaalplicht als volgt aangepast worden:

#### Voorbeeld einddatum:

| 🗆 Onderhoud - debiteurendossier: 304 - Z ter Zomer (739) - BSN: 212823450 - Vordering |                  |                |                    |                |       |           |              |         |                    |                       |          |
|---------------------------------------------------------------------------------------|------------------|----------------|--------------------|----------------|-------|-----------|--------------|---------|--------------------|-----------------------|----------|
| Cliënt *                                                                              | 000000739        | Z ter Zomer    |                    |                |       |           |              |         | Datum registratie  | 10-04-2013            |          |
| Partner                                                                               | 000000788        | ) W. van de Wi | nter               |                |       |           |              |         |                    |                       |          |
| Gemeente                                                                              | 722 Gouda        |                |                    | Ŧ              |       |           |              |         |                    |                       |          |
| Groep *                                                                               | 1 Terugvordering | g bijstand W   | WB                 | ¥.             |       |           |              |         | Soort vordering    | Individuele vordering | <b>v</b> |
| Categorie *                                                                           | Terugvordering   |                |                    | Ŧ              |       |           |              |         |                    |                       |          |
| Subcategorie                                                                          | 51 Fraude: verzy | vijgen witte i | inkomste           | •              |       |           |              |         |                    |                       |          |
|                                                                                       |                  |                |                    |                |       |           |              |         |                    |                       |          |
| Vordering vanaf/tot en met                                                            | 01-01-2013       | 30-12-2013     |                    |                |       |           |              |         |                    |                       |          |
| Betaalplichtig vanaf/tot en met                                                       | 01-01-2014       | 31-03-2014     |                    |                |       | )         |              |         | _                  |                       |          |
| Opboeken vanaf/tot en met                                                             |                  | • maa          |                    |                |       | april     | 2014         | 0       |                    |                       |          |
| Periodiciteit                                                                         | Maand            | ma di wo       | do vr              | za zo          | ma di | wo d      | o vr         | za zo   |                    |                       |          |
| Test op saldo                                                                         |                  | 345            | 567                | 12<br>89       | 7     | 12<br>391 | 3 4<br>10 11 | 12 13   | Ido                |                       | € 950,00 |
| Gezamenlijk vorderen                                                                  |                  | 10 11 12       | 2 13 14            | 15 16          | 14 1  | 5 16 1    | 17 18        | 19 20   | ldo rente          |                       |          |
| Uitkeringsdossier                                                                     |                  | 24 25 26       | 5 20 21<br>5 27 28 | 22 23<br>29 30 | 28 2  | 30        | 25           | 20 27   |                    |                       |          |
| Dossier                                                                               | 00000733         | 31             |                    |                |       |           |              |         | enstjaar vordering |                       | 2013     |
| Cliënt                                                                                | Z ter Zomer      | Vandaag        |                    |                |       |           |              | Sluiten | uto/netto          | Netto                 | <b>•</b> |
|                                                                                       |                  |                |                    |                |       |           |              |         | -                  |                       |          |

| VELD               | WAARDE                                                                                                    |
|--------------------|----------------------------------------------------------------------------------------------------|
| BETAALPLICHTIG T/M | Vul de einddatum in. De einddatum die moet worden ingevuld<br>is de laatste van de maand van de kalendermaand, waarin de<br>cliënt nog heeft afgelost op het debiteurendossier. |

### Stap 5: WIJZIGEN HERCONTROLE IN HET DEBITEURENDOSSIER

Controleer of de ingeplande hercontroles verwijderd dienen te worden. Klik vanuit het deelscherm 'Debiteurendossier' op het vergrootglas achter het cliëntnummer. Vervolgens kunt u via het deelscherm 'Hercontrole' de klaarstaande hercontroles verwijderen. Selecteer de Hercontrole en klik op de knop "**Verwijder**".

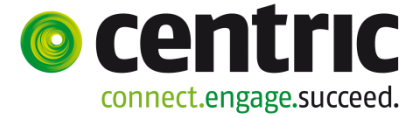

#### Stap 6: CORRIGEREN ACHTERSTAND IN HET DEBITEURENDOSSIER

Ga in het menu naar: **Module > debiteuren > boeken > corrigeren achterstand**. (zie paragraaf 5.6 Het corrigeren van een achterstand).

#### Stap 7: VERWIJDEREN VAN AFLOSSINGSCOMPONENT UIT DEBITEURENDOSSIER

Selecteer in het deelscherm 'Componenten' de aflossingsverplichtingcomponent (01/xxx) en klik op de button "**Verwijder**". Verlaat het scherm 'Componenten' met '**OK**'.

#### Stap 8: WIJZIGEN AANMAANNIVEAU IN HET DEBITEURENDOSSIER

Verwijder op het deelscherm 'BP-persoon' het aanmaanniveau (per persoon).

#### Stap 9: CONTROLEREN AFLOSSINGSCOMPONENT UITKERINGEN

Wanneer de debiteur via de uitkering aflost en het zojuist afgeboekte debiteurendossier maakte voor de afboeking **geen** deel uit van een cluster, dan moet gecontroleerd worden of de aflossing op de overige debiteurendossiers nog correct verloopt.

Open het lopende uitkeringsdossier. Zoek de 22-component op en vervang het debiteurennummer van de kwijtgescholden vordering door de volgende af te lossen vordering (bijvoorbeeld een saldovordering). Is er geen volgend af te lossen debiteurendossier, dan kan de 22-component verwijderd worden. Selecteer de 22-component en klik op de button '**Verwijder**'.

Sluit het scherm 'Onderhoud uitkeringscomponenten' af met '**OK**' en sluit het uitkerings-dossier af met '**OK**'.

# 5.3 Het periodiek opboeken van verhaalsbedragen en cessie

Dit programma verzorgt de periodieke opboeking in het kader van de onderhoudsplicht en cessie. De bedragen worden berekend op basis van de componenten die kolomnummer 31 hebben. Deze componenten kunnen in het uitkeringsdossier of in het debiteurdossier staan. Voor het periodiek opboeken vanuit de debiteurenmodule ziet het scherm er als volgt uit:

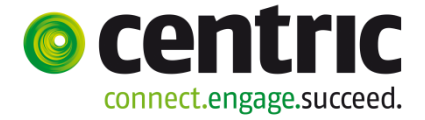

| MENU                  | gws            |                             |                    |
|-----------------------|----------------|-----------------------------|--------------------|
| Key2Debiteuren > Verw | erken > Period | liek opboeken               |                    |
| Onderhoud             |                | Selectiocritoria            | Periodiek ophoeken |
| ✓ Suites zoek         | (en            |                             |                    |
| Suite4Werk            | Þ              | Regeling                    | 8 DEBITEUREN       |
| Suite4Inkomen         | ▶              |                             |                    |
| Suite4Zorg            | Þ              | Periodenummer *             | 201404             |
|                       |                | Boekingsdatum *             | 07-07-2014         |
|                       |                | Periodiciteit               | Maand              |
|                       |                |                             |                    |
|                       |                | Gemeente                    | <b>•</b>           |
|                       |                |                             |                    |
|                       |                | Debiteurnr                  | <u> </u>           |
|                       |                | Verwerking<br>Direct Direct | ect afdrukken      |

Op basis van het 'uitkeringsschema' bij regeling 08 (Debiteuren) wordt afgedwongen dat het 'aflossingsschema' pas gedraaid kan worden na het **Periodiek boeken**. De 'periodieke opboekingsrun' vormt derhalve een vast onderdeel binnen de maandelijkse debiteuren-verwerking.

# 5.4 Het boeken van het aflossingsschema

In overleg tussen de afdeling WIZ en de cliënt worden afspraken gemaakt met betrekking tot het terugbetalen van de vordering. Door middel van de functie **Boeken > Aflossingsschema** worden deze afspraken bewaakt. Het onderstaande scherm verschijnt:

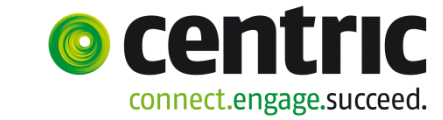

| ◀ MENU           | gws                |                             |                  |
|------------------|--------------------|-----------------------------|------------------|
| Key2Debiteuren > | Verwerken > Afloss | ingsschema                  |                  |
| Onderhoud        |                    | Selectiecriteria            | Aflossingsschema |
| ▼ Suites         | zoeken             |                             |                  |
| Suite4Werk       |                    | Regeling                    | 8 DEBITEUREN     |
| Suite4Inkomen    | Þ                  |                             |                  |
| Suite4Zorg       | Þ                  | Periodenummer *             | 201404           |
|                  |                    | Boekingsdatum *             | 07-07-2014       |
|                  |                    | Periodiciteit *             | Maand            |
|                  |                    |                             |                  |
|                  |                    | Gemeente                    |                  |
|                  |                    |                             | 10               |
|                  |                    | Debiteurnr                  | <u> </u>         |
|                  |                    | Verwerking<br>Direct Direct | ect afdrukken    |

Allereerst vindt een selectie plaats van de debiteurendossiers, die voor verwerking in aanmerking komen en een geldige begin- en einddatum aflossingsverplichting hebben. Vervolgens worden bij die debiteurdossiers de relevante aflossingscomponenten geselecteerd (kolomnummer 01). Op basis van deze componenten vindt berekening plaats van de op te boeken aflossingsverplichting. Eénmalige componenten worden na verwerking verwijderd.

Belangrijk hierbij is of in het debiteurendossier het veld 'test op saldo' aangevinkt is. Als dit het geval is, wordt bij het bepalen van de aflossingsverplichting gecontroleerd of het saldo 0,00 wordt bereikt. Is dit het geval dan wordt er geen of een gedeeltelijke aflossingsverplichting geboekt ter hoogte van de nog openstaande vordering. Indien het een saldovordering betreft en er een clustervordering met een lagere prioriteit openstaat, dan wordt het restant van de aflossingsverplichting geboekt op die clustervordering.

De aflossingsrun kan pas plaatsvinden *nadat* de 'periodieke opboekingsrun' is uitgevoerd.

# 5.5 Het boeken van ontvangsten

De terugbetaling van de vordering aan de afdeling WIZ kan op meerdere manieren uitgevoerd worden. Zowel via een directe betaling (boeken ontvangst) in het debiteurendossier als via een inhouding op het uitkeringsdossier. Voor een verder geautomatiseerde verwerking van debiteurenontvangsten kan gebruik gemaakt worden van de functionaliteit Geïntegreerde Mutatie Uitvoer (GMU) van de Postbank of Interpay. In GWS**4all** is het mogelijk voor alle opdrachtsoorten de mutaties automatisch te verwerken.

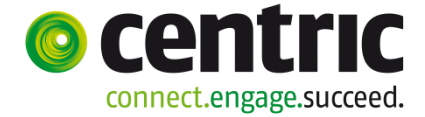

#### 5.5.1 Handmatig boeken van ontvangsten

Een terugbetaald bedrag wordt via het programma **Boeken ontvangsten** vastgelegd. Dit bedrag is met een storting, overschrijving of acceptgiro voldaan.

| I | Ontvangst                    |          |             |         |                       |        |                     |              |
|---|------------------------------|----------|-------------|---------|-----------------------|--------|---------------------|--------------|
|   | Debiteur                     | Volgnr   | Doss/Client | Periode | Component             | Bedrag | Omschrijving        | Mutatiedatum |
|   | 00000304<br>W. van de Winter | 2        | Partner     | 201403  | 26 / 051<br>Ontvangst | 250.00 | <b>[</b> ]          | 07-07-2014   |
|   |                              |          |             |         |                       |        |                     |              |
|   |                              |          |             |         |                       |        |                     |              |
|   |                              |          |             |         |                       |        |                     |              |
|   |                              |          |             |         |                       |        |                     |              |
|   |                              |          |             |         |                       |        |                     |              |
|   | Voortelling                  |          | _           |         |                       | Boekin | gsdatum ontvangsten | 07-07-2014   |
|   | ,                            | X Annule | er 🖌 🦱      | Nieuw   | 📉 Verwijder           |        |                     |              |
|   |                              |          |             |         |                       |        |                     |              |

Als u **Boeken ontvangsten** aanklikt verschijnt het scherm met een nog in te vullen boekingscomponent. Hier kunt u de ontvangst gaan boeken. U kunt direct het nummer van het debiteurendossier invullen in het veld **Debiteur**, of via de detailknop op naam, cliëntnummer, etc. zoeken. Indien er sprake is van een debiteurencluster, zal de ontvangst geboekt moeten worden op de saldovordering.

In verband met een juiste uitvoering in het kader van hoofdelijke aansprakelijkheid is het belangrijk zorgvuldig om te gaan met de invulling van de rubriek 'Betrekking op'. Dit veld geeft aan op wie de ontvangst betrekking heeft.

Er kan hier worden gekozen voor de waarde 'Dossier' zoals hier weergegeven: De ontvangst zal dan worden gesplitst over de aanwezige personen in de bijstandspartij. Ook kan men hier via de vervolgbutton een specifieke persoon uit de bijstandspartij kiezen, de volledige ontvangst zal dan bij deze persoon worden weg geschreven.

U begrijpt dat de keuze moet corresponderen met de manier waarop de betalingsverplichting is geboekt om te voorkomen dat ten onrechte achterstanden / voorstanden ontstaan (dus: verplichting geboekt op 'Dossier', dan ook de ontvangst boeken op 'Dossier' etc.).

Bij een ontvangst van een saldovordering kan overigens alleen voor 'Dossier' worden gekozen, net als bij het vastleggen van de betalingsverplichting.

Vervolgens vult u het veld **Periode** (*DDMMJJJJ*) waarop de ontvangst geboekt moet worden. De boekingen kunnen alleen op de lopende of een historische periode geboekt worden en kunnen nooit in de toekomst liggen.

Versie 1.0

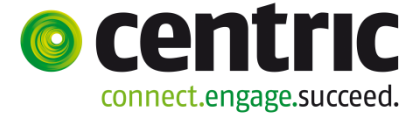

**LET OP!** Het veld **Periode** (*MMMJJ*) wordt default gevuld met het actuele periodenummer op basis het schema Uitkeringen bij regeling 08 (Debiteuren). Indien het veld periode is geparametriseerd kan het niet meer gewijzigd worden.

Daarna dient u in het veld **Component** het kolomnummer (26, 27, 28) en het volgnummer in te vullen. U kunt via de detailknop de totale lijst opvragen waaruit u kunt kiezen.

Kolomnummer 26 : Boeken van de ontvangst.Kolomnummer 27 : Boeken van de rente van de ontvangst.Kolomnummer 28 : Boeken van overige ontvangsten.

In het veld **Bedrag** wordt het betreffende bedrag, dat door de debiteurenadministratie ontvangen is, ingevuld.

Het veld **Omschrijving** is vrij in te vullen met tekst.

De **Mutatiedatum** (DDMMJJJJ) is de valutadatum waarop de boeking plaats vindt. Standaard is dit de systeemdatum. Er kan een afwijkende datum (valutadatum op het bankafschrift) worden ingegeven. Wanneer hier een afwijkende datum wordt ingevuld dan zal bij het toevoegen van een nieuwe boekingsregel voor de vastlegging van een volgende ontvangst deze datum worden overgenomen in plaats van de systeemdatum.

In de rubriek **Voortelling** kan het totaal ingegeven worden van alle te boeken ontvangsten. Dit dient ter controle op de juiste ingaven. Indien de ingegeven voortelling niet overeenstemt met het totaal van de geboekte ontvangsten, wordt hiervan een foutmelding gegeven.

De **Boekingsdatum ontvangsten** (referentiedatum) is de datum die voor alle getoonde ontvangsten in de journaalposten en binnen de historische gegevens van de betreffende runs gebruikt wordt. Het jaartal uit de boekingsdatum moet overeenkomen met het jaartal uit de periode.

### 5.5.2 Ontvangsten via het uitkeringsdossier

#### Aflossen via uitkeringscomponenten

Indien een cliënt een lopende uitkering geniet kan in het uitkeringsdossier aangegeven worden welk bedrag ingehouden moet worden op de uitkering. Dit kan op twee manieren. Ten eerste door middel van een **22-component**. De koppeling komt tot stand door bij deze component in het uitkeringsdossier het debiteurennummer in te vullen waarop afgelost moet worden. Dit kan zowel een individuele vordering als een saldovordering zijn. Let hier op het tabblad BP persoon (= Betrekking op). Hier gelden dezelfde aandachtspunten als bij de handmatig te boeken ontvangst.

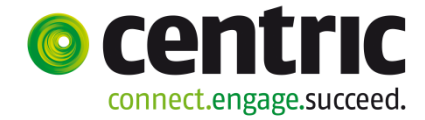

| 1819                      |                           |                                            |           |            |               |           |                 |          |
|---------------------------|---------------------------|--------------------------------------------|-----------|------------|---------------|-----------|-----------------|----------|
| Onderhoud - uitkeringsd   | lossier: 733 - Z ter      | · Zomer (739) - BSN: 212823450 (BP's: 3) - | Component |            |               |           |                 |          |
|                           |                           |                                            |           |            |               |           |                 |          |
| info Kolomnummer          |                           | Volgnummer                                 | Bedrag    | Normbedrag | Begindatum    | Einddatum | Soort component |          |
| C 🤑 1 Basisnorm           |                           | 36 Norm gezin 3:21-65                      |           | € 1.354,54 |               |           | Periodiek       | <u>v</u> |
| C 🤑 5 Inkomsten           |                           | 1 Arbeid dienstb. excl/incl VT             | € 400,00  |            |               |           | Periodiek       | <u>v</u> |
| C 🔱 20 Inhoudingen voorsc | hotten                    | 51 Inhouding t.b.v. voorschot              | € 200,00  |            |               |           | Periodiek       | 1        |
| Q 22 Inhoudingen debiter  | uren                      | 72 Aflossing i.v.m. intern beslag          | € 250,00  |            | 01-01-2014    |           | Periodiek       |          |
|                           |                           |                                            |           |            |               |           |                 |          |
| Details                   |                           |                                            |           |            |               |           |                 | 20       |
|                           |                           |                                            |           |            |               |           |                 |          |
| Kolomnummer *             | 22 Inhoudingen de         | biteuren                                   |           |            |               |           |                 |          |
| <u>Volgnummer</u> *       | 72 Aflossing i.v.m.       | intern beslag                              |           |            |               |           |                 |          |
| Bedrag                    |                           | € 250,00                                   | Normbed   | rag        |               |           |                 |          |
| Begindatum/Einddatum      | 01-01-2014                |                                            |           |            |               |           |                 |          |
| Soort component *         | Soort component Periodiek |                                            |           |            |               |           |                 |          |
| Omschrijving              |                           |                                            | Туре      |            | Vordering 326 |           |                 |          |
| Debiteur                  | 00000326 🔍                |                                            |           |            |               |           |                 |          |
| BP-persoon                | Q                         |                                            | Betrekkin | ig op      | Dossier       |           | ¥.              |          |

In het bovenstaande scherm staat als voorbeeld een 22/072 component. Wanneer het debiteurendossier nog niet is aangemaakt, kunt u dat doen door de link '<u>Debiteur</u>' aan te klikken. Nadat het debiteurendossier aangemaakt is,wordt het (automatisch door GWS**4all** toegekende) debiteurennummer in het veld '**Debiteur**' geplaatst.

#### Automatisch aflossen via debiteurenverrekening

In dit geval is de 22-component overbodig in het uitkeringscomponentenscherm. In het uitkeringsdossier bevindt zich op het deelscherm 'regelingspecifiek' het veld **Debiteurenverrekening**. Dit is een aanduiding dat de debiteurenvorderingen automatisch moeten worden verrekend.

| 🗉 Onderhoud - uitkeringsdossier: 733 - Z ter Zomer (739) - BSN: 212823450 (BP's: 3) - Regelingspecifiek 🛛 🖉 🖺 😒 |                         |                                         |  |  |  |  |  |  |  |
|----------------------------------------------------------------------------------------------------|-------------------------|-----------------------------------------|--|--|--|--|--|--|--|
|                                                                                                    |                         |                                         |  |  |  |  |  |  |  |
| Belastbaar                                                                                                    | M                       |                                         |  |  |  |  |  |  |  |
| zvw                                                                                                    | Percentage v            |                                         |  |  |  |  |  |  |  |
| Belastingcode                                                                                                   | 1 Anders dan 2,3,4 of 5 |                                         |  |  |  |  |  |  |  |
| Reden afwijking belasting                                                                                       | ×                       |                                         |  |  |  |  |  |  |  |
|                                                                                                    |                         |                                         |  |  |  |  |  |  |  |
|                                                                                                    |                         |                                         |  |  |  |  |  |  |  |
| Verrekening                                                                                                    |                         |                                         |  |  |  |  |  |  |  |
| Voorschotverrekening                                                                                            |                         | Bedrag autom. voorschotverrekening      |  |  |  |  |  |  |  |
| Debiteurenverrekening                                                                                           | <b>v</b>                | Bedrag autom. debiteurverrekening       |  |  |  |  |  |  |  |
| Inkomstenverrekening                                                                                            |                         | Bedrag maximaal te verrekenen inkomsten |  |  |  |  |  |  |  |
| Inkomensbeheerdossier                                                                                           | П                       |                                         |  |  |  |  |  |  |  |

Tijdens de debiteuren aflossingsrun (**aflossingsschema**) wordt door de aanwezigheid van een aflossingscomponent (01/...) een betaalverplichting geboekt in de vordering. Deze openstaande verplichting wordt dan automatisch overgenomen in de uitkeringsrun op basis van het periodenummer en de betaalverplichting wordt vervolgens ingehouden op de uitkering van de cliënt. De inhouding op de uitkering is dus niet afhankelijk van een inhoudingscomponent die in het uitkeringsdossier aanwezig is, maar van de geboekte verplichting in de aflossingsrun bij het debiteurdossier.

#### Hoofdregel

Automatische inhoudingcomponenten worden in de uitkeringsrun aangemaakt voor alle uitkeringsdossiers waarvoor geldt dat:

• Het veld 'Debiteurenverrekening' aangevinkt is.

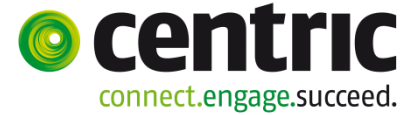

- Het veld 'Volgnr debiteurenverrekening' in SZREGEL van de betreffende regeling gevuld is.
- In het uitkeringsdossier geen 22-componenten aanwezig zijn.

Als aan al deze voorwaarden wordt voldaan, worden inhoudingcomponenten aangemaakt op basis van de debiteurenmutaties die aan de volgende voorwaarden voldoen:

- Het kolomnummer is 01 (aflossingsverplichting) of 02 (correctie op aflossingsverplichting)
- De debiteurenmutatie heeft een periodenummer, dat gelijk is aan de periode waarover de uitkering wordt uitbetaald (periode\_betrekking in SZUKHIS).
- De periodiciteit van de uitkering en de vordering is gelijk.
- Er is in de periode\_betrekking minimaal 1 dag sprake van normbijstand (geldt niet voor Wmo-dossiers).
- De status van de vordering moet 11 zijn (verrekening lopende uitkering).

Als gekozen is voor debiteurenverrekening, kan in het veld achter de checkbox ook nog het maximaal automatisch te verrekenen bedrag aangegeven worden.

### 5.5.3 Ontvangsten via Verwinfo (CAMT.053-bestand)

Het programma 'Verwerken mutaties VerwInfo' is de vervanging van de oude programma's voor automatische verwerking van ontvangsten 'GMU' en 'Interpay'. Het nieuwe programma richt zich op het verwerken van pain.xml bestanden in het CAMT.053

formaat. Hiermee kunt u het elektronische rekeningafschrift (CAMT.053-bestand) in lezen en verwerken. Om een ontvangst automatisch te kunnen verwerken dient het betaalkenmerk onder andere aan de volgende voorwaarden te voldoen:

- Eerste acht posities betreft het debiteurnummer,
- Zes posities voor het periodenummer
- Één positie voor de indicatie cliënt/partner.

Als het betalingskenmerk hieraan niet voldoet, kan de mutatie niet automatisch verwerkt worden.

De verwerking van het bestand CAMT.053 gebeurt door het uitvoeren van de volgende stappen:

#### 1. Inlezen mutaties Verwinfo

Hiermee worden de bestanden ingelezen. Dit programma in zowel in de Suite**4**WIZ als in GWS**4all**.

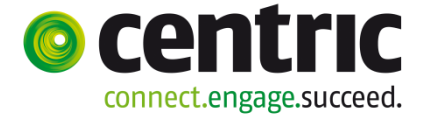

| 🖣 MENU 🗄               | gws             |                                         |                   |                 |
|------------------------|-----------------|-----------------------------------------|-------------------|-----------------|
| Key2Debiteuren > Verwe | erken > Inlezer | n mutaties VerwInfo                     |                   |                 |
| Onderhoud              |                 | Selectiecriteria Inlezen                | mutaties VerwInfo |                 |
| ✓ Suites zoeke         | en              |                                         |                   |                 |
| Suite4Werk             | Þ               | Bestandsnaam                            |                   | Bladeren. Tonen |
| Suite4Inkomen          | Þ               | Aanmaakdatum                            |                   |                 |
| Suite4Zorg             |                 | Volume volgnummer                       |                   | ]               |
|                        |                 |                                         |                   |                 |
|                        |                 | Laatste aanmaakdatum                    |                   |                 |
|                        |                 | Laatste volume volgnummer               |                   | ]               |
|                        |                 | Verwerking<br>Direct 🔽 🗖 Direct afdrukk | en                |                 |

#### 2. Verwerken mutaties

Met dit programma worden de ingelezen ontvangsten daadwerkelijk verwerkt in de debiteurenhistorie.

#### 3. Correctie niet verwerkte posten

Indien nodig kunnen mutaties gecorrigeerd worden. Bijvoorbeeld debiteurnummers aanpassen. Indien gewenst zijn de niet verwerkte posten af te drukken via het programma '**Afdrukken niet verwerkte posten**'.

#### 4. Opschonen verwerkte posten

Indien de ontvangsten in stap 2 correct zijn verwerkt binnen GWS**4all** kunnen de mutaties met deze functie worden opgeschoond.

Alle functies die betrekking hebben op het automatisch verwerken van ontvangsten zijn op te starten via **Module Algemeen > Activiteiten > Verwerken ontvangsten**:

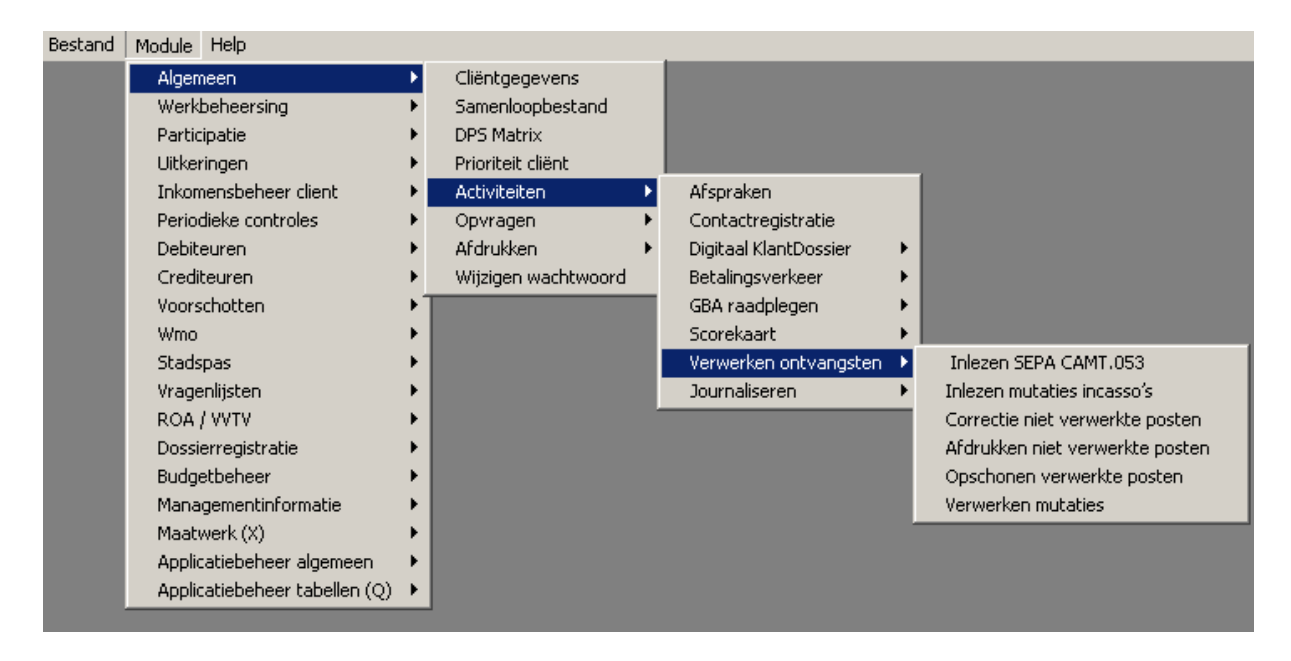

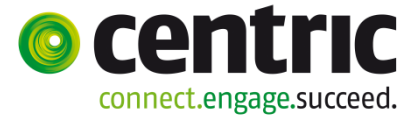

#### Verwerken mutaties:

| I | 📱 Verwerken mutat                              | ies |
|---|------------------------------------------------|-----|
|   | Aanmaakdatum<br>Periodenummer<br>Boekingsdatum |     |

Het verwerken gaat op basis van aanmaakdatum en periodenummer waarop de boekingen moeten plaatsvinden. De aanmaakdatum kan handmatig ingevoerd worden of via de detailbutton geselecteerd worden.

#### Afdrukken niet verwerkte mutaties:

| 📱 Afdrukken niet verwerkte po  | osten |
|--------------------------------|-------|
| Aanmaakdatum                   |       |
| Gemeente<br>Bank<br>Message ID |       |
| Omzetten op verwerkt?          |       |

#### Correctie niet verwerkte mutaties:

| lanmaakdatum<br>}emeente<br>llessage ID |        | <u> </u> |  | Bank<br>Omzetten op verwerkt? |          |  |
|-----------------------------------------|--------|----------|--|-------------------------------|----------|--|
| olgnummer<br>Transactie ID              | [      |          |  | Transactiesoort               | <b></b>  |  |
| Jedrag<br>Joekingsdatum                 |        |          |  | Code settle vent              |          |  |
| Instructured<br>Jetalingsinformatie     |        |          |  |                               |          |  |
| letalingskenmerk:                       |        |          |  |                               |          |  |
| Debiteur<br>Periode<br>Volgnr/client    |        |          |  | <u>.</u>                      | <u>]</u> |  |
| Indicatie verwerkt                      |        |          |  | Verwerken, niet doorboe       | ken 🗖    |  |
| loekingsperiode                         | 201403 |          |  | Boekingsdatum 11              | -07-2014 |  |

Volstaan kan worden met het invoeren van de aanmaakdatum en te kiezen voor **Ophalen**. Met de schuifbalk kan de te corrigeren mutatie worden opgezocht.

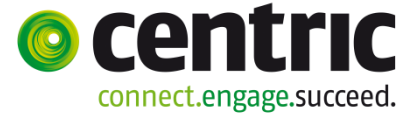

Wilt u specifiek één mutatie corrigeren, dan dient ook het volumenummer en het volgnummer ingevuld te worden en dan kiezen voor **Ophalen**.

Alleen het betalingskenmerk is te wijzigen door aanpassing van het veld Debiteur, Periode of Betreft ontvangst (dossier=0, cliënt=1, partner=2). Na aanpassing van 1 van deze gegevens wordt dit in het veld betalingskenmerk getoond. Na het bevestigen van de wijzigingen met **OK**, wordt de verwerkingsstatus op 'Gecorrigeerd' gezet. Na het invoeren van de correctie dient het programma **Verwerken mutaties** uitgevoerd te worden.

| 📴 Opschonen mutaties CAMT.053  |   |  |  |  |  |  |  |
|--------------------------------|---|--|--|--|--|--|--|
| Alleen lijst<br>Aanmaakdatum   | ✓ |  |  |  |  |  |  |
| Gemeente<br>Bank<br>Message ID |   |  |  |  |  |  |  |

Alle gegevens van een geselecteerde aanmaakdatum worden verwijderd. Niet alleen de verwerkte mutaties worden hierbij opgeschoond, maar ook alle afgekeurde mutaties. Ook de afgekeurde mutaties die nog niet gecorrigeerd zijn worden opgeschoond. Echter de verwerkte ontvangsten worden niet opgeschoond of verwijderd.

Indien alleen lijst is aangevinkt (=default) wordt een lijst aangemaakt van de gegevens op de geselecteerde aanmaakdatum. Ook de niet verwerkte mutaties komen op de lijst. De aanmaakdatum kan rechtstreeks worden ingevoerd (dd-mm-jj) of geselecteerd worden via de detailbutton. Als bij '**alleen lijst**' het vinkje is weggehaald worden de mutaties verwijderd, ook de niet verwerkte mutaties worden verwijderd. Een lijst wordt aangemaakt van de opgeschoonde mutaties met als melding '**Mutatie is verwijderd**'.

#### 5.5.4 Ontvangsten via automatisch incasso

Het is mogelijk dat er wel gebruikt gemaakt wordt van incasso's (batch) maar niet van het automatisch verwerken van ontvangsten via Verwinfo (CAMT.053-bestand). In dit scenario worden de ontvangsten handmatig geboekt vanaf het papieren afschrift. Op dit afschrift staat de incassobatch ook gecomprimeerd op.

| 🚦 Inlezen mutatie                         | s incasso's                                                   |
|-------------------------------------------|---------------------------------------------------------------|
| Incasso batch<br>Gemeentecode<br>Bankcode |                                                               |
| Verslagnr                                 | Regeling Periode Debiteurnr Bijstandspartner Mutatienr Bedrag |

Met het programma 'Inlezen mutaties incasso's' kunt u de gegevens van de aflossingsverplichtingen uit de debiteurenhistorie overhevelen naar hetzelfde tussenbestand dat gebruikt wordt voor de automatische verwerking van ontvangsten Verwinfo (elektronisch afschrift). Via het incassobatch nummer kunt u de posten van de incassobatch klaar zetten voor verwerken via dezelfde programma's als Verwinfo. Het tussenbestand wordt gevuld met de relevante gegevens waarbij het als "enkelvoudige boeking" wordt toegevoegd.

Daarna is het mogelijk om eventuele storneringen / terugboekingen (deze posten staan in het betreffende geval als uitbetaling op het papieren afschrift) te verwijderen met de knop 'Verwijder'. De verwijderde posten zullen daarna niet automatisch verwerkt worden.

Aan het einde van de verwerking wordt een eenvoudig verwerkingsverslag aangemaakt.

# 5.6 Het corrigeren van een achterstand

Het corrigeren van de achterstand is het verminderen of opheffen van de betalingsachterstand. Vaak is de correctie bedoeld om de gehele betalingsachterstand op te heffen.

Het debiteurdossier komt dan niet meer voor aanmaningen in aanmerking. Dit zal bijvoorbeeld relevant zijn, indien met de debiteur tussentijds nieuwe betalingsafspraken worden gemaakt of als de debiteur een periodieke uitkering gaat ontvangen en de bestaande achterstand vervalt.

| Corrigeren achterstand              |                 |         |                           |                    |                   |                 |  |  |  |  |
|-------------------------------------|-----------------|---------|---------------------------|--------------------|-------------------|-----------------|--|--|--|--|
| Debiteur                            | Clientnr        | Periode | Component                 | Bedrag             | Omschrijving      | Mutatiedatum    |  |  |  |  |
| 00000304<br>Z ter Zomer             | 0000000739      | 201403  | 02 / 001<br>Correctie ach | -25.00<br>terstand | correcite client  | 07-07-2014      |  |  |  |  |
| 00000304 <u></u><br>W. van de Winte | 0000000788<br>r | 201403  | 02 001<br>Correctie ach   | -25.00<br>terstand | correctie partner | ▼<br>07-07-2014 |  |  |  |  |
| W. van de Winter                    | r               |         | Correctie ach             | terstand           |                   | A               |  |  |  |  |

In het veld **Debiteur** moet u het nummer van het debiteurendossier invoeren. Indien er een debiteurencluster aanwezig is, vult u het nummer in van de saldovordering.

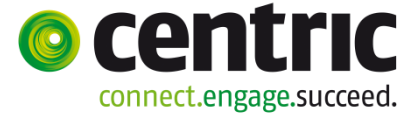

Vervolgens wordt de cliënt getoond van het dossier, waarvan u de achterstand wilt corrigeren.

In het veld **Betrekking op** geeft u aan op welke persoon het corrigeren van de achterstand betrekking heeft. De correctie moet voor iedere persoon in de bijstandspartij afzonderlijk worden ingebracht.

In het veld **Periode** (*JJJJMM*) vult u het periodenummer in, waarop u de achterstand wilt corrigeren.

Vervolgens wordt automatisch bij **Component** het kolomnummer 02 ('Correctie') ingevuld. Met de detailknop kunt u het volgnummer van de component ophalen.

In het veld **Omschrijving** is het mogelijk om een vrije tekst in te voeren.

In het veld **Bedrag** verschijnt automatisch het bedrag van de huidige achterstand. Het accepteren van dit bedrag heft de achterstand op. Deze debiteur komt dan niet meer in aanmerking voor aanmaning. Het is ook mogelijk een ander bedrag in te geven.

| *<br>Gws4all<br>SZDB340 1.15.1.0 Corrigeren achterstand |                          |                                        |             |         |            | Centric<br>Dienstjaar                  | 2014        |        | Datum :<br>Blad : | 07 JU] 2014<br>2 |
|---------------------------------------------------------|--------------------------|----------------------------------------|-------------|---------|------------|----------------------------------------|-------------|--------|-------------------|------------------|
| Verslagnu                                               | verslagnummer : 00103165 |                                        |             |         |            |                                        |             |        |                   |                  |
| Debiteur                                                | Dos/clitype              | Clientnr                               | Grp         | Periode | Datum      | Component                              |             | Bedrag | Acht.oud          | Acht.nieuw       |
| 00000304                                                | ⊂lient                   | 0000000739<br>Z ter Zomer              | 01          | 201403  | 07-07-2014 | 02/ 001 Correctie<br>correcite client  | achterstand | -25.00 | 25.0              | 0 0.00           |
| 00000304                                                | (ex)Partner              | 0000000788<br>W. van de W <sup>4</sup> | 01<br>inter | 201403  | 07-07-2014 | 02/ 001 Correctie<br>correctie partner | achterstand | -25.00 | 25.0              | 0 0.00           |

| Vordering | dering C Groep                 |               |         |               |           | Categorie      |       | Soort        | Relatie | Saldo NF |            | Saldo     | Gemeente |
|-----------|--------------------------------|---------------|---------|---------------|-----------|----------------|-------|--------------|---------|----------|------------|-----------|----------|
| 304       | C Terugvordering bijstand VWVB |               |         |               | -         | Ferugvordering |       | Individueel  | J       | 150.00   |            | 950.00    | Gouda    |
| Vordering |                                | 00000304      | Terugvi | ordering bijs | tand WWB  |                |       |              |         |          |            |           |          |
| Verslag   | Periode                        | Component     |         | Vordering     | Aflossing | y Verplichting | Rente | V. Clientnr. | B.v     | V. BA    | Mut.datum  | Ref.datur | n Saldo  |
| 103165    | 201403                         | 02/ 001 Corre | ectie a | (             |           | -25.00         |       | 0000000      | 788     |          | 07-07-2014 | 07-07-201 | 4        |
| 103165    | 201403                         | 02/ 001 Corre | ectie a | C             |           | -25.00         |       | 0000000      | 739     |          | 07-07-2014 | 07-07-201 | 4        |

# 5.7 Het overboeken van boekingen

Via dit programma kunnen mutaties op individuele debiteurendossiers overgeboekt worden. Hierbij mag niet een hoger bedrag worden overgeboekt, dan wat er oorspronkelijk foutief opgeboekt was. Door de applicatiebeheerder is eventueel de restrictie op te leggen dat overboeken alleen betrekking heeft op debiteurendossiers van dezelfde cliënt of de (ex)partner van de cliënt.

De volgende overboekingen kunnen met dit programma gerealiseerd worden:

 In één handeling een bedrag van debiteurendossier A overboeken naar debiteurendossier B. De oorspronkelijke vordering wordt tegen geboekt en de nieuwe vordering wordt voor hetzelfde bedrag opgeboekt. Hierbij is het mogelijk om het over te boeken bedrag lager te laten zijn dan het oorspronkelijke geboekte bedrag. Met andere woorden een gedeelte van de oorspronkelijke boeking moet worden overgeboekt. De overboeking moet per persoon in de bijstandspartij worden uitgevoerd!

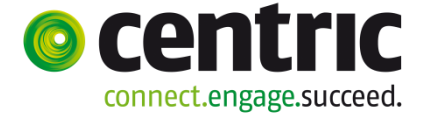

- In één handeling een bedrag binnen een debiteurendossier overboeken van het ene kolom-volgnummer naar het andere kolom-volgnummer. Ook hierbij is het mogelijk om het over te boeken bedrag lager te laten zijn dan het oorspronkelijke geboekte bedrag. De overboeking moet per persoon in de bijstandspartij worden uitgevoerd!
- Een combinatie van bovenstaande punten, waar bijvoorbeeld een gedeelte van het bedrag wordt omgezet van het ene kolomnummer naar het andere en het restant naar een ander debiteurendossier wordt geboekt. De overboeking moet per persoon in de bijstandspartij worden uitgevoerd!

|   | Over | boeken muta            | aties       |        |                          | 2                         |                              |                       |  |  |
|---|------|------------------------|-------------|--------|--------------------------|---------------------------|------------------------------|-----------------------|--|--|
|   |      | Debiteurnr             | CI          | iëntnr | Component                | o<br>Omschrijvin <u>c</u> | Periode                      | e Bedrag              |  |  |
|   | Van  | 00000304<br>Z ter Zome | r           |        | 36 / 001<br>Opboeking vo | rdering                   |                              | 1000.00               |  |  |
| 1 |      |                        |             |        |                          |                           |                              |                       |  |  |
|   | Naar | 00000327<br>Z ter Zome | r           |        | 36 /001<br>Opboeking vo  | Overboeking van rdering   | 00000304<br>201403           | 1000.00               |  |  |
|   | Van  | debiteur:              | Saldo kolor | n 36   | 1000.00                  | Restant                   | 0.00 Totaal<br>Boekingsdatum | 1000.00<br>07-07-2014 |  |  |

Zie onderstaand voorbeeld:

Een overboeking kan plaatsvinden voor mutaties van de componenten met kolomnummers die bij de programma's **Boeken ontvangst**, **Boeken vordering**, **Boeken Uitbetaling** en **Bruteren vorderingen** gebruikt kunnen worden. Dus voor de volgende kolomnummers:

26 ontvangsten
27 ontvangsten van rente
28 overige ontvangsten
36 opboeking vordering
37 opboeking rente
38 overige opboekingen
40 buiten invordering stellen
41 omzetten in bijstand om niet
42 uitbetalingen
43 uitbetalingen rente

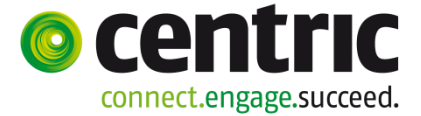

#### Let op:

Via applicatiebeheer moet voor elke component in de componententabel worden aangegeven of overboekingen mogen plaats vinden. Met andere woorden is een overboeking voor een bepaalde component niet mogelijk, dan is dit afgeschermd via applicatiebeheer.

# 5.8 Uitbetalen vanuit een debiteurendossier

In deze paragraaf wordt de uitbetaling vanuit een debiteurendossier behandeld. De uitbetaling (indien bijvoorbeeld de debiteur teveel heeft afgelost) kan plaatsvinden aan:

- ledere persoon in de bijstandspartij en
- liedere betalingsplichtige van een persoon in de bijstandspartij.

Om te voorkomen dat er uitbetalingen worden vastgelegd die later weer moeten worden teruggedraaid, is het **ook** mogelijk om de opvoer en verwerking van uitbetalingen te scheiden. Dit maakt het mogelijk om de uitbetalingen na opvoer eerst te fiatteren en dan pas te verwerken. De werkwijze van het uitbetalen, met of zonder fiatteren, blijft echter dezelfde. (Voor applicatiebeheer: indien men kiest om de uitbetaling te fiatteren moet bij de parameters 'Onderhoud numeratoren' het veld 'fiat\_deb\_bet' op 1 worden gezet).

De boeking (uitbetaling) wordt weggeschreven in de debiteurenhistorie, de debiteuren cumulatieven en het saldo in het debiteurendossier wordt verhoogd met het uit te betalen bedrag. Het Bedrag\_ua (te verrekenen met de uitkeringsadministratie) wordt met dit bedrag verlaagd en van de boeking wordt een verslag aangemaakt.

Uitgangssituatie:

| Debiteurnummer                                                         | 00000304                                                                            |  |  |  |  |  |  |
|------------------------------------------------------------------------|-------------------------------------------------------------------------------------|--|--|--|--|--|--|
| Dossier                                                                | 00000733 WWVB                                                                       |  |  |  |  |  |  |
| Regeling                                                               | WWB                                                                                 |  |  |  |  |  |  |
| Groep                                                                  | BASIS PERSONEN 21 - 64                                                              |  |  |  |  |  |  |
| Soort                                                                  | Om niet                                                                             |  |  |  |  |  |  |
|                                                                        |                                                                                     |  |  |  |  |  |  |
| Bedrag ua                                                              | 50.00                                                                               |  |  |  |  |  |  |
| Dienstjaar                                                             | 2013 NETTO                                                                          |  |  |  |  |  |  |
| Verrekenwijze                                                          | bijstand, belast                                                                    |  |  |  |  |  |  |
| Regeling<br>Groep<br>Soort<br>Bedrag ua<br>Dienstjaar<br>Verrekenwijze | WWB<br>BASIS PERSONEN 21 - 64<br>Om niet<br>50.00<br>2013 NETTO<br>bijstand, belast |  |  |  |  |  |  |

Het scherm 'Uitbetaling' kan worden opgeroepen door vanuit de menubalk te kiezen voor **Module > Debiteuren > Boeken > Uitbetaling**.

Het scherm wordt leeg getoond, zie voor de invulling van het scherm het volgende voorbeeld:

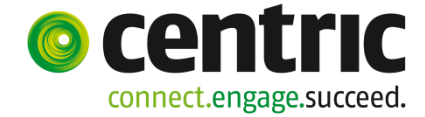

| 🚦 Uitbetaling                        |                    |                                           |                                                                 |                      |
|--------------------------------------|--------------------|-------------------------------------------|-----------------------------------------------------------------|----------------------|
| Debiteur                             | Cliëntnr Periode   | Component Bedrag                          | Omschrijving Betalen aan<br>Extra omsch. Extra omsch. Mutatieda | Betaalwijze<br>tum   |
| 00000304<br>Z ter Zomer              | 0000000739 201403  | 42 / 001 15.00<br>Uitbetaald aan debiteur | Betaling aan client Client test 11-07-2014                      | ▼ SEPA ▼             |
| 00000304 <u></u><br>Z ter Zomer      | 0000000739 201403  | 42 / 001 10.00<br>Uitbetaald aan debiteur | Betaling aan betalingplichtige Betaalplichtige 11-07-2014       | ▪ Kas ▪              |
| 00000304 <u></u><br>W. van de Winter | 0000000788 201403  | 42 / 001 12.00<br>Uitbetaald aan debiteur | Kas betaling aan parnter Partner 11-07-2014                     | ▼ <mark>Kas</mark> ▼ |
|                                      | Omschrijving raadp | eleegbaar in                              | Omschrijving die op het bankafschrift                           |                      |

De velden dienen als volgt gevuld te worden:

| VELD         | WAARDE                                                                                                    |
|--------------|----------------------------------------------------------------------------------------------------|
| DEBITEUR     | Vul in het debiteurdossiernummer van waaruit dient uitbetaald<br>moet worden. Let op: dit mag <b>niet</b> een saldovordering zijn,<br>want in dat geval maakt GWS <b>4all</b> een keuze vanuit welk<br>debiteurendossier uitbetaald wordt. |
| PERIODE      | De boekingsperiode.                                                                                                    |
| BETREKKING   | Kies de persoon uit de bijstandspartij waar de betaling aan<br>wordt gedaan                                                                                                    |
| COMPONENT    | Kies voor kolom 42 (default, hoofdsom) of 43 (rente)                                                                                                    |
| BEDRAG       | Vul het uit te betalen bedrag in.                                                                                                    |
| OMSCHRIJVING | Vul een relevante omschrijving in. Deze omschrijving is te<br>raadplegen bij "Opvragen algemeen" in de map "Historie<br>debiteuren".                                                                                                    |
| BETALEN AAN  | Kies aan wie de uitbetaling plaats moet vinden.                                                                                                    |
| BETAALWIJZE  | Kies de betaalwijze die van toepassing is voor de uitbetaling.                                                                                                    |
| EXTRA OMSCH. | Vul een relevante omschrijving in. Deze omschrijving komt te staan op het bank- of giroafschrift van de ontvanger.                                                                                                    |

Resultaat na uitbetaling:

| Vordering               | [0       | S            | Groep                        |         |               |          | Cate   | gorie        |                 | Sc         | ort      | R                | elatie | S  | aldo NF 🛛  | Saldo    | Gem        | neente  |   |
|-------------------------|----------|--------------|------------------------------|---------|---------------|----------|--------|--------------|-----------------|------------|----------|------------------|--------|----|------------|----------|------------|---------|---|
| 304                     |          | >            | Terugvorde                   | ring b  | ijstand VWVB  |          | Terug  | vordering    |                 | In         | dividue  | el J             |        |    | 150.00     | 987.00   | Gou        | da      |   |
| •                       |          |              |                              |         |               |          |        |              |                 |            | <b>†</b> |                  |        |    |            |          |            |         | Þ |
| Vordering               |          |              | 00000304                     | Terug   | vordering bij | stand VW | VB     |              |                 |            | -+-      |                  |        |    |            |          |            |         |   |
| Verslag                 | Perio    | ode          | Component                    | t       | Vordering     | Afloss   | ing    | Verplichting | Rente           | V.         | Clien    | itnr.            | B.w    | BA | Mut.datum  | Ref.datu | ım [§      | Saldo   |   |
| 103166                  | 2014     | 03           | 427 001 Uitk                 | etaal   | la 🛛          |          | -12.00 |              |                 |            | 00000    | 000788           | 3 K    | Р  | 11-07-2014 | 11-07-20 | 14         | 987.00  |   |
| 103166                  | 2014     | 03 -         | 42/001 Uitk                  | etaalı  | i a           |          | -10.00 |              |                 |            | 00000    | 000739           | ) K    | BD | 11-07-2014 | 11-07-20 | 14         | 975.00  |   |
| 103166                  | 2014     | 03 -         | 427 001 Offic<br>027 001 Cox | etaali  | 18            |          | -15.00 | 25.00        |                 |            | 00000    | JUU739           | 18     | C  | 11-07-2014 | 11-07-20 | 14         | 965.00  |   |
| 103165                  | 2014     | 03 1         | 027 001 COr<br>027 001 Cor   | rectie  | al<br>or      |          |        | -25.00       |                 |            | 00000    | 100/00<br>100730 | )<br>1 |    | 07-07-2014 | 07-07-20 | )14<br>)17 |         |   |
| 103154                  | 2014     | 03 i<br>01 i | 027 001 001<br>267 051 Ont   | vands   | ai.<br>F      |          | 25.00  | -20.00       |                 |            | 00000    | 100732           | ,<br>} |    | 07-07-2014 | 01-07-20 | 114        | 950.00  |   |
| 103154                  | 2014     | 01 :         | 26/051 Ont                   | vanqs   | t             |          | 25.00  |              |                 |            | 00000    | 000739           | ,      |    | 01-07-2014 | 01-07-20 | )14        | 975.00  |   |
| 103153                  | 2014     | 01           | 01 / 990 TOT                 | TAALA   | FL            |          |        | 50.00        |                 | J          | 00000    | 000788           | }      |    | 01-07-2014 | 01-07-20 | 014        |         |   |
| 103153                  | 2014     | 01           | 017 990 TOT                  | FAAL A  | FL            |          |        | 50.00        |                 | J          | 00000    | 000739           | )      |    | 01-07-2014 | 01-07-20 | 014        |         |   |
| 103152                  | 2014     | 01           | 36/ 001 Opt                  | oekir   | g 1000.       | 00       |        |              |                 |            |          |                  |        |    | 01-07-2014 | 01-07-20 | 014        | 1000.00 |   |
| Aanv. oms.<br>Gebruiker | Ka<br>GV | as b<br>A/S4 | etaling aan p<br>all         | parnte  | ŕ             |          |        |              | Betre<br>Fiatte | kkin<br>ur | g op     | GWS4             | all    |    |            |          |            |         |   |
|                         |          |              |                              |         |               |          |        |              |                 |            |          |                  |        |    |            |          |            |         |   |
| Debite                  | Jrnu     | m            | ner I                        | 13      | 0000030       | 4        |        |              |                 |            |          |                  |        |    |            |          |            |         |   |
| Dossie                  | r        |              |                              |         | 0000073       | 3        | . V    | WVB          |                 |            |          |                  |        |    |            |          |            |         |   |
|                         |          |              |                              |         |               |          |        |              |                 |            |          |                  |        |    |            |          |            |         |   |
| Re                      | geli     | ng           |                              |         | WWB           |          |        |              |                 |            |          |                  |        |    |            |          |            |         |   |
| Gr                      | oep      |              |                              |         | BASIS PE      | RSON     | NEN :  | 21 - 64      |                 |            |          |                  |        |    |            |          |            |         |   |
| Soort                   |          |              |                              | Om niet |               |          |        |              |                 |            |          |                  |        |    |            |          |            |         |   |
|                         |          |              |                              |         |               |          |        |              |                 |            |          |                  |        |    |            |          |            |         |   |
| Bedrag                  | ua       |              |                              |         |               | 13.00    |        |              |                 |            |          |                  |        |    |            |          |            |         |   |
| Diensti                 | aar      |              |                              |         | 2013          |          | NET    | то           |                 |            |          |                  |        |    |            |          |            |         |   |
| Verreke                 | enwi     | ize          |                              |         | biistand      | belast   |        |              |                 |            |          |                  |        |    |            |          |            |         |   |

### 5.8.1 Het uitbetalen aan een debiteur met fiatteren

Het kan zo zijn dat binnen de afdeling WIZ de keuze is gemaakt dat uitbetalingen gefiatteerd moeten worden. Het uitbetalen gaat zoals beschreven is in de voorgaande paragraaf.

Echter na het uitbetalen moet de boeking nog worden gefiatteerd.

De uitbetaling € 20,45 staat nu gereed om gefiatteerd te worden. De boeking is nog niet verwerkt en de definitieve verwerking vindt plaats na de goedkeuring van de fiatteur.

Binnen opvragen algemeen is de boeking te raadplegen in de map 'Niet gefiatteerde mutaties' (Opvragen algemeen > map Debiteuren > map Niet gefiatteerde mutaties).

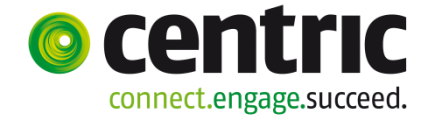

| Vordering   | C      | Groep                              | Categorie             | Soort       | Relatie | Saldo NF    | Saldo       | Gemeente |
|-------------|--------|------------------------------------|-----------------------|-------------|---------|-------------|-------------|----------|
| 289         | С      | Leenbijstand WWB bijz. bijst.      | Geldlening            | Cluster     | J       |             | 1250.00     | Gouda    |
| 304         | С      | Terugvordering bijstand VWVB       | Terugvordering        | Individueel | J       | 142.50      | 987.00      | Gouda    |
| 325         | С      | Bestuurlijke boete                 | Administratieve boete | Cluster     | N       |             | 100.00      | Gouda    |
| 326         | С      | Saldo vordering                    | Saldovordering        | Saldo       | N       |             | 2350.00     | Gouda    |
| 327         | С      | Terugvordering bijstand WWB        | Terugvordering        | Cluster     | N       |             | 1000.00     | Gouda    |
| •           |        |                                    |                       |             |         |             |             |          |
| Vordering   |        | 00000304 Terugvordering bijstand W | WB                    |             |         |             |             |          |
| Verslag - F | Period | e Component Aanv. oms.             | Vordering Aflossing   | Verplichtin | ng Betr | ekking B.w. | BA Mut.datu | m Saldo  |
| 103167 🕹 2  | 01403  | 42/ 001 Uitbetaald aa betaling aan | -7.                   | .50         | 0000    | 000739 8    | C 11-07-20  | 14       |
| 103164 2    | 01403  | 36/001 Opboeking vc                | 150.00                |             |         | 07-07-20    | 14          |          |

De fiatteur moet via het werkproces of het menu het volgende scherm opstarten om de boeking te fiatteren (**Werkbeheersing > Activiteiten > Fiatteren boekingen**).

| 🚦 Fiatteren boeking                           | en                            |          |
|-----------------------------------------------|-------------------------------|----------|
| Soort mutatie                                 | Boeking debiteurenuitbetaling | Mutaties |
| Client<br>Debiteur<br>Gebruiker<br>Verslagnr. | 0000000739 Z ter Zomer        |          |
| Datum mutatie van                             | 1 Vm                          |          |
| Volledige voorraad fi                         | attering tonen 🗖              |          |
| X Annuleer                                    | ⊀ Wissen                      |          |

In dit scherm dient de fiatteur een keuze te maken welk type boeking gefiatteerd moet worden. Vervolgens kan via de button **Mutaties** de mutatie worden goed- of afgekeurd. Wordt de mutatie afgekeurd dan kan via het programma 'Correctie afgekeurde Betaling' de afgekeurde mutatie worden gecorrigeerd en afgehandeld.

|          | 😰 Flatteren m | utaties uitbetalin | igen |                         |  |                                           |                     |                    | _UX         |
|----------|---------------|--------------------|------|-------------------------|--|-------------------------------------------|---------------------|--------------------|-------------|
| Debiteur |               | Cliëntnr Periode   |      | Component Bedrag        |  | Omschrijving<br>Extra omsch. Extra omsch. | Beta<br>Extra omsch | len aan<br>. Datum | Betaalwijze |
|          | OK Afg        | Opmerking fiatte   | ring |                         |  |                                           |                     |                    |             |
|          | 00000304      | 000000739 201403   |      | 42 001 7.50             |  | betaling aan client                       | Debi                | teur               | SEPA -      |
|          | Z ter Zomer   |                    |      | Uitbetaald aan debiteur |  |                                           | test1               | 11-07-2014         |             |
|          |               | 1                  |      |                         |  |                                           |                     |                    |             |

Na goedkeuring van de boeking wordt de boeking verwerkt en is de raadpleegmap 'Niet gefiatteerde mutaties' weer leeg en is de boeking te raadplegen in de map 'Historie debiteuren'.

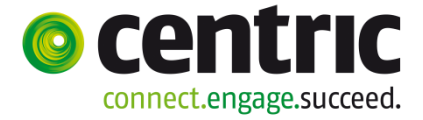

| Vordering | C       | Groep        |                    |              | Categorie      |         | Soort        | Relatie | Sald   | o NF      | Saldo     | Gemeente |
|-----------|---------|--------------|--------------------|--------------|----------------|---------|--------------|---------|--------|-----------|-----------|----------|
| 304       | С       | Terugvorde   | ring bijstand VWVB | 9            | Terugvordering |         | Individueel  | J       | 15     | 0.00      | 994.50    | Gouda    |
| Vordering |         | 00000304     | Terugvordering bi  | ijstand VWVE |                |         |              |         |        |           |           |          |
| Verslag   | Periode | Component    | t Vordering        | Aflossin     | g Verplichtin  | g Rente | V. Clientnr. | B.v     | . BA M | lut.datum | Ref.datun | n Saldo  |
| 103168    | 201403  | 42/ 001 Uitb | etaald a           | -            | 7.50           |         | 0000000      | 739 S   | C 11   | -07-2014  | 11-07-201 | 4 994.50 |

Het verwerken van een afgekeurde betaling gaat op dezelfde wijze als het verwerken van een afgekeurde vordering.
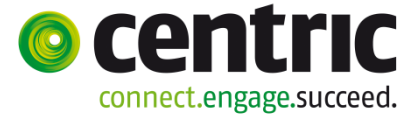

# 6 Renteberekening

### 6.1 Systematiek op hoofdlijnen

In GWS**4all** wordt alleen de "reguliere" renteberekening ondersteund. Deze rentevorm wordt gehanteerd bij verstrekkingen in de vorm van een geldlening, waarbij de vorderingen die daarbij ontstaan rentedragend zijn. In het kader van de WWB gaat het dan om verstrekking van bijstand onder verband van krediethypotheek en in de Bbz gaat het enerzijds om verstrekking van (leen)bijstand om te voorzien in bedrijfskapitaal en anderzijds om borgtocht (bankrente).

Ten behoeve van de reguliere renteberekening worden op het tabblad 'Incasso' binnen het debiteurendossier de volgende aanvullende gegevens vastgelegd.

Systematiek reguliere rente op hoofdlijnen:

- Indicatie of (reguliere) renteberekening van toepassing is
- Te hanteren rentepercentage
- Looptijd in maanden
- Startdatum renteberekening
- Einddatum renteberekening (wordt gevuld op basis van startdatum renteberekening in combinatie met de looptijd in maanden, niet muteerbaar veld)
- Aflossingsvolgorde (lening/rente)
- Type renteberekening: lineair of annuïteit

De gebruiker dient in dit veld het rentepercentage op jaarbasis in te geven. "Achter de schermen" wordt het rentepercentage op maandbasis berekend en weggeschreven naar het nieuwe (non- database, niet muteerbaar) veld "Rentepercentage (maand)". Ook dit nieuwe veld is terug te vinden op het tabblad "Incasso".

# 6.2 Renteberekening beschikbaar voor bepaalde categorieën vorderingen

De renetberekening is alleen beschikbaar voor vorderingen in onderstaande categorieën:

- Bijstand Zelfstandigen (IND\_CESSIE = B)
- Krediethypotheek (IND CESSIE = K)
- Geldlening (IND\_CESSIE = G)

Voor zover daartoe geautoriseerd is, kan de gebruiker binnen het debiteurendossier via het tabblad "Overig" het veld "Indicatie renteberekening" op de waarde "Regulier" zetten.

Na een 'tab' via het toetsenbord heeft de gebruiker vervolgens de beschikking over een

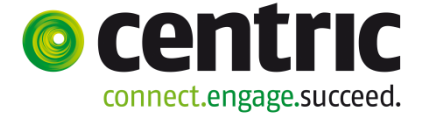

aantal aanvullende velden die *gevuld moeten worden* om de renteberekening daadwerkelijk mogelijk te maken.

Bij alle andere categorieën vorderingen dan hierboven beschreven staat de waarde van het veld "Indicatie renteberekening" default op **"geen".** Op dat moment is er geen drop-down lijst beschikbaar waarbij gekozen kan worden voor "regulier".

### 6.3 Opboeken van de schuld

Het opboeken van de schuld gebeurt bijvoorbeeld via het reguliere boekingsprogramma (kolom 36). De maandelijkse betaalverplichting wordt geboekt onder kolom 01 (componenten Betaalverplichting).

Ook vanuit de uitkeringsadministratie kunnen schulden opgeboekt worden. Denk hierbij bijvoorbeeld aan de verstrekking van een rentedragende lening in de vorm van bedrijfskapitaal (Bbz). De verstrekte uitkering wordt hierbij op basis van kolom 32 als leenbijstand doorgeboekt naar de debiteurenadministratie. Voor de bepaling van het bedrag "Oorspronkelijke lening" op het tabblad "Incasso" van het debiteurendossier wordt naast de genoemde kolommen 36 en 32 ook rekening gehouden met de kolommen 38 (Overige opboekingen), 40 (Buiten invordering) en 41 (Omzetting om niet).

Afhankelijk van de wijze van renteberekening (lineair of annuïteit) wordt de maandelijkse betaalverplichting inclusief rente (annuïteit) of exclusief rente (lineair) opgeboekt.

### Let op!

Ook voor de renteberekening wordt uitgegaan van maandelijkse aflossingstermijnen.

### 6.4 Lineair / Annuïteit

De wijze van renteberekening is afhankelijk van het gekozen type.

Lineair:

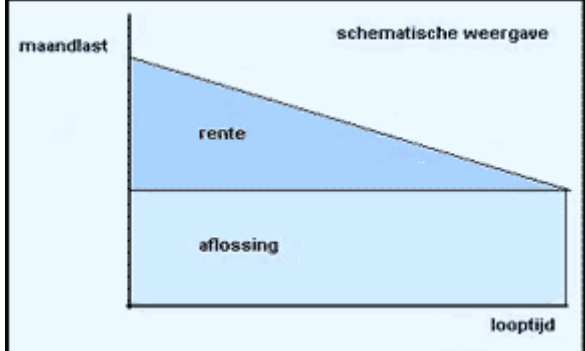

Bij een lening met een lineaire aflossing lost de geldnemer periodiek gedurende de looptijd van de lening een vast bedrag af. Het bedrag wordt berekend door het leningbedrag te delen door het aantal periodieke aflossingen gedurende de looptijd van de lening.

Versie 1.0

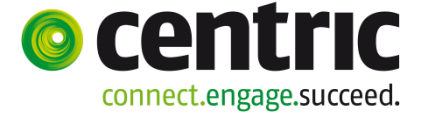

Bedraagt bijvoorbeeld het leningbedrag € 10.000,00 en is de looptijd 5 jaar, dan is de aflossing op jaarbasis € 10.000,00: 5 = € 2.000,00 per jaar, ofwel € 166,67 per maand. De aflossing verloopt volgens een vast patroon.

Door de periodieke aflossingen nemen de restantschuld en de jaarlijks (of maandelijks) te betalen rentebedragen in de loop der jaren af.

### Annuïteit:

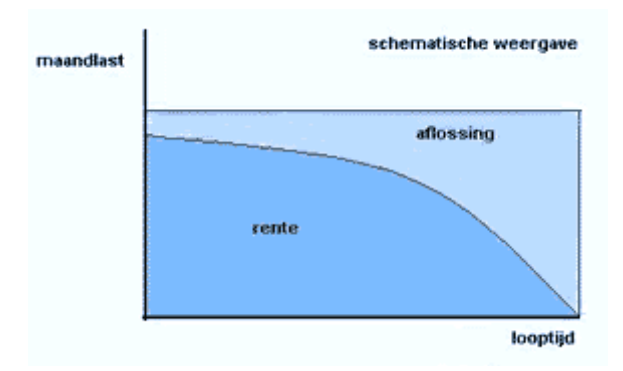

Deze aflossingsvorm houdt in dat, bij een gelijkblijvend rentepercentage gedurende de looptijd van de lening, de jaarlijkse som van rente en aflossing gelijk blijft. Het vaste jaarlijkse bedrag - de annuïteit - bestaat immers uit twee delen: een rente- en een aflossingsdeel.

Omdat rente en aflossing tezamen jaarlijks één vast bedrag vormen (bij gelijkblijvende rente) wordt het aflossingsbestanddeel jaarlijks groter.

### 6.5 Renteberekening tijdens de aflossingsrun

Wanneer de aflossingsrun wordt gedraaid, wordt de maandelijkse betaalverplichting vastgesteld. Daarnaast wordt op dat moment de rente berekend en geboekt op kolom 37 (Opboeking reguliere rente). De rente wordt geboekt op dezelfde vordering als de verstrekte kredietsom. Hierbij wordt rekening gehouden met de wijze van renteberekening.

Bij een lineaire aflossing wordt de maandelijkse betaalverplichting met het berekende rentebedrag opgehoogd en bij annuïteiten wordt de betaalverplichting uitgesplitst.

### 6.6 Verwerking van ontvangsten

Bij het boeken van een ontvangst zal het bedrag - afhankelijk van de aflossingsvolgorde - automatisch worden afgeboekt op de kredietsom en/of rente via kolomnummer 26 (Ontvangst reguliere lening/kredietsom) /27 (Ontvangst reguliere rente).

De aflossingsvolgorde wordt geregeld via de parameter "Betaalvolgorde" op het tabblad "Incasso".

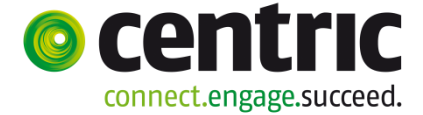

Wanneer direct geboekt wordt op kolom 27 wordt de ontvangst uitsluitend ten laste van de rente geboekt. Het volgnummer van kolom 26 wordt tevens gebruikt bij kolom 27. Het saldo (BDG\_SALDO) van de vordering wordt verhoogd met de geboekte reguliere rente. Daarnaast wordt het saldo van de rente (SALDO\_RENTE) ook nog apart weggeschreven in de vordering. Dit veld "Saldo rente" wordt onder het veld "Saldo" getoond op het tabblad "Vordering" van het debiteurendossier.

### 6.7 Relatie tussen verplichtingen en ontvangsten

Ten behoeve van de renteberekening wordt er een relatie gelegd tussen de geboekte verplichting en ontvangst. Een ontvangst kan betrekking hebben op meerdere betalingsverplichtingen, er hoeft geen sprake te zijn van een 1 op 1 relatie. Voor het leggen van een relatie tussen verplichtingen en ontvangsten is de tabel SZVPLONTV aanwezig. Deze tabel bevat de verwijzing(en) van de kolom ontvangsten (26/27) naar de kolom verplichtingen (01). Bij het boeken van een ontvangst wordt deze relatie gelegd, waarbij tevens de indicatie in hoeverre de verplichting is afgelost, gevuld wordt.

### 6.8 Registratie gegevens renteberekening

Na autorisatie kan de eindgebruiker binnen het debiteurendossier op het deelscherm 'Overig' het veld 'Indicatie renteberekening' op de waarde 'Regulier' zetten. Na een 'tab' via het toetsenbord heeft de gebruiker de beschikking over een aantal aanvullende velden.

Deze moeten gevuld worden om de renteberekening daadwerkelijk mogelijk te maken

| Renteberekening            |                   |                           |             |
|----------------------------|-------------------|---------------------------|-------------|
| Indicatie renteberekening  | Regulier          | Oorspronkelijke lening    | € 15.000,00 |
| Rentepercentage (jaar)     | 6,000             | Looptijd in maanden       | 60          |
| Rentepercentage (maand)    | 0,487             | Termijnbedrag             | € 288,91    |
| Begindatum renteberekening | 01-08-2014        | Bedrag fictief saldo      | € 15.000,00 |
| Einddatum renteberekening  | 31-07-2019        |                           |             |
| Betaalvolgorde             | Rente - Vordering | Datum openstaande schuld  |             |
| Type renteberekening       | Annuiteit         | Bedrag openstaande schuld |             |

Het aldus berekende termijnbedrag van € 288,91 dient als verplichtingscomponent te worden vastgelegd in het debiteurendossier:

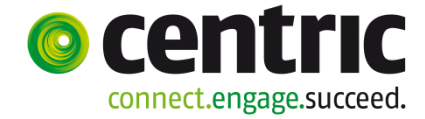

| Onderkond, dekiterrender                     |                                                        |          |             |                      |           |           | <b>E</b> |
|----------------------------------------------|--------------------------------------------------------|----------|-------------|----------------------|-----------|-----------|----------|
| Ondernoud - debiteurendos                    | ster: 328 - 2 ter 20mer (739) - BSN: 212823450 - Compo | nenten   | No. 1 al an | <b>n</b> - 1 - 1 - 1 | C. H. L   |           |          |
| <ul> <li>I Aflossingsverplichting</li> </ul> | 8 Betalingsverplichting per mnd                        | C 288,91 | Normbedrag  | 01-08-2014           | Eindoatum | Periodiek |          |
| Details                                      |                                                        |          |             |                      |           |           | 24 🗉     |
| Kolomnummer                                  | * 1 Aflossingsverplichting                             |          |             |                      |           |           |          |
| Volgnummer                                   | * 8 Betalingsverplichting per mnd                      |          |             |                      |           |           |          |
|                                              |                                                        |          |             |                      |           |           |          |
| Bedrag                                       | € 288,91                                               |          |             |                      |           |           |          |
| Normbedrag                                   |                                                        |          |             |                      |           |           |          |
| Begindatum/Einddatum                         | 01-08-2014                                             |          |             |                      |           |           |          |
| N                                            |                                                        |          |             |                      |           |           |          |
| Soort component                              | * Periodiek                                            |          |             |                      |           |           |          |
|                                              |                                                        |          |             |                      |           |           |          |
| Omschrijving                                 |                                                        |          |             |                      |           |           |          |
| BP-persoon                                   | 000000739 C ter Zomer                                  |          |             |                      |           |           |          |
| Betrekking op                                | Cliënt                                                 |          |             |                      |           |           |          |
|                                              |                                                        |          |             |                      |           |           |          |
| Achterstand                                  | € 0.00                                                 |          |             |                      |           |           |          |

### 6.9 Verwerking renteberekening bij verplichtingenruns

Nadat de verplichtingenrun is gedraaid, zal naast de verplichting ook automatisch de verschuldigde rente d.m.v. een component met kolomnummer 37 opgeboekt worden:

| Vordering | C       | Groep        |          |              | Cat       | egorie       |        | Soort       | Relatie | Sa   | ildo NF    | Saldo     | Gemeente   |
|-----------|---------|--------------|----------|--------------|-----------|--------------|--------|-------------|---------|------|------------|-----------|------------|
| 328       | С       | BBZ starter  | nd REN   | TEDRAGEND    | BZ        |              |        | Individueel | Ν       |      |            | 15072.90  | Gouda      |
| Vordering |         | 00000328     | BBZ sta  | artend RENTE |           |              |        |             |         |      |            |           |            |
| Verslag   | Periode | Component    | t        | Vordering    | Aflossing | Verplichting | Rente  | V Clientnr  | le.w    | I BA | Mut datum  | Ref.datu  | n   Saldo  |
| 103171    | 201408  | 37/001 Opt   | oeking   | 72.90        |           | 1            |        |             |         |      | 11-07-2014 | 11-07-201 | 4 15072.90 |
| 103171    | 201408  | 01 / 990 TOT | TAAL AFI | -            |           | 288.91       | 1 72.9 | ON 0000000  | 739     |      | 11-07-2014 | 11-07-201 | 4          |
| 103170    | 201403  | 36/001 Opt   | poeking  | 15000.00     |           |              |        |             |         |      | 11-07-2014 | 11-07-201 | 4 15000.00 |

#### Het saldo van de rentedragende lening wordt na de verplichtingenrun bijgewerkt:

| Vordering C       | Groep                                 | Catego | prie              | Soort     | Rela    | atie  | Saldo NF    | Saldo      | Gemeente |   |
|-------------------|---------------------------------------|--------|-------------------|-----------|---------|-------|-------------|------------|----------|---|
| 328 C             | BBZ startend RENTEDRAGEND             | ВZ     |                   | Individue | el N    |       |             | 15072.90   | Gouda    |   |
| •                 |                                       |        |                   |           |         |       |             |            |          | Þ |
|                   |                                       |        |                   |           |         |       |             |            |          |   |
| Cliënt            | Z ter Zomer                           |        | (ex)Partner       | 0000      | 000788  | W. va | n de Winter |            |          |   |
| Vordering         | 00000328                              |        | Gemeente          | 0722      | ! Gou   | da    |             |            |          |   |
| Groep             | BBZ startend RENTEDRAGEND             |        | Medewerker        | P Le      | nting   |       |             |            |          |   |
| Categorie         | BZ                                    |        | Besluitnr         |           |         |       |             |            |          |   |
| Subcategorie      | Geldlening bedrijfskapitaal zelfstand | ige    | Werkproces        |           |         |       |             |            |          |   |
| Vorderingsperiode | 1                                     |        | Saldo/saldo rente |           | 15072.9 | 10 /  | 72.90       |            |          |   |
| Begin/einddatum   | 01-08-2014 /                          |        | Begin/eind opboel | king      |         | 1     |             |            |          |   |
|                   |                                       |        |                   |           |         |       |             |            |          |   |
| Datum             | 11-07-2014                            |        | Registratiedatum  | 11-0      | 7-2014  |       | Recidive    |            |          |   |
| Test op saldo     | Ja                                    |        |                   |           |         |       | Robuuste    | e incasso  |          |   |
| Periodiciteit     | Maand                                 |        | Verjaardatum      |           |         |       | Hoogte b    | est. boete |          |   |
| Actief dossier    | Ja                                    |        | Gezamel ük vorde  | eren Nee  |         |       |             |            |          |   |
| Referentie derden |                                       |        | Stopdatum         |           |         |       | Sanctie     |            |          |   |
| Overdrachtsdatum  |                                       |        | Rentepercentage   |           |         | 6.000 | ) Zaaksnur  | nmer       |          |   |
| Beslag            | Niet vatbaar voor beslag              |        | Kredietlimiet     |           |         |       | Besluit de  | efinitief  |          |   |
|                   |                                       |        |                   |           |         |       | Recidivet   | ermijn     |          |   |
| Toelichting       |                                       |        |                   |           |         |       | Uitsluiten  | voor DKD   | lee      | _ |

In de cumulatieven wordt het volgende getoond:

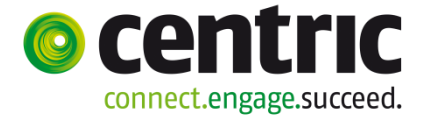

| Vordering C      | Groep            | Categorie          | Soort       | Relatie Saldo NF | Saldo Gemeente |
|------------------|------------------|--------------------|-------------|------------------|----------------|
| 328 C            | BBZ startend REN | TEDRAGEND BZ       | Individueel | N                | 15072.90 Gouda |
| Vordering 0000   | 0229 BB7 ctortor |                    |             |                  |                |
| voidening 0000   | 0320 DD2 starter |                    | Cumulatief  | Stand per 31-12  |                |
| Totaal ontvangen | 0.00             | Vordering          | 15000.00    | 0.00             |                |
| Totaal geboekt   | 288.91           | Uitbetaling        | 0.00        | 0.00             |                |
| Laatst geboekt   | 288.91           | Afgelost           | 0.00        | 0.00             |                |
| Achterstand      | 288.91           | Buiten invordering | 0.00        | 0.00             |                |
| Door te boeken   | 0.00             | Omzetting om niet  | 0.00        | 0.00             |                |
|                  |                  | Saldo              | 15000.00    | 0.00             |                |
|                  |                  |                    |             |                  |                |
|                  |                  | Geboekte rente     | 72.90       | 0.00             |                |
|                  |                  | Ontvangen rente    | 0.00        | 0.00             |                |
|                  |                  | Uitbetaalde rente  | 0.00        | 0.00             |                |
|                  |                  | Saldo rente        | 72.90       | 0.00             |                |

#### De gegevens m.b.t. de rentemethodiek:

| Indicatie renteberekening  | Regulier          | Oorspronkelijke lening    | € 15.000,00 |
|----------------------------|-------------------|---------------------------|-------------|
| Rentepercentage (jaar)     | 6,000             | Looptijd in maanden       | 60          |
| Rentepercentage (maand)    | 0,487             | Termijnbedrag             | € 288,91    |
| Begindatum renteberekening | 01-08-2014        | Bedrag fictief saldo      | € 14.783,99 |
| Einddatum renteberekening  | 31-07-2019        |                           |             |
| Betaalvolgorde             | Rente - Vordering | Datum openstaande schuld  |             |
| Type renteberekening       | Annuiteit         | Bedrag openstaande schuld |             |

### 6.10 Verwerking renteontvangst

Bij de ontvangst van de maandverplichting, zal de ontvangst automatisch worden verdeeld (opgesplitst) conform de gekozen volgorde: rente – vordering (zie tabblad 'Incasso'):

| 🚦 Ontvangst             |          |             |         |                       |        |                |              |
|-------------------------|----------|-------------|---------|-----------------------|--------|----------------|--------------|
| Debiteur                | Volgnr   | Doss/Client | Periode | Component             | Bedrag | Omschrijving   | Mutatiedatum |
| 00000328<br>Z ter Zomer | <u>1</u> | Client      | 201408  | 26 / 051<br>Ontvangst | 288.91 | Ontvangst test | 11-07-2014   |

#### Resultaat:

| 'GWS4all<br>SZDB300 1.15.1.0 V | erslag ontvar | ngsten d | ebiteuren                        | Centric<br>Dienstjaar 2014 |                          | Datum : 11 Jul 2014<br>Blad : 2 |           |  |  |
|--------------------------------|---------------|----------|----------------------------------|----------------------------|--------------------------|---------------------------------|-----------|--|--|
| verslagnummer : 00103          | 3172          |          |                                  |                            |                          |                                 |           |  |  |
| Debiteur Dos/clitype           | Clientnr      | Grp Cat  | Periode Boekingsdat              | .Component                 | Bedrag                   | Restant                         | Verstrekt |  |  |
| 00000328 Client                | 0000000739    | 61 в     | 201408 11-07-2014<br>Z ter Zomer | 27/051 Ontvangst rente     | 72.90<br>Ontvangst test  | 15000.00                        | 15072.90  |  |  |
| 00000328 Client                | 0000000739    | 61 в     | 201408 11-07-2014<br>Z ter Zomer | 26/051 Ontvangst           | 216.01<br>Ontvangst test | 14783.99                        | 15072.90  |  |  |
| Totaal                         |               |          |                                  |                            | 288.91                   |                                 |           |  |  |

#### Historie:

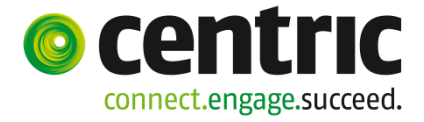

| Vordering | C       | Groep                |               | Cate     | gorie        |       | Soort        | Relatie | Saldo NF    | Saldo        | Gemeente    |
|-----------|---------|----------------------|---------------|----------|--------------|-------|--------------|---------|-------------|--------------|-------------|
| 328       | С       | BBZ startend REN     | FEDRAGEND     | BZ       |              |       | Individueel  | N       |             | 14783.99     | Gouda       |
| Vordering |         | 00000328 BBZ sta     | artend RENTED | RAGEND   |              |       |              |         |             |              |             |
| Verslag   | Periode | Component            | Vordering At  | flossing | Verplichting | Rente | V. Clientnr. | B.w.    | BA Mut.datu | ım Ref.datu  | m Saldo     |
| 103172    | 201408  | 267 051 Ontvangst    |               | 216.01   |              |       | 0000000      | 739     | 11-07-20    | 14 11-07-201 | 14 14783.99 |
| 103172    | 201408  | 27 / 051 Ontvangst r | I             | 72.90    |              |       | 0000000      | 739     | 11-07-20    | 14 11-07-20  | 14 15000.00 |
| 103171    | 201408  | 37/001 Opboeking     | 72.90         |          |              |       |              |         | 11-07-20    | 14 11-07-20  | 14 15072.90 |
| 103171    | 201408  | 01 / 990 TOTAAL AFL  |               |          | 288.91       | 72.9  | OJ 0000000   | 739     | 11-07-20    | 14 11-07-20  | 14          |
| 103170    | 201403  | 36/ 001 Opboeking    | 15000.00      |          |              |       |              |         | 11-07-20    | 14 11-07-20  | 14 15000.00 |

#### Cumulatieven:

| Vordering C       | Groep                  |               |                          | Categorie |      | Soort       | Relati | e 🕴 Saldo NF   | Saldo    | Gemeente |
|-------------------|------------------------|---------------|--------------------------|-----------|------|-------------|--------|----------------|----------|----------|
| 328 C             | BBZ starte             | nd RENTED     | RAGEND                   | ΒZ        |      | Individueel | Ν      |                | 14783.99 | Gouda    |
| Vordering 000     | 10328 <b>BB</b>        | 7 startand RI |                          |           |      |             |        |                |          |          |
| line and a second | 50020 <mark>002</mark> |               |                          |           | Cu   | Imulatief   | s      | tand per 31-12 |          |          |
| Totaal ontvangen  |                        | 288.91        | Vordering                |           |      | 15000.00    |        | . 0.00         |          |          |
| Totaal geboekt    |                        | 288.91        | Uitbetaling              | 3         |      | 0.00        |        | 0.00           |          |          |
| Laatst geboekt    |                        | 288.91        | Afgelost                 |           |      | 216.01      |        | 0.00           |          |          |
| Achterstand       |                        | 0.00          | Buiten invo              | ordering  |      | 0.00        |        | 0.00           |          |          |
| Door te boeken    |                        | 0.00          | Omzetting                | om niet   |      | 0.00        |        | 0.00           |          |          |
|                   |                        |               | Saldo                    |           |      | 14783.99    |        | 0.00           |          |          |
|                   |                        |               | 0-1                      |           |      | 70.00       |        |                |          |          |
|                   |                        |               | Geboekte                 | rente     |      | 72.90       |        | 0.00           |          |          |
|                   |                        |               | Univariger               | n rente   |      | 72.90       |        | 0.00           |          |          |
|                   |                        |               | Cilbelaalu<br>Soldo ront |           |      | 0.00        |        | 0.00           |          |          |
| Specificatie:     |                        |               | Galdo Telli              | .0        |      | 0.00        |        | 0.00           |          |          |
| opcontraine.      | Dossier                |               | Cliënt                   | Partner   |      | Overig      |        | Totaal         |          |          |
| Totaal ontvangen  |                        | 0.00          | 288.9                    | 1         | 0.00 |             | 0.00   | 288            | 3.91     |          |
| Totaal geboekt    |                        | 0.00          | 288.9                    | 1         | 0.00 |             | 0.00   | 288            | 3.91     |          |
| Laatst geboekt    |                        | 0.00          | 288.9                    | 1         | 0.00 |             | 0.00   | 288            | 8.91     |          |
| Achterstand       |                        | 0.00          | 0.0                      | 0         | 0.00 |             | 0.00   | (              | 0.00     |          |
| Overige           |                        |               |                          |           |      |             |        |                |          |          |

### 6.11 Uitbetalen teveel ontvangen rente

Via het programma Uitbetaling is het mogelijk, naast de uitbetaling van teveel ontvangen bedragen op de hoofdsom, om ook teveel ontvangen rentebedragen terug te betalen.

Hiervoor dient in dit scherm de standaard gevulde component met kolomnummer 42 verwijderd te worden en daarvoor in de plaats een component met kolomnummer 43 gekozen te worden:

| 🛓 Uitbetaling           |            |         |                               |                  |                                           |                                          |             |
|-------------------------|------------|---------|-------------------------------|------------------|-------------------------------------------|------------------------------------------|-------------|
| Debiteur                | Cliëntnr   | Periode | Component                     | Bedrag           | Omschrijving<br>Extra omsch. Extra omsch. | Betalen aan<br>Extra omsch. Mutatiedatum | Betaalwijze |
| 00000328<br>Z ter Zomer | 0000000739 | 201408  | 43 / 001<br>Vitbetaald aan de | 25.00<br>ebiteur | Test uitbetaling rente                    | Client 🗾 🔽                               | SEPA        |

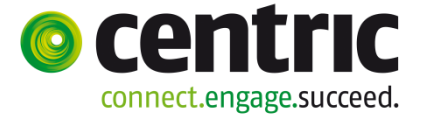

### 6.12 Rekenvoorbeeld

Vorderingsdossier gebaseerd op een individuele vordering (zou ook een saldo vordering kunnen zijn en dan geldt de systematiek voor het gehele cluster).

| kredietsom            | € 3000,00                                   |
|-----------------------|---------------------------------------------|
| Aantal termijnen      | 60 maanden                                  |
| Rente %               | 0,62% per maand (effectief. 7,70% per jaar) |
|                       |                                             |
| Aflossingswijze       | Annuïteiten                                 |
| Maandelijkse          | € 60,00                                     |
| betalingsverplichting |                                             |
| Volgorde aflossing    | Rente - lening                              |

| Periode | Vordering | Berekende | Betaling | Aflossing | Aflossing | Saldo | Saldo     |
|---------|-----------|-----------|----------|-----------|-----------|-------|-----------|
|         | t.b.v.    | rente     |          | vordering | rente     | rente | vordering |
|         | rente     |           |          |           |           |       |           |
| 201401  | 3000,00   | 18,60     | 60,00    | 41,40     | 18,60     | 0,00  | 2958,60   |
| 201402  | 2958,60   | 18,34     | 60,00    | 41,66     | 18,34     | 0,00  | 2916,94   |
| 201403  | 2916,94   | 18,09     | 60,00    | 41,91     | 18,09     | 0,00  | 2875,03   |
| 201404  | 2875,03   | 17,83     | 60,00    | 42,17     | 17,83     | 0,00  | 2832,86   |
| 201405  | 2832,86   | 17,56     | 0,00     | 0,00      | 0,00      | 17,56 | 2832,86   |
| 201406  | 2790,42   | 17,30     | 0,00     | 0,00      | 0,00      | 34,86 | 2832,86   |
| 201407  | 2747,72   | 17,04     | 60,00    | 8,10      | 51,90     | 0,00  | 2824,76   |

Via het opboeken van een vordering is een lening geboekt van € 3000,00. Daarbij is € 60,00 als betalingsverplichting vastgelegd in component 01.

### Periode 201401

Tijdens het draaien van het aflossingsschema is de vastgelegde verplichting uitgesplitst in een aflossingsdeel voor de lening en een aflossingsdeel voor de rente. Voor de eerste periode betekent dit een rente van € 18,56 en een aflossingsdeel van € 41,44

Rentedeel: 3000 \* 0,0062 = 18,60. Waardoor van aflossing van de lening een bedrag van

€ 41,44 resteert. Als uitgegaan wordt van het effectief rentepercentage per jaar moet dit percentage teruggerekend worden naar een percentage per maand.

### $Rm = ((1 + Rj)^{1/12} - 1)$

Het draaien van het aflossingsschema heeft de volgende acties tot gevolg:

- Zou gekozen zijn voor lineaire aflossing dan moet het bedrag van de betalingsverplichting worden opgehoogd met de berekende rente. Nu wordt de rente a.h.w. uit de betalingsverplichting gehaald.
- De rente wordt in een apart veld weggeschreven in de historie van de geboekte verplichting (in de 01/99 dus)
- De rente moet geboekt worden in kolom 37. Het volgnummer hiervoor moet in

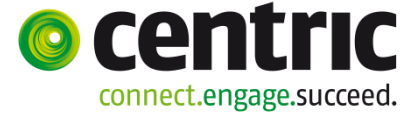

de regelingentabel aangegeven kunnen worden. Voor deze boeking gelden dezelfde regels als wanneer de rente handmatig zou worden opgeboekt, dus journaalpost e.d.

- De rente wordt geteld in het saldo van de vordering (bdg\_saldo) en in het saldo van de rente (saldo\_rente).

Nadat het aflossingsschema is gedraaid kunnen de acceptgiro's worden afgedrukt. Dit is nog steeds 1 acceptgiro voor zowel de aflossing als de rente. Wel kan additioneel het bedrag van de rente op de acceptgiro worden afgedrukt.

Vervolgens wordt een bedrag ontvangen en initieel geboekt via kolom 26. Belangrijk is nu de aflossingsvolgorde. Als gekozen wordt voor eerst rente en daarna lening, wordt de geboekte betalingsverplichting(en) gezocht waar nog een bedrag aan rente open staat, in de andere situatie de betalingsverplichting(en) waar nog een bedrag aan lening openstaat. Voor zover mogelijk zullen deze worden afgelost waarbij de oudste als eerste. Als afgelost wordt op rente, wordt niet geboekt op kolom 26 maar op kolom 27. Het volgnummer van kolom 26 wordt hier bij overgenomen. Combinaties van kolom 26 en 27 moeten mogelijk zijn, eigenlijk de standaard situatie. Verder wordt een relatie tussen de betalingsverplichting en de ontvangst gelegd.

De volgende acties kunnen worden onderscheiden in het betreffende voorbeeld (nog steeds de eerste periode)

- Er wordt een betaling geboekt van € 60,00 via kolom 26.
- Er staat 1 betalingsverplichting open voor € 18,60 aan rente en € 41,40 aan aflossingsdeel. Er vindt derhalve een boeking plaats op kolom 27 voor de rente en een boeking op kolom 26 voor de aflossing. In het boekingsprogramma verschijnen dan ook 2 regels.
- Er worden 2 relaties aangemaakt; vanuit de aflossingsverplichting naar de mutatie op kolom 26 en op kolom 27
- De status in de betalingsverplichting wordt op geheel voldaan gezet.
- Het bedrag dat is afgelost op de verplichting wordt bijgewerkt (rente en lening)
- Het saldo van de vordering wordt bijgewerkt (bdg\_saldo) evenals het saldo van de rente (saldo-rente)

#### Periode 201402 en verder

Deze verloopt op een vergelijkbare manier als 201401. Waar rekening mee gehouden moet worden betreft de wijze waarop de rente moet worden berekend. Hierbij kan niet uitgegaan worden van het saldo van de vordering zelf maar moet het saldo worden bepaald als of er altijd een aflossing heeft plaats gevonden. Mocht dit n.l. niet zo zijn dan zal dit worden verrekend met wettelijke rente.

#### Periode 201406

In deze situatie heeft geen aflossing plaats gevonden in 201405. Toch mag voor de berekening van de rente niet uitgegaan worden van € 2832,86 (het saldo van de vordering) maar moet uitgegaan worden van € 2790,42, de oorspronkelijke lening minus de geboekte verplichtingen op het leningendeel.

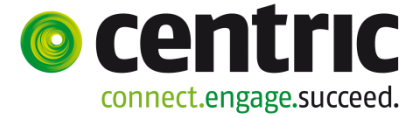

# 7 Afdrukfuncties en opvragen

### 7.1 Inleiding

In de menubalk ziet u de functies **Afdrukken** en **Opvragen**, die we in dit hoofdstuk in grote lijnen zullen toelichten.

### 7.2 Afdrukken

Indien u de functie **Afdrukken** in de menubalk aanklikt, verschijn een drop down menu met de volgende onderwerpen:

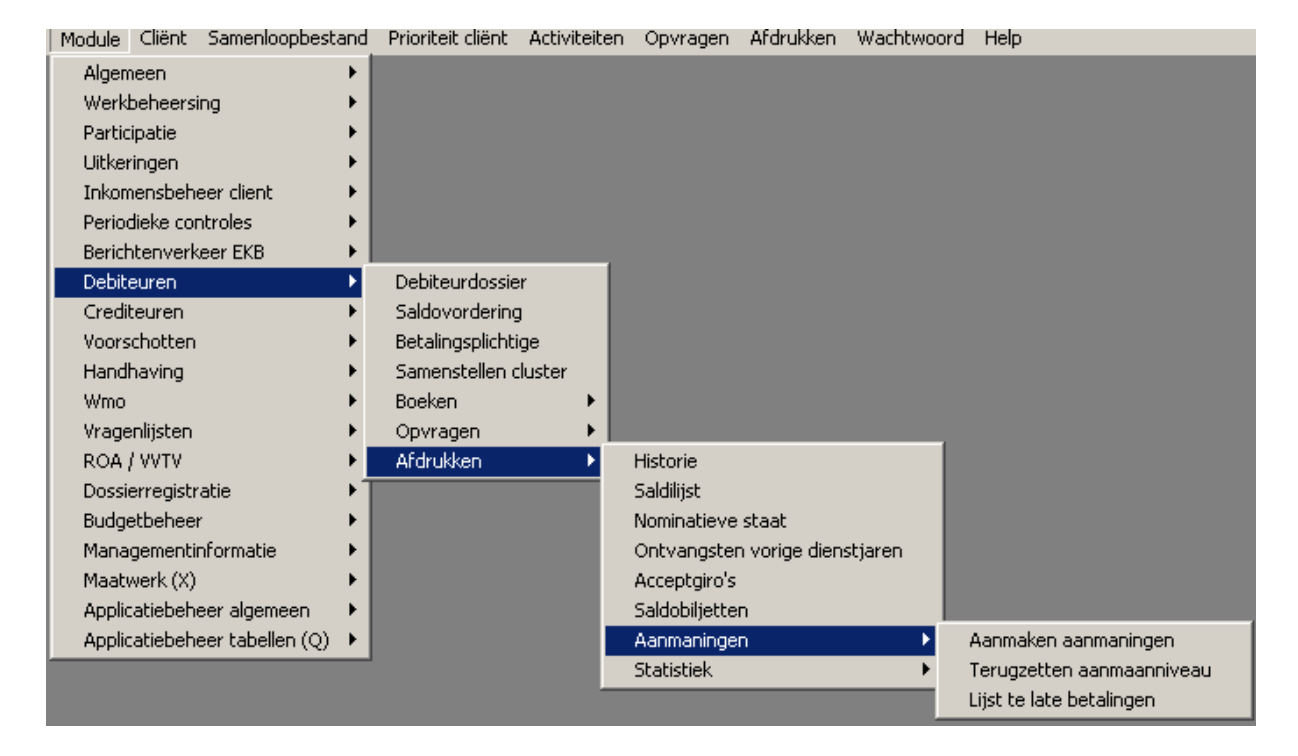

- 1. Historie.
- 2. Saldilijst.
- 3. Nominatieve staat.
- 4. Ontvangsten vorige dienstjaren.
- 5. Acceptgiro's.
- 6. Saldobiljetten.
- 7. Aanmaningen.
  - 7a) Aanmaken aanmaningen.
  - 7b) Terugzetten aanmaanniveau.
  - 7c) Lijst te late betalingen.
- 8. Statistiek (gemeentelijke statistiek)

### Ad 1. Historie

Versie 1.0

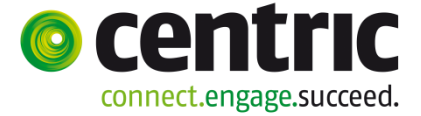

Dit selectiescherm geeft een historisch overzicht per debiteurendossier van het verloop van de vordering. Als een debiteur meerdere dossiers heeft, worden deze allemaal afgedrukt.

Bij gebruik van de meergemeente-functionaliteit wordt op basis van de gemeentecode, alleen die debiteuren geselecteerd die aan de opgegeven gemeentecode voldoen. De laatste regel van het overzicht drukt de totalen generaal af.

#### Ad 2. Saldilijst

Dit selectiescherm saldilijst toont de relevante saldi per vordering. Als een debiteur meerdere dossiers heeft, worden de gegevens van al deze dossiers afgedrukt. Aan het einde van het overzicht wordt een totaal generaal afgedrukt per debiteurengroep.

#### Ad 3. Nominatieve staat

Via dit selectiescherm wordt een overzicht afgedrukt per debiteurengroep, waarop de saldi van alle vorderingen binnen die groep worden vermeld. Dit overzicht (overigens niet verplicht vanuit het ministerie) vormt een belangrijk onderdeel van de totale controle-structuur.

De nominatieve staat bevat een overzicht van alle mutaties, die zich in de loop van het jaar hebben voorgedaan. Het overzicht is gesorteerd per groep, waarbij per groep een totaal wordt afgedrukt. Aan het einde van het overzicht wordt een totaalgeneraal afgedrukt.

Het is ook mogelijk om per categorie en groep alleen totalen af te drukken (zie de checkbox "Alleen totalen").

### Ad 4. Ontvangsten vorige dienstjaren

Tot 1 januari 2007 bestonden de bedragen in de loonaangifte uitsluitend uit gegevens uit de uitkeringshistorie. Hierdoor kon vanuit het cumulatievenoverzicht aansluiting worden gezocht met de loonaangifte. Doordat vanaf 1 januari 2007 ook bedragen vanuit de debiteuren-administratie (ontvangsten op vorderingen vorig dienstjaar) in de loonaangifte worden verwerkt, is deze aansluiting niet zonder meer te maken. Daarom dient de aansluiting ook te worden gezocht met dit overzicht, waarin op basis van een opgegeven tijdvak een overzicht kan worden uitgedraaid van het netto ontvangen bedrag (zoals opgenomen in de loonaangifte), bedrag van de correctie op het fiscaalloon en de premies Zvw. Vorderingen waarbij de indicatie 'uitsluiten voor loonaangifte' is aangevinkt worden niet geselecteerd voor de verwerking van ontvangsten.

#### Ad 5. Acceptgiro's

Bij alle cliënten, waarbij in het debiteurdossier de invorderingswijze op **Acceptgiro** is gezet, kan na de aflossingsrun een acceptgiro worden toegestuurd, indien er een aflossingsverplichting is geregistreerd (een component met kolomnummer 01). De acceptgiro wordt als bulkdocument samengesteld.

#### Ad 6. Saldobiljetten

Ten behoeve van de cliënt kan het saldo van de vordering als informatie verstrekt worden. Op basis van een in te geven selectie kunnen opgaven worden gedaan aan de debiteur van de nog openstaande vordering en ontvangen betalingen. Op basis van de gemeentecode worden alleen die debiteuren geselecteerd die aan de ingegeven gemeentecode voldoen.

#### Ad 7. Aanmaningen

Indien een debiteur niet aan zijn betalingsverplichtingen voldoet, kan de debiteurenadministratie overgaan tot het starten van een aanmaanprocedure, via **Aanmaken aanmaningen**. Er zijn diverse aanmaanniveaus voor een vorderingsdossier. Indien een debiteur inmiddels heeft betaald en deze betaling via **Boeken ontvangsten** is verwerkt, zal het aanmaanniveau weer teruggezet moeten worden naar 0. Hiervoor is de functie **Terugzetten aanmaanniveau** bedoeld.

De **Lijst te late betalingen** bevat de gegevens betreffende de debiteuren die 'structureel' te laat betalen. Het gaat hierbij om cliënten die weliswaar betalen, echter altijd op een zodanig tijdstip dat er continu sprake is van een betalingsachterstand.

Het bedrag waarvoor een aanmaning wordt opgesteld wordt als volgt berekend (bedragen bij wijze van voorbeeld):

| Som van alle geboekte verplichtingen  | 1000,00         |
|---------------------------------------|-----------------|
| Som van alle geboekte ontvangsten     | <u>800,00 -</u> |
| Totale achterstand                    | 200,00          |
| Geboekte verplichting laatste periode | <u>100,00 -</u> |
| Bedrag van de aanmaning               | 100,00          |

Toelichting:

Het bedrag van de laatste geboekte verplichting wordt als volgt bepaald: Het periodenummer van de geboekte verplichting (PERIODE\_NR in SZDEBMUT) wordt vergeleken met de laatste periode in het uitkeringsschema van regeling 08 met status 2.

Wanneer deze periodenummers overeenkomen wordt het bedrag van de boeking gezien als een verplichting in de laatste (lopende) periode en telt deze niet mee voor de aanmaning.

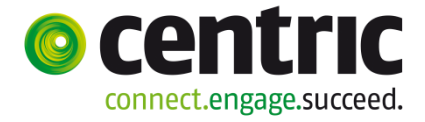

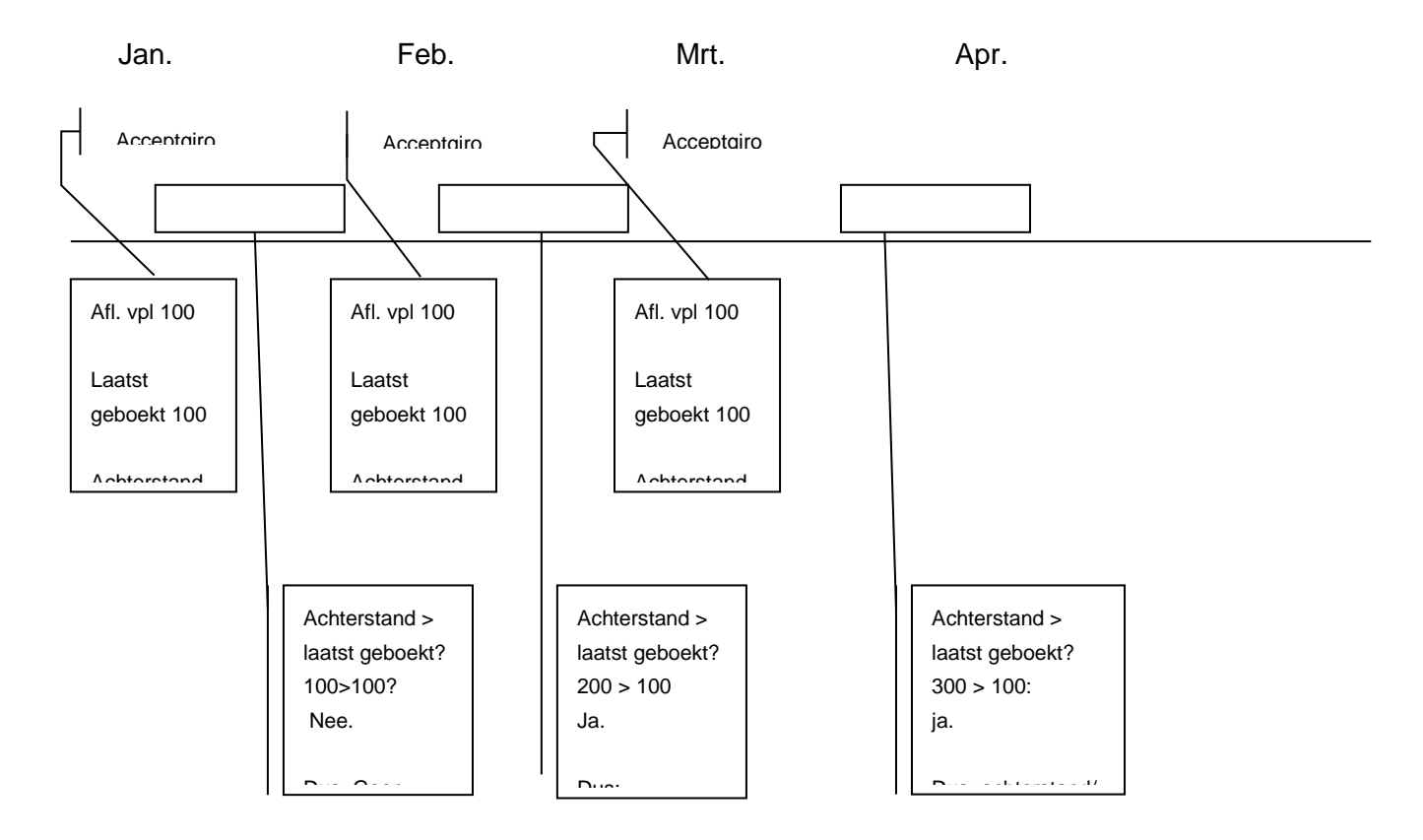

Aan de cliënt is een aflossingsverplichting van € 100,00 opgelegd. In januari wordt een aflossingsverplichting ad € 100,00 geboekt, n.a.v. het draaien van de aflossingsrun. De achterstand is dan € 100,00. Bij de aanmaanprocedure wordt gekeken of de achterstand groter is dan het laatst geboekte bedrag. In bovenstaande afbeelding is bij de eerste aanmaanprocedure de achterstand even groot als de laatste opboeking, dus is er **geen** aanleiding voor GWS**4all** om een aanmaanprocedure op te starten. Zou de cliënt niet aflossen, dan is bij de 2<sup>e</sup> aanmaanprocedure de achterstand ad € 200,00 groter dan het laatst geboekte bedrag ad € 100,00, en zal er dus een aanmaanprocedure worden gestart.

#### Aanmanen op basis van vervaldatums

Vanaf versie 13 van GWS *4all* is de functionaliteit van het aanmanen van debiteuren uitgebreid, naast de bestaande systematiek van aanmanen op periodenummer, met een extra mogelijkheid, n.l. het aanmanen op basis van vervaldatums. De tabel SZDEBAANM is hiervoor uitgebreid met een extra veld waarin de betalingstermijn per combinatie aanmaanprocedure / aanmaanniveau kan worden ingericht door de applicatiebeheerder.

Is aanmanen op basis van een vervaldatum gewenst dan zal voor de gehele procedure het gegeven 'Aanm.dagen' gevuld moeten worden. Hierbij is het mogelijk om per niveau een ander aantal dagen vast te leggen:

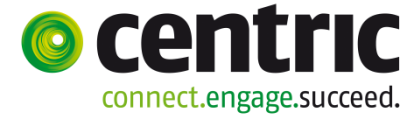

|   | 🖹 Onderhoud aanmaanprocedures |           |                |                      |  |  |
|---|-------------------------------|-----------|----------------|----------------------|--|--|
| Γ | Proce-                        | Indicatie | Lijst of Brief | Tekstblok            |  |  |
|   | dure                          | aanmanen  | Aanm.dagen     | Groep                |  |  |
|   | 00                            | 1         | Brief 💌        | AANM De 1e aanmaning |  |  |
|   | 00                            | 2         | Brief 🔽        | AAN2 De 2e aanmaning |  |  |
|   | 00                            | 3         | Lijst 🖍        | AAN2 De 2e aanmaning |  |  |

Voor de aanmaanprocedure 00 geldt in dit voorbeeld het volgende:

- Bij het aanmanen wordt voor iedere debiteur waar deze aanmaanprocedure is vastgelegd gecontroleerd of er nog openstaande verplichtingen aanwezig zijn. Dit wordt bepaald op basis van het veld ind\_afgelost in de tabel SZDEBMUT. De waarden 0 en 1 duiden op een nog openstaande verplichting.
- In opvragen algemeen is in de kolom 'Voldaan' te zien wat de status van iedere geboekte verplichting is: Ja, Deels of Nee. (Respectievelijk 2, 1 of 0 als waarden van SZDEBMUT.IND\_AFGELOST).
- Wanneer er 1 of meer verplichtingen bij een debiteur zijn geboekt waarbij het veld ind\_afgelost de waarde 0 of 1 heeft zal een aanmaning volgen voor de gehele achterstand minus de in de lopende periode geboekte verplichting.

De bovenstaande tabel moet als volgt gelezen worden:

Indicatie aanmanen 1 + de termijn geldt voor vorderingen waar het aanmaanniveau nu 0 is.

Indicatie aanmanen 2 + de termijn geldt voor vorderingen waar het aanmaanniveau nu 1 is.

Indicatie aanmanen 3 + de termijn geldt voor vorderingen waar het aanmaanniveau nu 2 is.

Hierbij is de wettelijke betalingstermijn (6 weken = 42 dagen) uit de Awb gebruikt om vast te leggen dat na het verstrijken van deze termijn een eerste aanmaning moet volgen. 14 dagen hierna zal eventueel een tweede volgen. Nog eens twee weken later zal vermelding op een lijst nodig zijn omdat de vordering wellicht ter incasso aan de deurwaarder aangeboden moet worden.

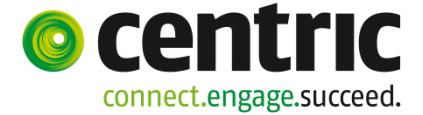

Uitgangssituatie bij een willekeurige vordering met aanmaanprocedure = 00 (aanmaanniveau = 0):

| Datum      | Vordering | Verplichting | Aflossing | Saldo   | Afgelost |
|------------|-----------|--------------|-----------|---------|----------|
| 01-07-2010 | 1000,00   |              |           | 1000,00 |          |
| 01-07-2010 |           | 100,00 (a)   |           | 1000,00 | Nee      |
| 01-08-2010 |           | 100,00 (b)   |           | 1000,00 | Nee      |
| 01-09-2010 |           | 100,00 (c)   |           | 1000,00 | Nee      |

Stel nu dat de gemeente iedere 2<sup>e</sup> en 16<sup>e</sup> dag van de maand de aanmaningen draait:

Op 2 augustus bedraagt de totale achterstand 200,00. De verplichting van de lopende periode bedraagt 100,00. Wordt niet met vervaldagen gewerkt zal nu een aanmaning volgen van 100,00 (namelijk verplichting (a)).

Echter, in dit geval wordt met vervaldagen gewerkt: Voor de lopende verplichtingen geldt een betalingstermijn van 42 dagen (immers: het aanmaanniveau is nog 0) >>> Er wordt dus geen aanmaning gestuurd.

Op 16 augustus worden weer aanmaningen aangemaakt: Van verplichting (a) is nu de termijn van 42 dagen verstreken. Nu wordt er aangemaand waarbij het bedrag op de 'oude' manier wordt bepaald:

Totale achterstand 16 augustus200,00Verplichting lopende periode (aug.)100,00

Aanmaning 100,00 Het aanmaanniveau wordt nu 1.

Op 2 september worden weer aanmaningen gemaakt: Omdat het aanmaanniveau nu 1 is geldt een termijn van 56 dagen (6 + 2 weken). Voor verplichting (a) geldt dat deze is overschreden, dus volgt een aanmaning waarbij het bedrag als volgt wordt bepaald:

Totale achterstand 2 september300,00Verplichting lopende periode (sep.)100,00

Aanmaning 200,00 Het aanmaanniveau wordt nu 2.

#### **OPMERKING**:

De vervaldagen worden dus alleen gebruikt om te bepalen of er aangemaand moet worden. Zo ja, dan wordt het bedrag vervolgens bepaald op de gebruikelijke wijze:

| Som van alle geboekte verplichtingen  | 1000,00         |
|---------------------------------------|-----------------|
| Som van alle geboekte ontvangsten     | <u>800,00 -</u> |
| Totale achterstand                    | 200,00          |
| Geboekte verplichting laatste periode | <u>100,00 -</u> |
| Bedrag van de aanmaning               | 100,00          |

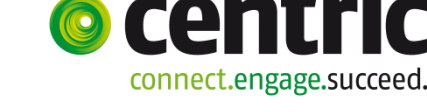

#### Ad 8. Statistiek

Het vullen van het CBS debiteurenstatistiek-bestand vindt in principe per maand plaats. Het programma is in het menu te vinden bij Applicatiebeheer algemeen > Statistiek > Debiteurenstatistiek. Bij het starten van het programma kunt u opgeven op welke periode (lees maand) de statistiek betrekking heeft. Tevens kunt u aangeven over welke periode de statistiek opgehaald moet worden. Hierbij kunt u een begin- en einddatum opgeven en op basis van de referentiedatum (boekingsdatum) worden de betreffende mutaties geselecteerd. Tevens zal er een controle plaatsvinden of voor de betreffende maand reeds statistiek is opgebouwd. Hiervan zal een 'informatieve' melding gegeven worden. Reeds bestaande informatie zal overschreven worden.

Let op: Wanneer de statistiek reeds is opgebouwd, is het niet meer mogelijk om het veld **Subcategorie** in het debiteurdossier te muteren.

Alleen actieve debiteuren worden in de statistiek opgenomen. Indien het saldo van de debiteur 0,00 is en in de betreffende periode geen mutaties meer hebben plaatsgevonden, zal deze debiteur niet in de statistiek worden opgenomen.

De gemeentelijke statistiek (managementinformatie) kunt u afdrukken via module Debiteuren > Afdrukken > Statistiek.

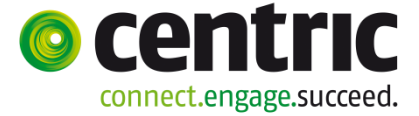

# 7.3 Opvragen

Zie onderstaande afbeelding met de opvraagmappen van debiteurengegevens:

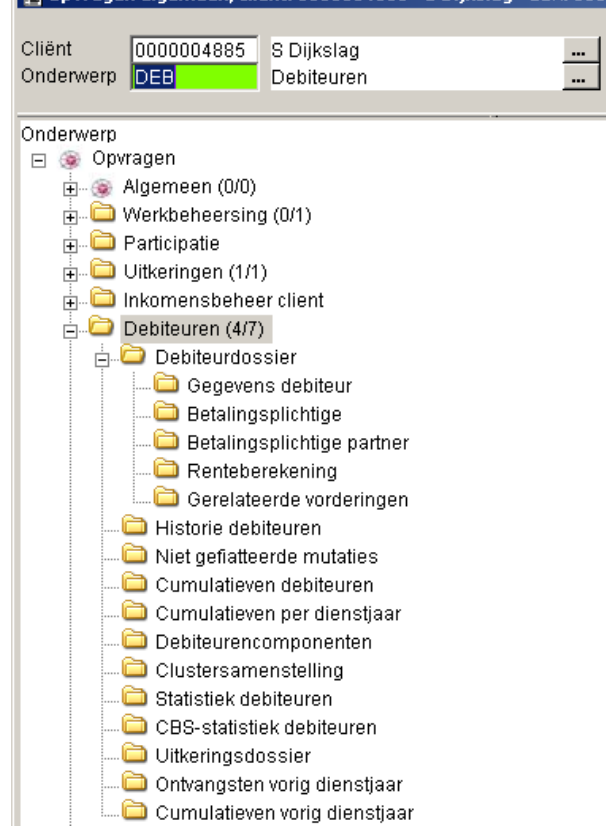

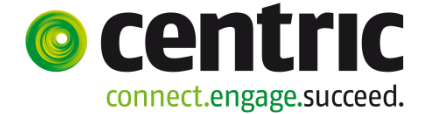

# **Bijlage 1: Controle invoer**

Ten eerste is er de controle invoer via de matrixfunctionaliteit die vrij door de afdeling WIZ in te richten is. Hieronder ziet u een voorbeeld voor een terugvordering.

| Matrix (V)                                                                                                    |                                                                                                    |                                                                                                    |                             |                                                                                                    |                                                     |
|----------------------------------------------------------------------------------------------------|----------------------------------------------------------------------------------------------------|----------------------------------------------------------------------------------------------------|-----------------------------|----------------------------------------------------------------------------------------------------|-----------------------------------------------------|
|                                                                                                    |                                                                                                    |                                                                                                    |                             |                                                                                                    |                                                     |
| Matrixnummer 044<br>Omschrijving 01<br>Volgordenummer *                                                                                                    | 4<br>TV WWB b<br>1                                                                                 | elast DEFAULT                                                                                                    |                             | /erwijderd 08-08-2                                                                                                    | 2011                                                |
| KODE_GROEP Groep 11                                                                                                    | Terugvorder                                                                                        | ing bijstand WWB                                                                                                    |                             |                                                                                                    |                                                     |
| -                                                                                                    |                                                                                                    |                                                                                                    |                             |                                                                                                    |                                                     |
| Concuen                                                                                                    |                                                                                                    |                                                                                                    |                             |                                                                                                    |                                                     |
| Gegeven                                                                                                    | >>                                                                                                 | VVaarde                                                                                                    | >>                          | Gedrag                                                                                                    | >>                                                  |
| GEMEENTEKODE Gemeente                                                                                                    | >>                                                                                                 | VVaarde                                                                                                    | >>                          | Gedrag<br>Verplicht                                                                                                    | >>                                                  |
| GEMEENTEKODE Gemeente                                                                                                    | >><br>•                                                                                            | vvaarde<br>Terugvordering                                                                                                    | >><br>•                     | Gedrag<br>Verplicht<br>Afgeschermd                                                                                                    | >>                                                  |
| GEMEENTEKODE Gemeente<br>IND_CESSIE Categorie<br>KODE_SUBCAT Subcategorie                                                                                                    | >><br>•<br>•                                                                                       | vvaarde<br>Terugvordering                                                                                                    | >>                          | Gedrag<br>Verplicht<br>Afgeschermd<br>Verplicht                                                                                                    | >><br>• •                                           |
| GEMEENTEKODE Gemeente<br>IND_CESSIE Categorie<br>KODE_SUBCAT Subcategorie<br>IND_PERIODIEK Periodiciteit                                                                                                    | × ×                                                                                                | vvaarde<br>Terugvordering<br>Maand                                                                                                    | >><br>•<br>•                | Gedrag<br>Verplicht<br>Afgeschermd<br>Verplicht<br>Verborgen                                                                                                    | >>                                                  |
| GEGEVEN<br>GEMEENTEKODE Gemeente<br>IND_CESSIE Categorie<br>KODE_SUBCAT Subcategorie<br>IND_PERIODIEK Periodiciteit<br>IND_ACCEPTGIRO Invorderings                                                                                                    | >><br>•<br>•<br>swijze •                                                                           | vvaarde<br>Terugvordering<br>Maand<br>Overig, bijv. inhouding via de uitkering                                                                                | >><br>•<br>•                | Gedrag<br>Verplicht<br>Afgeschermd<br>Verplicht<br>Verborgen<br>Optioneel                                                                                                 | >><br>• 4<br>• •                                    |
| GEGEVEN<br>GEMEENTEKODE Gemeente<br>IND_CESSIE Categorie<br>KODE_SUBCAT Subcategorie<br>IND_PERIODIEK Periodiciteit<br>IND_ACCEPTGIRO Invorderings<br>STS_VORDERING Status vorde                                                                                                    | >><br>•<br>•<br>swijze •<br>•                                                                      | vvaarde<br>Terugvordering<br>Maand<br>Overig, bijv. inhouding via de uitkering<br>11 Verrekening lopende uitkering                                            | >><br>•<br>•<br>•<br>•<br>• | Gedrag<br>Verplicht<br>Afgeschermd<br>Verplicht<br>Verborgen<br>Optioneel<br>Optioneel                                                                                    | >>><br>• • •<br>• •                                 |
| GEGEVEN<br>GEMEENTEKODE Gemeente<br>IND_CESSIE Categorie<br>KODE_SUBCAT Subcategorie<br>IND_PERIODIEK Periodiciteit<br>IND_ACCEPTGIRO Invorderings<br>STS_VORDERING Status vorde<br>DOSSIERNR Dossiernummer u                                                                                              | swijze •                                                                                           | vvaarde<br>Terugvordering<br>Maand<br>Overig, bijv. inhouding via de uitkering<br>11 Verrekening lopende uitkering                                            | × • •                       | Gedrag<br>Verplicht<br>Afgeschermd<br>Verplicht<br>Verborgen<br>Optioneel<br>Optioneel<br>Optioneel                                                                       | >><br>• • • • • • • • • • • • • • • • • • •         |
| Gegeven<br>GEMEENTEKODE Gemeente<br>IND_CESSIE Categorie<br>KODE_SUBCAT Subcategorie<br>IND_PERIODIEK Periodiciteit<br>IND_ACCEPTGIRO Invorderings<br>STS_VORDERING Status vorde<br>DOSSIERNR Dossiernummer u<br>KODE_REGELING_UA Regeling                                                                 | swijze v<br>viring v<br>jitkerin v<br>g uitkel v                                                   | Waarde<br>Terugvordering<br>Maand<br>Overig, bijv. inhouding via de uitkering<br>11 Verrekening lopende uitkering<br>0 WET WERK EN BIJSTAND                   | × • • • •                   | Gedrag<br>Verplicht<br>Afgeschermd<br>Verplicht<br>Verborgen<br>Optioneel<br>Optioneel<br>Optioneel<br>Niet muteerbaar                                                    | >><br>• • •<br>• •<br>• •                           |
| GEGEVEN<br>GEMEENTEKODE Gemeente<br>IND_CESSIE Categorie<br>KODE_SUBCAT Subcategorie<br>IND_PERIODIEK Periodiciteit<br>IND_ACCEPTGIRO Invorderings<br>STS_VORDERING Status vorde<br>DOSSIERNR Dossiernummer u<br>KODE_REGELING_UA Regeling<br>KODE_GROEP_UA Groep uitke                                    | swijze v<br>vitkerin v<br>g uitker v                                                               | Waarde<br>Terugvordering<br>Maand<br>Overig, bijv. inhouding via de uitkering<br>11 Verrekening lopende uitkering<br>0 WET WERK EN BIJSTAND                   |                             | Gedrag<br>Verplicht<br>Afgeschermd<br>Verplicht<br>Verborgen<br>Optioneel<br>Optioneel<br>Optioneel<br>Niet muteerbaar<br>Verplicht                                       | >><br>• •<br>• •<br>• •<br>• •<br>• •<br>• •        |
| GEGEVENT<br>GEMEENTEKODE Gemeente<br>IND_CESSIE Categorie<br>IND_PERIODIEK Periodiciteit<br>IND_ACCEPTGIRO Invorderings<br>STS_VORDERING Status vorde<br>DOSSIERNR Dossiernummer u<br>KODE_REGELING_UA Regeling<br>KODE_GROEP_UA Groep uitke<br>IND_SOORT_UITK_UA Soort uit                                | swijze •<br>uitkerin •<br>g uitke •<br>tkering •                                                   | VVaarde<br>Terugvordering<br>Maand<br>Overig, bijv. inhouding via de uitkering<br>11 Verrekening lopende uitkering<br>0 WET WERK EN BIJSTAND                  |                             | Gedrag<br>Verplicht<br>Afgeschermd<br>Verplicht<br>Verborgen<br>Optioneel<br>Optioneel<br>Optioneel<br>Niet muteerbaar<br>Verplicht<br>Niet muteerbaar                    | >><br>• •<br>• •<br>• •<br>• •<br>• •<br>• •<br>• • |
| GEGEVENT<br>GEMEENTEKODE Gemeente<br>IND_CESSIE Categorie<br>IND_PERIODIEK Periodiciteit<br>IND_ACCEPTGIRO Invorderings<br>STS_VORDERING Status vorde<br>DOSSIERNR Dossiernummer u<br>KODE_REGELING_UA Regeling<br>KODE_GROEP_UA Groep uitke<br>IND_SOORT_UITK_UA Soort uit<br>IND_SALDO_TEST Test op salo | swijze •<br>•<br>•<br>•<br>•<br>•<br>•<br>•<br>•<br>•<br>•<br>•<br>•<br>•<br>•<br>•<br>•<br>•<br>• | VVaarde<br>Terugvordering<br>Maand<br>Overig, bijv. inhouding via de uitkering<br>11 Verrekening lopende uitkering<br>0 WET WERK EN BIJSTAND<br>Om niet<br>Ja | × × ×                       | Gedrag<br>Verplicht<br>Afgeschermd<br>Verplicht<br>Verborgen<br>Optioneel<br>Optioneel<br>Optioneel<br>Niet muteerbaar<br>Verplicht<br>Niet muteerbaar<br>Niet muteerbaar | >><br>• •<br>• •<br>• •<br>• •<br>• •               |

Achter de velden in de matrix is een gedrag veld toegevoegd.

- Indien het veld op '**Optioneel**' staat, mag het veld wel gewijzigd worden en kan het veld ook leeggemaakt worden door de eindgebruiker.
- Indien het veld op '**Verplicht**' staat moet dit veld gevuld zijn in het debiteurdossier.
- Indien het veld op 'Verborgen' staat is het veld in het debiteurdossier niet zichtbaar. De controle op de inhoud versus standaard waarde in matrix vindt echter wel plaats.
- Indien het veld op '**Niet muteerbaar**' staat worden bij nieuwe aanmaak de standaard waarde overgenomen uit de matrix. Voor bestaande records vindt **wel** controle plaats op inhoud versus de standaardwaarde in de matrix.
- Indien het veld op '**Afgeschermd** staat worden bij nieuwe aanmaak de standaard waarde overgenomen uit de matrix. Voor bestaande records vindt geen controle plaats op inhoud versus de standaardwaarde in de matrix.

Naast deze vrij in te richten controle zijn er ook de volgende standaard controles:

| Debiteurengegevens                      |                                                                                                    |
|-----------------------------------------|----------------------------------------------------------------------------------------------------|
| Groep                                   | Dit veld mag niet gewijzigd worden indien er mutaties<br>aanwezig zijn op dit debiteurendossier                                                                                                    |
| Werkproces                              | Hier moet een nummer van een bestaand werkproces<br>ingevuld worden, maar het hoeft niet een werkproces van<br>de klant zelf te zijn.                                                                        |
| Bet. plicht vanaf en<br>opboeking vanaf | Indien deze data gevuld worden, maar er zijn geen<br>componenten aanwezig in het dossier dan krijgt u een<br>informatieve melding                                                                            |
| Periodiciteit                           | Alleen geldige perioden die in het uitkeringsschema<br>voorkomen worden getoond.                                                                                                    |
| Invorderingswijze                       | Verplicht veld voor cliënt en voor de partner (indien<br>aanwezig)<br>Invulling is te sturen via de debiteurenmatrix.                                                                                        |
| Bruto-netto                             | U krijgt een informatieve melding indien u bruto opgeeft en de vordering het lopend dienstjaar betreft.                                                                                                    |
| Terugboeken dagen<br>uitkering          | Veld wordt alleen getoond bij terugvordering                                                                                                    |
| Doorboeken                              | Indien een vordering bruto opgenomen wordt, mag er geen<br>'vinkje' in doorboeken staan                                                                                                    |
| Aanmaanprocedure                        | De invulling van dit veld kan gestuurd worden door de debiteurenmatrix.                                                                                                    |
| Kredietlimiet                           | Verplicht in te vullen bij vordering krediethypotheek te bepalen via de debiteurenmatrix.                                                                                                    |
| Overname                                | Veld niet (meer) relevant. Is vervallen                                                                                                    |
| Betalingsplichtige                      | Zoekscherm is aangepast conform de module Crediteuren.                                                                                                    |
| Nr betalingsplichtige                   | Automatisch bepalen.                                                                                                    |
| NAW-gegevens                            | Verplicht te vullen velden.                                                                                                    |
| Hercontrole                             | <ul> <li>Het al of niet verplicht invullen is per regeling in te<br/>stellen.</li> <li>Is niet verplicht voor beëindigde dossiers of bij dossiers<br/>met uitsluitend incidenteel bijz, bijstand.</li> </ul> |
| Corrigeren achterstand                  | Datum wordt gevuld met systeemdatum en mag niet gewijzigd worden.                                                                                                    |

Op het scherm 'Ontvangst' (**Module > Debiteuren > Boeken > Ontvangst**) mag de datum (default systeemdatum) alleen gewijzigd worden naar het verleden en niet naar de toekomst.

Dit geldt ook voor het scherm uitbetaling (**Module > Debiteuren > Boeken > Uitbetaling**)

Als laatste is het niet meer mogelijk om bepaalde velden te muteren nadat er boekingen zijn gedaan op het betreffende dossier.

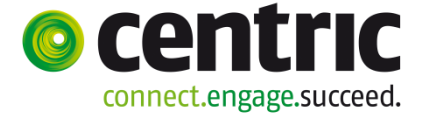

# **Bijlage 2: Voorbeelden inrichting debiteurdossiers**

Bij het inrichten van de verschillende soorten debiteurendossiers is het functionele gebruik van de debiteurenmatrix en het document 'invulling gegevens in debiteurendossier in relatie tot verantwoording' van groot belang. Verhaal (Onderhoudsplicht)

Bij het vastleggen van de onderhoudsplicht moet de keuze gemaakt worden om de maandelijkse onderhoudsbijdrage op te boeken:

- via het uitkeringsdossier van de bijstandscliënt d.m.v. een 31-component en deze te relateren aan het debiteurdossier van de onderhoudsplichtige
- via het debiteurendossier van de onderhoudsplichtige d.m.v. een 31-component

In onderstaand voorbeeld is gekozen voor het opboeken van de periodieke onderhoudsbijdrage via het debiteurendossier.

| 🗉 Onderhoud - debiteurendossier: 306 - MAN Onderhoud (875) - BSN: 123990002 - Vordering |                                       |                      |                       |  |  |  |
|-----------------------------------------------------------------------------------------|---------------------------------------|----------------------|-----------------------|--|--|--|
| Cliënt *                                                                                | 000000875 AMAN Onderhoud              | Datum registratie    | 11-04-2013            |  |  |  |
| Partner                                                                                 | <b></b> Q                             |                      |                       |  |  |  |
| Gemeente                                                                                | 998 Test_PKO                          |                      |                       |  |  |  |
| Groep *                                                                                 | 40 Onderhoudsplicht WWB               | Soort vordering      | Individuele vordering |  |  |  |
| Categorie *                                                                             | Verhaal                               |                      |                       |  |  |  |
| Subcategorie                                                                            | 63 Verhaal op onderhoudsplicht voor ( |                      |                       |  |  |  |
|                                                                                         |                                       |                      |                       |  |  |  |
| Vordering vanaf/tot en met                                                              | 01-04-2013                            |                      |                       |  |  |  |
| Betaalplichtig vanaf/tot en met                                                         | 01-04-2013                            |                      |                       |  |  |  |
| Opboeken vanaf/tot en met                                                               | 01-04-2013                            |                      |                       |  |  |  |
| Periodiciteit                                                                           | Maand                                 |                      |                       |  |  |  |
| Test op saldo                                                                           |                                       | Saldo                |                       |  |  |  |
| Gezamenlijk vorderen                                                                    |                                       | Saldo rente          |                       |  |  |  |
| Uitkeringsdossier                                                                       |                                       |                      |                       |  |  |  |
| Dossier                                                                                 | 00000757                              | Dienstjaar vordering |                       |  |  |  |
| Cliënt                                                                                  | VROUW Uitkeringsgerechtigde           | Bruto/netto          | V                     |  |  |  |
| Regeling                                                                                | 0 WET WERK EN BIJSTAND                | Soort verrekening    | Bijstand, belast      |  |  |  |
| Groep uitkering                                                                         | 2 BASIS PERSONEN 21 - 64              |                      |                       |  |  |  |
| Soort uitkering                                                                         | Om niet                               | Doorboeken           |                       |  |  |  |
| Bedrag uitkeringsadministratie                                                          |                                       |                      |                       |  |  |  |
| Medewerker                                                                              |                                       |                      | ÷                     |  |  |  |
|                                                                                         |                                       |                      |                       |  |  |  |

Inrichting van het debiteurendossier:

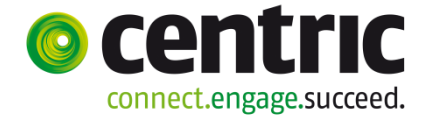

| Onderhoud - debiteurendoss | ier: 42 - R. | Puffelen (386) - BSN: 129507416 - Compone | enten   |            |            |           |                 | 1        |
|----------------------------|--------------|-------------------------------------------|---------|------------|------------|-----------|-----------------|----------|
| info Kolomnummer           |              | Volgnummer                                | Bedrag  | Normbedrag | Begindatum | Einddatum | Soort component |          |
| I Aflossingsverplichting   |              | 8 Betalingsverplichting per mnd           | € 91,23 |            |            |           | Periodiek       | <u>₩</u> |
| C 🔱 31 Opboekingscomponent |              | 51 Onderhoudsbijdrage (DEB)               | € 91,23 |            |            |           | Periodiek       | <u>v</u> |
| Details                    |              |                                           |         |            |            |           |                 |          |
|                            |              |                                           |         |            |            |           |                 |          |
| Kolomnummer *              | 1 Aflossing  | sverplichting 💌                           |         |            |            |           |                 |          |
| Volgnummer *               | 8 Betalings  | verplichting per mnd                      |         |            |            |           |                 |          |
|                            |              |                                           |         |            |            |           |                 |          |
| Bedrag                     |              | € 91,23                                   |         |            |            |           |                 |          |
| Normbedrag                 |              |                                           |         |            |            |           |                 |          |
| Begindatum/Einddatum       |              |                                           |         |            |            |           |                 |          |
|                            |              |                                           |         |            |            |           |                 |          |
| Soort component *          | Periodiek    | <u> </u>                                  |         | k          |            |           |                 |          |
|                            |              |                                           |         | ů          |            |           |                 |          |
| Omschrijving               |              |                                           |         |            |            |           |                 |          |
| BP-persoon                 |              |                                           |         |            |            |           |                 |          |
| Betrekking op              | Dossier      | <b>V</b>                                  |         |            |            |           |                 |          |
|                            |              |                                           |         |            |            |           |                 |          |
| Achterstand                | € 1          | 0.491,45 Correctie achterstand            |         |            |            |           |                 |          |

Inrichting van het componentenscherm:

### Cessie

De ontvangsten van gecedeerde inkomsten worden geboekt op een debiteurendossier. De ontvangsten worden via het debiteurendossier door geboekt naar het

uitkeringsdossier, zodat op de jaaropgave de gecedeerde inkomsten verrekend worden met de uitkering.

Deze koppeling tussen het debiteurendossier en het uitkeringsdossier komt tot stand in het debiteurendossier en is dus van essentieel belang. Inrichting van het debiteurendossier:

| 🗆 Onderhoud - debiteurendossier: 202 - L Appel (714) - BSN: 549379162 - Vordering |                          |                      |                       |  |  |
|-----------------------------------------------------------------------------------|--------------------------|----------------------|-----------------------|--|--|
| Cliënt *                                                                          | 000000714 Q L Appel      | Datum registratie    | 04-05-2004            |  |  |
| Partner                                                                           | Q                        |                      |                       |  |  |
| Gemeente                                                                          | 722 Gouda                |                      |                       |  |  |
| Groep *                                                                           | 29 Cessies WWB           | Soort vordering      | Individuele vordering |  |  |
| Categorie *                                                                       | Cessie                   |                      |                       |  |  |
| Subcategorie                                                                      | 42 Overige cederingen    |                      |                       |  |  |
|                                                                                   |                          |                      |                       |  |  |
| Vordering vanaf/tot en met                                                        |                          |                      |                       |  |  |
| Betaalplichtig vanaf/tot en met                                                   | 01-05-2004               |                      |                       |  |  |
| Opboeken vanaf/tot en met                                                         | 01-05-2004               |                      |                       |  |  |
| Periodiciteit                                                                     | Maand                    |                      |                       |  |  |
| Test op saldo                                                                     |                          | Saldo                | € 13.783,77           |  |  |
| Gezamenlijk vorderen                                                              |                          | Saldo rente          |                       |  |  |
| Uitkeringsdossier                                                                 |                          |                      |                       |  |  |
| Dossier                                                                           | 00000562 Q               | Dienstjaar vordering |                       |  |  |
| Cliënt                                                                            | L Appel                  | Bruto/netto          |                       |  |  |
| Regeling                                                                          | 0 WET WERK EN BIJSTAND   | Soort verrekening    | Bijstand, belast      |  |  |
| Groep uitkering                                                                   | 2 BASIS PERSONEN 21 - 64 |                      |                       |  |  |
| Soort uitkering                                                                   | Om niet                  | Doorboeken           |                       |  |  |
| Bedrag uitkeringsadministratie                                                    |                          |                      |                       |  |  |
| Medewerker                                                                        | 11B Cursist 111 B        |                      |                       |  |  |

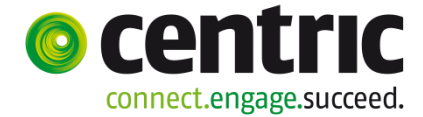

| Onderhoud - debiteurendoss | ier: 202 - L Appel (714) - BSN: 549379162 - | Componenten |            |            |           |                 |
|----------------------------|---------------------------------------------|-------------|------------|------------|-----------|-----------------|
| info Kolomnummer           | Volgnummer                                  | Bedrag      | Normbedrag | Begindatum | Einddatum | Soort component |
| I Aflossingsverplichting   | 8 Betalingsverplichting per mnd             | € 117,81    |            |            |           | Periodiek       |
| C 🔑 31 Opboekingscomponent | 52 Cessie                                   | € 117,81    |            |            |           | Periodiek       |
|                            |                                             |             |            |            |           |                 |
| Details                    |                                             |             |            |            |           |                 |
| Kolomnummer *              | 1 Aflossingsverplichting                    |             |            |            |           |                 |
| Volgnummer *               | 8 Betalingsverplichting per mnd             |             |            |            |           |                 |
|                            |                                             |             |            |            |           |                 |
| Bedrag                     | € 117,81                                    |             |            |            |           |                 |
| Normbedrag                 |                                             |             |            |            |           |                 |
| Begindatum/Einddatum       |                                             |             |            |            |           |                 |
|                            |                                             |             | 2          |            |           |                 |
| Soort component *          | Periodiek                                   |             |            |            |           |                 |
|                            |                                             |             |            |            |           |                 |
| Omschrijving               |                                             |             |            |            |           |                 |
| BP-persoon                 | 9                                           |             |            |            |           |                 |
| Betrekking op              | Dossier                                     |             |            |            |           |                 |
|                            |                                             |             |            |            |           |                 |
| Achterstand                | € 13.783,77 Correctie achterstand           |             |            |            |           |                 |
|                            |                                             |             |            |            |           |                 |

Inrichting van het componentenscherm:

### Terugvordering

Afhankelijk van het geregistreerde dienstjaar van de vordering, zullen een aantal velden specifiek gevuld moeten worden i.v.m. de fiscalisering van de ontvangsten.

Inrichting van het debiteurendossier:

| 🗆 Onderhoud - debiteurendossier: 327 - Z ter Zomer (739) - BSN: 212823450 - Vordering |                               |                            |                  |  |  |
|---------------------------------------------------------------------------------------|-------------------------------|----------------------------|------------------|--|--|
| Cliënt *                                                                              | 000000739 Q Z ter Zomer       | Datum registratie          | 01-07-2014       |  |  |
| Partner                                                                               | 000000788 Q W. van de Winter  |                            |                  |  |  |
| Gemeente                                                                              | 722 Gouda                     |                            |                  |  |  |
| Groep *                                                                               | 1 Terugvordering bijstand WWB | Soort vordering            | Clustervordering |  |  |
| Categorie *                                                                           | Terugvordering                |                            |                  |  |  |
| Subcategorie                                                                          | 57 Onverschuldigde betaling   |                            |                  |  |  |
|                                                                                       |                               |                            |                  |  |  |
| Vordering vanaf/tot en met                                                            | 01-01-2013 🔽 31-12-2013 🔽     |                            |                  |  |  |
| Betaalplichtig vanaf/tot en met                                                       |                               |                            |                  |  |  |
| Opboeken vanaf/tot en met                                                             |                               |                            |                  |  |  |
| Periodiciteit                                                                         | Maand                         |                            |                  |  |  |
| Test op saldo                                                                         |                               | Saldo                      | € 1.000,00       |  |  |
|                                                                                       |                               | Saldo rente                |                  |  |  |
| Uitkeringsdossier                                                                     |                               |                            |                  |  |  |
| Dossier                                                                               | 00000733                      | Dienstjaar vordering       |                  |  |  |
| Cliënt                                                                                | Z ter Zomer                   | Bruto/netto                | Netto            |  |  |
| Regeling                                                                              | 0 WET WERK EN BIJSTAND        | Soort verrekening          | Bijstand, belast |  |  |
| Groep uitkering                                                                       | 2 BASIS PERSONEN 21 - 64      | Terugboeken dagen          |                  |  |  |
| Soort uitkering                                                                       | Om niet                       | Doorboeken                 | <i>"</i>         |  |  |
| Bedrag uitkeringsadministratie                                                        |                               | Brutering excl. ZFW premie |                  |  |  |
| Medewerker                                                                            | 11 P Lenting                  |                            |                  |  |  |
|                                                                                       | 0                             |                            |                  |  |  |

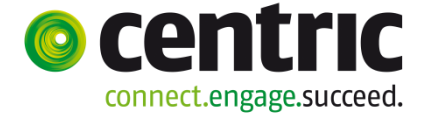

### Krediethypotheek

In verband met vermogen in de vorm van een eigen woning, wordt de maandelijks te betalen uitkering aan levensonderhoud tevens doorgeboekt naar een debiteurendossier, waarin de (rentedragende) geldlening wordt geregistreerd totdat het maximale leningsbedrag bereikt wordt.

| Onderhoud - uitkeringsdoss         | ier: 602 - PKO Test620 (745) - BSN: 165086166 (BP's: 1) - Uitkeri | ngsdossier                   |                     |          |
|------------------------------------|-------------------------------------------------------------------|------------------------------|---------------------|----------|
| Cliënt                             | * 000000745 Q PKO Test620                                         |                              |                     |          |
| Partner                            |                                                                   |                              |                     |          |
| Gemeente                           | * 998 Test_PKO                                                    |                              |                     |          |
|                                    |                                                                   |                              |                     |          |
| Regeling                           | * O WET WERK EN BIJSTAND                                          |                              |                     |          |
| Groep                              | * 5 KREDIETHYPOTHEEK                                              | Classificatie BBZ            |                     | <b>v</b> |
| Soort uitkering                    | Krediethypotheek                                                  | Classificatie BBZ partner    |                     | Ŧ        |
| Aard bijstand                      | Periodiek algemeen                                                |                              |                     |          |
| Periodiciteit                      | Maand                                                             |                              |                     |          |
|                                    |                                                                   |                              |                     |          |
| Oorspr. begindatum cliënt          | 02-07-2006                                                        | Oorspr. begindatum partner   |                     |          |
| Periodiek algemeen van/tot en met  | 02-07-2006                                                        |                              |                     |          |
| Periodiek bijzonder van/tot en met |                                                                   |                              |                     |          |
| Oorzaak uitkering                  | 14 Uitkering werkeloosheid                                        | Oorzaak uitkering partner    |                     | w.       |
| Reden einde bijstand               |                                                                   | Reden einde bijstand partner |                     | Y        |
| Datum laatst uitgekeerd            | 30-04-2014                                                        |                              |                     |          |
|                                    |                                                                   |                              |                     |          |
| Leefvorm                           | Alleenstaande                                                     | Huisvesting                  | Eigenaar            | <b>T</b> |
| Kostendeler                        |                                                                   |                              |                     |          |
| Betaling scheiden                  | * Één BP-persoon                                                  | AOW-gerechtigd               | Niet AOW-gerechtigd | -        |
| Cliënt uitbetaling                 | 000000745 🕄 PKO Test620                                           | Blokkering vakantiegeld      | N                   |          |

Inrichting van het uitkeringsdossier:

### Inrichting van het componentenscherm:

| 🗆 Onderhoud - uitkeringsdossier: 602 - PKO Test620 (745) - BSN: 165086166 (BP's: 1) - Component |            |                                            |            |            |            |           |                 |
|-------------------------------------------------------------------------------------------------|------------|--------------------------------------------|------------|------------|------------|-----------|-----------------|
|                                                                                                 |            |                                            |            |            |            |           |                 |
| info Kolomnummer                                                                                |            | Volgnummer                                 | Bedrag     | Normbedrag | Begindatum | Einddatum | Soort component |
| O 🔱 1 Basisnorm                                                                                 |            | 2 Norm alleenstaande 21 tot AOW gerechtigd |            | € 677,27   |            |           | Periodiek       |
| C 🔱 2 Toeslag                                                                                   |            | 1 Toesl. all. staande 23 AOW 20%           |            | € 270,91   |            |           | Periodiek       |
| ©                                                                                               |            |                                            |            |            |            |           | Periodiek       |
|                                                                                                 |            |                                            |            |            |            |           |                 |
| Details                                                                                         |            |                                            |            |            |            |           |                 |
|                                                                                                 |            |                                            |            |            |            |           |                 |
| Kolomnummer *                                                                                   | 32 Opboeki | ng debiteuren 🔽                            |            |            |            |           |                 |
| Volgnummer *                                                                                    | 51 Doorboe | ken krediethypotheek 💌                     |            |            |            |           |                 |
| Bedrag                                                                                          |            |                                            | Normbedrag |            |            |           |                 |
| Begindatum/Einddatum                                                                            |            |                                            |            |            |            |           |                 |
| Soort component *                                                                               | Periodiek  |                                            |            |            |            |           |                 |
| Omschrijving                                                                                    |            |                                            |            |            |            |           |                 |
| Debiteur                                                                                        | 00000219   | 9                                          |            |            |            |           |                 |
|                                                                                                 |            |                                            |            |            |            |           |                 |

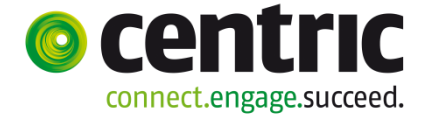

| Onderhoud - debiteurendossier: 219 - PKO Test620 (7) | 45) - BSN: 165086166 - Vordering |                      |                       |
|------------------------------------------------------|----------------------------------|----------------------|-----------------------|
| Cliënt * 0000000745 🕄 PKO Test620                    |                                  | Datum registratie    | 25-07-2006            |
| Partner                                              |                                  |                      |                       |
| Gemeente 999 Cursus_PKO                              | <b>v</b>                         |                      |                       |
| Groep * 35 Krediethypotheek WWB                      | <b>v</b>                         | Soort vordering      | Individuele vordering |
| Categorie * Krediethypotheek                         | <b>V</b>                         |                      |                       |
| Subcategorie 34 Krediethypotheek                     | <b>V</b>                         |                      |                       |
|                                                      |                                  |                      |                       |
| Vordering vanaf/tot en met 01-10-2007                |                                  |                      |                       |
| Betaalplichtig vanaf/tot en met                      |                                  |                      |                       |
| Opboeken vanaf/tot en met                            |                                  |                      |                       |
| Periodiciteit Maand                                  | <b>V</b>                         |                      |                       |
| Test op saldo                                        |                                  | Saldo                | € 84.209,51           |
| Gezamenlijk vorderen                                 |                                  | Saldo rente          |                       |
| Uitkeringsdossier                                    |                                  |                      |                       |
| Dossier 00000602 Q                                   |                                  | Dienstjaar vordering |                       |
| Cliënt PKO Test620                                   |                                  | Bruto/netto          |                       |
| Regeling 0 WET WERK EN BIJSTAND                      | <b>V</b>                         | Soort verrekening    | Bijstand, onbelast    |
| Groep uitkering 5 KREDIETHYPOTHEEK                   | <b>V</b>                         |                      |                       |
| Soort uitkering Krediethypotheek                     | <b>V</b>                         | Doorboeken           |                       |
| Bedrag uitkeringsadministratie                       |                                  |                      |                       |
| Medewerker                                           | •                                |                      |                       |

### Debiteurendossier i.v.m. krediethypotheek:

Max. lening bedrag (ter bewaking van overschrijding):

| 🗆 Onderhoud - debiteurendossier: 219 - PKO Test620 (745) - BSN: 165086166 - Overig |                                         |                           |          |  |  |  |
|------------------------------------------------------------------------------------|-----------------------------------------|---------------------------|----------|--|--|--|
| Besluit                                                                            |                                         |                           |          |  |  |  |
| Besluitnummer                                                                      | 123                                     | Recidive                  | ¥        |  |  |  |
| Datum beschikking                                                                  | 01-10-2007                              | Robuuste incasso          | <b>v</b> |  |  |  |
| Werkproces                                                                         | 00000718 🔍 Aanvraag levensonderhoud WWB | Hoogte bestuurlijke boete |          |  |  |  |
| Beslag                                                                             | Niet vatbaar voor beslag                |                           |          |  |  |  |
| Actief dossier                                                                     |                                         |                           |          |  |  |  |
| Referentie derden                                                                  |                                         |                           |          |  |  |  |
|                                                                                    |                                         |                           |          |  |  |  |
| Kredietlimiet                                                                      | € 105.700,00                            | Soort sanctie             | <b>v</b> |  |  |  |
| Stopdatum lening                                                                   |                                         | Parketnummer              |          |  |  |  |
| Verjaardatum                                                                       |                                         |                           |          |  |  |  |
| Overdrachtsdatum                                                                   |                                         |                           |          |  |  |  |
| Renteberekening                                                                    |                                         |                           |          |  |  |  |
| Indicatie renteberekening                                                          | Geen                                    |                           |          |  |  |  |
|                                                                                    |                                         |                           |          |  |  |  |

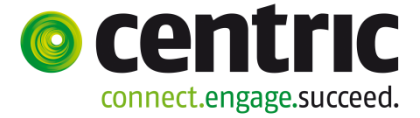

### Bijstandsbesluit zelfstandigen

Bij een cliënt die een Bbz-uitkering ontvangt of heeft ontvangen, wordt er vanuit gegaan dat deze twee uitkeringsdossiers zal hebben:

Omdat de definitieve Bbz-uitkering pas na afloop van het kalenderjaar kan worden vastgesteld, wordt eerst een voorlopige Bbz-uitkering verstrekt in de vorm van een renteloze lening. Na afloop van het jaar moet de *voorlopige* Bbz-uitkering geheel of gedeeltelijk worden omgezet naar een uitkering *om niet*.

Op dit dossier zal de definitieve fiscalisering plaats vinden, zodat voor deze Bbz-cliënt een jaaropgave kan worden vervaardigd.

Een Bbz-uitkering bestaat derhalve uit twee fases:

- 1. Een <u>voorlopige</u> uitkering in de vorm van een **renteloze lening** die eventueel later kan worden omgezet in om niet.
- 2. Een <u>definitieve</u> uitkering **om niet**.

Het Bbz leningdossier ziet er als volgt uit:

| 🗆 Onderhoud - uitkeringsdossier: 564 - J Bakker (715) - BSN: 834754368 (BP's: 1) - Uitkeringsdossier |                                  |                              |                           |   |  |  |  |
|----------------------------------------------------------------------------------------------------|----------------------------------|------------------------------|---------------------------|---|--|--|--|
| Cliënt *                                                                                             | 000000715 🕄 J Bakker             |                              |                           |   |  |  |  |
| Partner                                                                                              | <u> </u>                         |                              |                           |   |  |  |  |
| Gemeente *                                                                                           | 722 Gouda                        |                              |                           |   |  |  |  |
|                                                                                                    |                                  |                              |                           |   |  |  |  |
| Regeling *                                                                                           | 0 WET WERK EN BIJSTAND           |                              |                           |   |  |  |  |
| Groep *                                                                                              | 8 BBZ Startend RENTELOOS         | Classificatie BBZ            | 1 Zelfstandige, beginnend | Ŧ |  |  |  |
| Soort uitkering                                                                                      | Renteloze lening                 | Classificatie BBZ partner    |                           | Ŧ |  |  |  |
| Aard bijstand                                                                                        | Periodiek algemeen               |                              |                           |   |  |  |  |
| Periodiciteit                                                                                        | Maand                            |                              |                           |   |  |  |  |
|                                                                                                    |                                  |                              |                           |   |  |  |  |
| Oorspr. begindatum cliënt                                                                            | 12-03-2004                       | Oorspr. begindatum partner   |                           |   |  |  |  |
| Periodiek algemeen van/tot en met                                                                    | 12-03-2004                       |                              |                           |   |  |  |  |
| Periodiek bijzonder van/tot en met                                                                   |                                  |                              |                           |   |  |  |  |
| Oorzaak uitkering                                                                                    | 13 Zelfstandig beroep of bedrijf | Oorzaak uitkering partner    |                           | Ŧ |  |  |  |
| Reden einde bijstand                                                                                 |                                  | Reden einde bijstand partner |                           | Ŧ |  |  |  |
| Datum laatst uitgekeerd                                                                              | 30-04-2014                       |                              |                           |   |  |  |  |
|                                                                                                    |                                  |                              |                           |   |  |  |  |
| Leefvorm                                                                                             | Alleenstaande                    | Huisvesting                  | Huurder                   | Ŧ |  |  |  |
| Kostendeler                                                                                          |                                  |                              |                           |   |  |  |  |
| Betaling scheiden *                                                                                  | Één BP-persoon                   | AOW-gerechtigd               | Niet AOW-gerechtigd       | • |  |  |  |
| Cliënt uitbetaling                                                                                   | 000000715 🔍 J Bakker             | Blokkering vakantiegeld      | N                         |   |  |  |  |

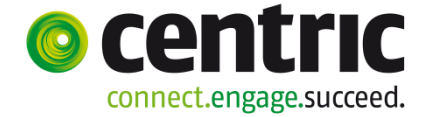

### De uitkeringscomponenten:

| 🗆 Onderhoud - uitkeringsdossier: 564 - J Bakker (715) - BSN: 834754368 (BP's: 1) - Component |            |                                            |            |            |            |           |                 |
|----------------------------------------------------------------------------------------------|------------|--------------------------------------------|------------|------------|------------|-----------|-----------------|
|                                                                                              |            |                                            |            |            |            |           |                 |
| info Kolomnummer                                                                             |            | Volgnummer                                 | Bedrag     | Normbedrag | Begindatum | Einddatum | Soort component |
| C 🔱 1 Basisnorm                                                                              |            | 2 Norm alleenstaande 21 tot AOW gerechtigd |            | € 677,2    | 7          |           | Periodiek       |
| C 🔱 2 Toeslag                                                                                |            | 1 Toesl. all. staande 23 AOW 20%           |            | € 270,9    | 1          |           | Periodiek       |
| Opboeking debiteure                                                                          | n          | 53 Doorboeken leenbijstand                 |            |            |            |           | Periodiek       |
|                                                                                              |            |                                            |            |            |            |           |                 |
| Details                                                                                      |            |                                            |            |            |            |           |                 |
|                                                                                              |            |                                            |            |            |            |           |                 |
| Kolomnummer *                                                                                | 32 Opboek  | ing debiteuren 💌                           |            |            |            |           |                 |
| Volgnummer *                                                                                 | 53 Doorboo | eken leenbijstand                          |            |            |            |           |                 |
| Bedrag                                                                                       |            |                                            | Normbedrag |            |            |           |                 |
| Begindatum/Einddatum                                                                         |            |                                            |            |            |            |           |                 |
| Soort component *                                                                            | Periodiek  | <b>v</b>                                   |            |            |            |           |                 |
| Omschrijving                                                                                 |            |                                            |            |            |            |           |                 |
| Debiteur                                                                                     | 00000203   |                                            |            |            |            |           |                 |

Na elke uitkeringsrun wordt het uitbetaalde bedrag tevens doorgeboekt naar een debiteurendossier, waarin de geldlening wordt geregistreerd:

| Onderhoud - debiteurend         | ossier: 203 - J Bakker (715) - BSN: 834754368 - Vorderinq |                      |                       |
|---------------------------------|-----------------------------------------------------------|----------------------|-----------------------|
| Cliënt *                        | 000000715 🔍 J Bakker                                      | Datum registratie    | 04-05-2004            |
| Partner                         |                                                           |                      |                       |
| Gemeente                        | 722 Gouda                                                 |                      |                       |
| Groep *                         | 60 BBZ startend RENTELOOS                                 | Soort vordering      | Individuele vordering |
| Categorie *                     | BZ                                                        |                      |                       |
| Subcategorie                    | 33 Geldl. levensonderh. zelfst.                           |                      |                       |
|                                 |                                                           |                      |                       |
| Vordering vanaf/tot en met      |                                                           |                      |                       |
| Betaalplichtig vanaf/tot en met |                                                           |                      |                       |
| Opboeken vanaf/tot en met       |                                                           |                      |                       |
| Periodiciteit                   | Maand                                                     |                      |                       |
| Test op saldo                   | M                                                         | Saldo                | € 85.825,55           |
| Gezamenlijk vorderen            |                                                           | Saldo rente          |                       |
| Uitkeringsdossier               |                                                           |                      |                       |
| Dossier                         | 00000564                                                  | Dienstjaar vordering |                       |
| Cliënt                          | J Bakker                                                  | Bruto/netto          |                       |
| Regeling                        | 0 WET WERK EN BIJSTAND                                    | Soort verrekening    | Bijstand, onbelast    |
| Groep uitkering                 | 8 BBZ Startend RENTELOOS                                  |                      |                       |
| Soort uitkering                 | Renteloze lening                                          | Doorboeken           | Γ                     |
| Bedrag uitkeringsadministratie  | k                                                         |                      |                       |
| Medewerker                      | <b>•</b>                                                  |                      |                       |
|                                 |                                                           |                      |                       |

| Onderhoud - uitkeringsdossi        | er: 734 - J Bakker (715) - BSN: 834754368 (BP's: 1) - Uitkering: | dossier                      |                        |
|------------------------------------|------------------------------------------------------------------|------------------------------|------------------------|
| Cliënt *                           | 000000715 🔾 J Bakker                                             |                              |                        |
| Partner                            |                                                                  |                              |                        |
| Gemeente *                         | 722 Gouda                                                        |                              |                        |
|                                    |                                                                  |                              |                        |
| Regeling *                         | 0 WET WERK EN BIJSTAND                                           |                              |                        |
| Groep *                            | 6 BBZ Startend OM NIET                                           | Classificatie BBZ            | 5 Zelfstandige, overig |
| Soort uitkering                    | Om niet                                                          | Classificatie BBZ partner    |                        |
| Aard bijstand                      | Periodiek algemeen                                               |                              |                        |
| Periodiciteit                      | Maand                                                            |                              |                        |
|                                    |                                                                  |                              |                        |
| Oorspr. begindatum cliënt          | 12-03-2004                                                       | 👌 Oorspr. begindatum partner |                        |
| Periodiek algemeen van/tot en met  | 01-01-2011 💽 31-12-2011 💽                                        |                              |                        |
| Periodiek bijzonder van/tot en met |                                                                  |                              |                        |
| Oorzaak uitkering                  | 13 Zelfstandig beroep of bedrijf                                 | Oorzaak uitkering partner    |                        |
| Reden einde bijstand               | 19 Ander inkomen                                                 | Reden einde bijstand partner |                        |
| Datum laatst uitgekeerd            | 31-12-2011                                                       |                              |                        |
|                                    |                                                                  |                              |                        |
| Leefvorm                           | Alleenstaande                                                    | Huisvesting                  | Huurder                |
| Kostendeler                        |                                                                  |                              |                        |
| Betaling scheiden *                | Één BP-persoon                                                   | AOW-gerechtigd               | Niet AOW-gerechtigd    |
| Cliënt uitbetaling                 | 000000715 🔾 J Bakker                                             | Blokkering vakantiegeld      |                        |
|                                    |                                                                  |                              |                        |

#### Het Bbz om niet dossier (belast !) ziet er als volgt uit:

| Onderhoud - uitkeringsdossier: 734 - J Bakker (715) - BSN: 834754368 (BP's: 1) - Regelingspecifiek |                         |  |  |  |  |  |
|----------------------------------------------------------------------------------------------------|-------------------------|--|--|--|--|--|
|                                                                                                    |                         |  |  |  |  |  |
| Belastbaar                                                                                         |                         |  |  |  |  |  |
| zvw                                                                                                | Percentage              |  |  |  |  |  |
| Belastingcode                                                                                      | 1 Anders dan 2,3,4 of 5 |  |  |  |  |  |
| Reden afwijking belasting                                                                          |                         |  |  |  |  |  |

De invulling van de componenten t.b.v. de omzetting naar "om niet" ziet er als volgt uit (in dit geval wordt 1 maand 'om niet' gesteld) :

| Onderhoud - uitkeringsdossier: 734 - J Bakker (715) - BSN: 834754368 (BP's: 1) - Component |                            |                        |     |             |            |            |            |                 |
|--------------------------------------------------------------------------------------------|----------------------------|------------------------|-----|-------------|------------|------------|------------|-----------------|
|                                                                                            |                            |                        |     |             |            |            |            |                 |
| info Kolomnummer                                                                           |                            | Volgnummer             |     | Bedrag      | Normbedrag | Begindatum | Einddatum  | Soort component |
| C 🔱 1 Basisnorm                                                                            |                            | 16 Norm afwijkend      | € 1 | 5.000,00    |            | 01-01-2011 | 31-12-2011 | Periodiek       |
| 41 Omzetting in bijstar                                                                    | id om niet                 | 1 Omzetting in om niet | C 1 | € 15.000,00 |            | 01-01-2011 | 31-12-2011 | Eénmalig        |
|                                                                                            |                            |                        |     |             |            |            |            |                 |
| Details                                                                                    |                            |                        |     |             |            |            |            |                 |
|                                                                                            |                            |                        |     |             |            |            |            |                 |
| Kolomnummer *                                                                              | 41 Omzetting in bijstand o | n niet 💌               |     |             |            |            |            |                 |
| <u>Volqnummer</u> *                                                                        | 1 Omzetting in om niet     | •                      |     |             |            |            |            |                 |
| Bedrag                                                                                     |                            | € 15.000,00            |     | Normbedra   | ag         |            |            |                 |
| Begindatum/Einddatum                                                                       | 01-01-2011 31-12-20        | 11 🔽                   |     |             |            |            |            |                 |
| Soort component *                                                                          | Eénmalig                   | •                      |     |             |            |            |            |                 |
| Omschrijving                                                                               |                            |                        |     |             |            |            |            |                 |
| Debiteur                                                                                   | 00000203                   |                        |     |             |            |            |            |                 |
| BP-persoon                                                                                 | 000000715 🔍 J Bakker       |                        |     | Betrekking  | јор        | Cliënt     | Ŧ          |                 |
|                                                                                            |                            |                        |     |             |            |            |            |                 |

Let op:

Bij de begin- en einddatum in de componenten dienen de waarden uit het jaar van uitgekeerde bijstand in de vorm van renteloze lening te staan. De omzetting naar "om niet" vindt plaats in één uitkeringsrun.